# N-Partner

如何設定 MS SQL Server 稽核事件記錄

V008

2019/04/25

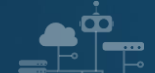

#### 版權聲明

N-Partner Technologies Co.版權所有。未經 N-Partner Technologies Co.書面許可,不得以任何形式仿製、拷貝、謄抄或轉譯本手冊的任何內容。由於產品一直在更新中, N-Partner Technologies Co. 保留不告知變動的權利。

#### 商標

本手冊內所提到的任何的公司產品、名稱及註冊商標,均屬其合法註冊公司所有。

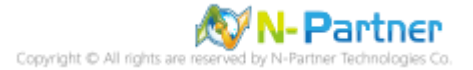

\_\_\_\_\_\_

## 目錄

| 前言               | .2  |
|------------------|-----|
| 1. NXLog         | 3   |
| 1.1 NXLog 架構     | . 3 |
| 1.2 NXLog 安裝     | . 4 |
| 1.3 NXLog 設定檔    | . 5 |
| 1.4 NXLog 啟動服務   | . 8 |
| 2. Windows       | 9   |
| 2.1 群組原則         | . 9 |
| 2.1.1 網域         | . 9 |
| 2.1.2 單機         | 17  |
| 2.2 稽核資料庫檔案夾     | 20  |
| 3. SQL 2008      | 24  |
| 3.1 稽核登入         | 24  |
| 3.1.1 使用指令介面方式設定 | 24  |
| 3.1.2 使用圖形介面方式設定 | 27  |
| 3.2 稽核伺服器層級      | 32  |
| 3.3 稽核資料庫層級      | 40  |
| 4. SQL 2012      | 48  |
| 4.1 稽核登入         | 48  |
| 4.1.1 使用指令介面方式設定 | 48  |
| 4.1.2 使用圖形介面方式設定 | 51  |
| 4.2 稽核伺服器層級      | 56  |
| 4.3 稽核資料庫層級      | 64  |
| 5. SQL 2014      | 72  |
| -<br>5.1 稽核登入    | 72  |
| 5.1.1 使用指令介面方式設定 | 72  |
| 5.1.2 使用圖形介面方式設定 | 75  |
| 5.2 稽核伺服器層級      | 80  |
| 5.3 稽核資料庫層級      | 87  |
| 6. SQL 2016      | 95  |
| 6.1 稽核登入         | 95  |
| 6.1.1 使用指令介面方式設定 | 95  |
| 6.1.2 使用圖形介面方式設定 | 98  |
| 6.2 稽核伺服器層級1     | 03  |
| 6.3 稽核資料庫層級1     | 11  |
| 7. SQL 20191     | 20  |

| 7.1  | 稽核登入         | 120 |
|------|--------------|-----|
| 7.1. | 1 使用指令介面方式設定 | 120 |
| 7.1. | 2 使用圖形介面方式設定 | 123 |
| 7.2  | 稽核伺服器層級      | 128 |
| 7.3  | 稽核資料庫層級      | 136 |
| 8. N | I-Reporter   | 145 |
| 8.1  | MS SQL       | 145 |
| 8.2  | Windows      | 147 |

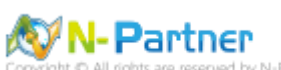

pyright © All rights are reserved by N-Partner Technologies Co

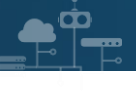

## 前言

本文件描述 N-Reporter 使用者如何使用 Open Source 工具 NXLog 方式設定 MS SQL Server 事件記錄。

NXLog 工具將 Windows 事件記錄轉成 syslog · 再轉發到 N-Reporter 做正規化 · 稽核與分析 · 此文件適用於 MS SQL Server 2008 / 2012 / 2014 / 2016 / 2019 版本 ·

通用條件已取代 C2 稽核: <u>https://docs.microsoft.com/zh-tw/sql/database-engine/configure-windows/c2-</u> audit-mode-server-configuration-option?view=sql-server-ver15

啟用通用條件合規性伺服器設定:<u>https://docs.microsoft.com/zh-tw/sql/database-engine/configure-</u> windows/common-criteria-compliance-enabled-server-configuration-option? view=sql-server-ver15

設定登入稽核:<u>https://docs.microsoft.com/zh-tw/sql/ssms/configure-login-auditing-sql-server-</u>

management-studio?%20view=sql-server-2017&view=sql-server-ver15#SSMSProcedure

伺服器稽核規格:<u>https://docs.microsoft.com/zh-tw/sql/relational-databases/security/auditing/create-a-</u> <u>server-audit-and-server-audit-specification?view=sql-server-ver15</u>

資料庫稽核規格: <u>https://docs.microsoft.com/zh-tw/sql/relational-databases/security/auditing/create-a-</u> server-audit-and-database-audit-specification?view=sql-server-ver15

稽核動作群組: <u>https://docs.microsoft.com/zh-tw/sql/relational-databases/security/auditing/sql-server-</u> <u>audit-action-groups-and-actions?view=sql-server-ver15</u>

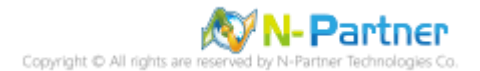

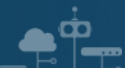

## 1. NXLog

## 1.1 NXLog 架構

NXLog 的 plugin 架構允許任何類型的輸入讀取資料,解析和轉換訊息的格式,然後將其發送到任何類型的輸出。可以同時使用不同的輸入,處理和輸出模組來滿足事件記錄。

https://nxlog.co/documentation/nxlog-user-guide#modules-im

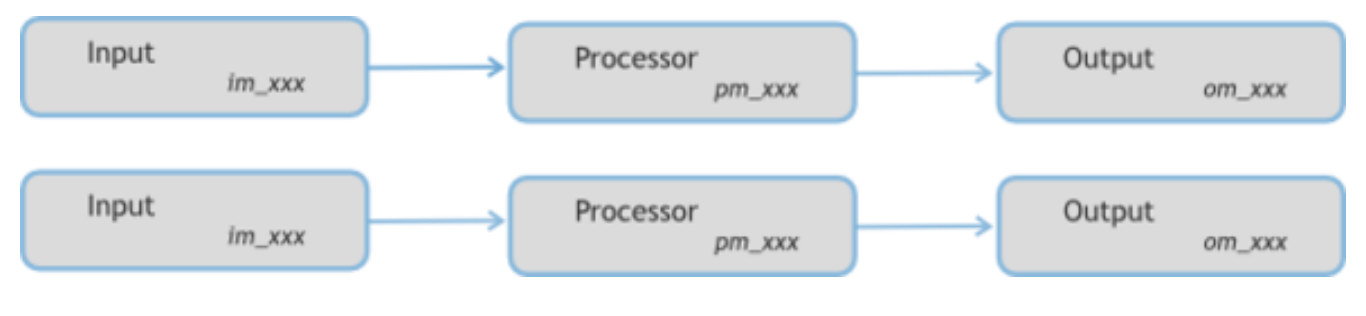

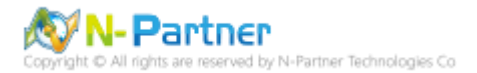

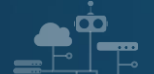

## 1.2 NXLog 安裝

(1) 下載 NXLog

前往網址 https://nxlog.co/products/nxlog-community-edition/download

下載網址最新版 nxlog-ce-x.x.xxxx.msi, 範例: nxlog-ce-2.10.2150.msi

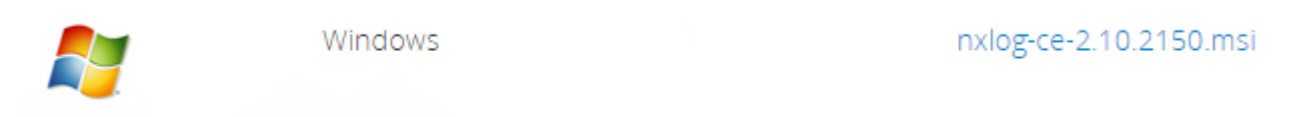

#### (2) 安裝 NXLog

#### 點擊 nxlog-ce-2.10.2150.msi -> 按 Install 到 Finish

| 伊 NXLog-CE Setup                                                                                                    | -         |       | ×  |
|----------------------------------------------------------------------------------------------------|-----------|-------|----|
| Ready to install NXLog-CE                                                                                                    |           |       |    |
| Click Install to begin the installation. Click Back to review or change ar installation settings. Click Cancel to exit the wizard. | ny of you | ır    |    |
|                                                                                                    |           |       |    |
|                                                                                                    |           |       |    |
|                                                                                                    |           |       |    |
| Back Install                                                                                                    |           | Cance | el |

(3) 下載並覆蓋 NXLog 設定檔

下載連結 http://www.npartnertech.com/download/tech/nxlog\_SQLserver.conf ->

覆蓋 NXLog 設定檔 Copy-Item nxlog\_SQLserver.conf 'C:\Program Files (x86)\nxlog\conf\nxlog.conf'

| 🔀 Administrator: Windows PowerShell                                                                                                    | 3 <u>.</u> |          | × |
|----------------------------------------------------------------------------------------------------|------------|----------|---|
| PS C:\Users\Administrator\Downloads> <mark>Copy-Item</mark> nxlog_SQLserver.conf 'C:\Program Files (x86)\nxlog\con<br>PS C:\Users\Administrator\Downloads> _ | f∖nxl      | og.conf' | 0 |

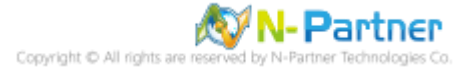

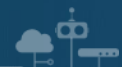

## 1.3 NXLog 設定檔

| ## 設定變數 ROOT 是 nxlog 安裝的資料夾                                  |
|--------------------------------------------------------------|
| define ROOT C:\Program Files (x86)\nxlog                     |
| define NCloud 192.168.3.51                                   |
| define CERTDIR %ROOT%\cert                                   |
| define CONFDIR %ROOT%\conf                                   |
| define LOGDIR %ROOT%\data                                    |
| define LOGFILE %LOGDIR%\nxlog.log                            |
| _ogFile %LOGFILE%                                            |
|                                                              |
| Vloduledir %ROOT%\modules                                    |
| CacheDir %ROOT%\data                                         |
| Pidfile %ROOT%\data\nxlog.pid                                |
| SpoolDir %ROOT%\data                                         |
|                                                              |
| ## 加載模組 xm_syslog                                            |
| <extension syslog=""></extension>                            |
| Module xm_syslog                                             |
|                                                              |
|                                                              |
| ## Windows File 事件記錄                                         |
| <input in_eventlog=""/>                                      |
| Module im_msvistalog                                         |
| ReadFromLast TRUE                                            |
| SavePos TRUE                                                 |
| Query <querylist> \</querylist>                              |
| <query id="0"> \</query>                                     |
| <select path="Security">*[System[(EventID=4656)]]</select> \ |
| <select path="Security">*[System[(EventID=4658)]]</select> \ |
| <select path="Security">*[System[(EventID=4660)]]</select> \ |

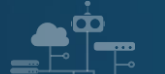

<Select Path="Security">\*[System[(EventID=4663)]]</Select> \

<Select Path="Security">\*[System[(EventID=4985)]]</Select> \

```
</Query> \
```

</QueryList>

Exec \$SyslogFacilityValue = 17;

</Input>

#### ## MS SQL Server 執行個體 (MSSQLSERVER) 事件記錄

<Input in\_sqllog>

Module im\_msvistalog

ReadFromLast TRUE

SavePos TRUE

Query <QueryList> \

<Query Id="0"> \

<Select

Path="Application">\*[System[Provider[@Name='MSSQLSERVER']]]</Select> \

</Query> \

</QueryList>

Exec \$SyslogFacilityValue = 18;

</Input>

<Output out\_eventlog>

Module om\_udp

Host %NCloud%

Port 514

Exec if (\$EventType == 'ERROR' or \$EventType == 'AUDIT\_FAILURE') { \$SyslogSeverityValue = 3; } \

```
else if ($EventType == 'WARNING') { $SyslogSeverityValue = 4; } \
```

else if (\$EventType == 'INFO' or \$EventType == 'AUDIT\_SUCCESS') { \$SyslogSeverityValue = 5; }

Exec to\_syslog\_bsd();

</Output>

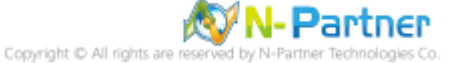

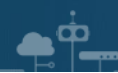

<Route eventlog>

Path in\_eventlog, in\_sqllog => out\_eventlog

</Route>

紅色文字部位請輸入 N-Reporter 系統 IP address

define NCloud 192.168.3.5

紅色文字部位請輸入 MS SQL Server 執行個體名稱

<Select Path="Application">\*[System[Provider[@Name='MSSQLSERVER']]]</Select>

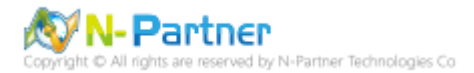

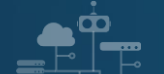

## 1.4 NXLog 啟動服務

開啟 PowerShell -> 輸入 Start-Service nxlog 啟動 nxlog 服務和 Get-Service nxlog 查看 nxlog 服務狀態 ->

Get-Content 'C:\Program Files (x86)\nxlog\data\nxlog.log' 確認沒有錯誤訊息

| 🔼 Adm                            | inistrator: Windo                           | ws PowerShell                                                                                                    | _       |        | ×       |
|----------------------------------|---------------------------------------------|----------------------------------------------------------------------------------------------------|---------|--------|---------|
| PS C:\Us<br>PS C:\Us             | ers\Administ<br>ers\Administ                | rator\Downloads> <mark>Start-Service</mark> nxlog<br>rator\Downloads> <mark>Get-Service</mark> nxlog                 |         |        | ^       |
| Status                           | Name                                        | DisplayName                                                                                                    |         |        |         |
| Running                          | nxlog                                       | nxlog                                                                                                    |         |        |         |
| PS C:\Us<br>2019-02-<br>PS C:\Us | ers\Administ<br>12 17:09:34<br>ers\Administ | rator\Downloads> Get-Content 'C:\Program Files (x86)\nxlog\<br>INFO nxlog-ce-2.10.2150 started<br>rator\Downloads> _ | data∖nx | log.lo | g'<br>¥ |

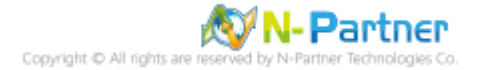

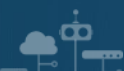

## 2. Windows

## 2.1 群組原則

啟用稽核物件存取,指定 MS SQL Server 資料庫檔案夾存取控制清單(SACL)的事件。

以下分別為網域和單機設定方式。

#### 2.1.1 網域

(1) 組織單位;建立新的組織單位,將 MS SQL 伺服器移到此組織單位,套用 N-Partner Policy 群組原則。

#### 開啟 Active Directory Users and Computers

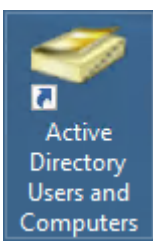

#### 在 Doman Name(網域名稱) 按滑鼠右鍵 -> 選擇 New(新增) -> 點選 Organizational Unit(組織單位)

| Active Directory Users                                                                                                    | and Computers                                                                                                    |                                         |               |                                                                      |                                                                                                    | —                                                         |                                                         | ×                                                          |  |  |  |
|----------------------------------------------------------------------------------------------------|----------------------------------------------------------------------------------------------------|-----------------------------------------|---------------|----------------------------------------------------------------------|----------------------------------------------------------------------------------------------------|-----------------------------------------------------------|---------------------------------------------------------|------------------------------------------------------------|--|--|--|
| File Action View H                                                                                                    | lelp                                                                                                    |                                         |               |                                                                      |                                                                                                    |                                                           |                                                         |                                                            |  |  |  |
| 🗢 🔿 🖄 🖬 📋                                                                                                    | 🗐 🖸 🗟 🔽 🗊                                                                                                    | 1 🙁 🐮 🕯                                 | 17            | 2 %                                                                  |                                                                                                    |                                                           |                                                         |                                                            |  |  |  |
| Active Directory Users Saved Queries Saved Queries Saved Queries Builtin Builtin Built | and Computers Na<br>Delegate Control<br>Find<br>Change Domain<br>Change Domain Con<br>Raise domain functi<br>Operations Masters. | me<br>Builtin<br>ntroller<br>onal level | Type<br>built | inDomain<br>niner<br>nizational<br>niner<br>nizational<br>nizational | Description<br>Default container for o<br>Default container for o<br>Default container for o<br>Default container for o<br>Default container for o | upgradeo<br>domain o<br>security i<br>manageo<br>upgradeo | d comp<br>controll<br>dentifie<br>d service<br>d user a | uter acco<br>lers<br>ers (SIDs) ;<br>e account<br>accounts |  |  |  |
|                                                                                                    | New                                                                                                    |                                         | >             | Comp                                                                 | uter                                                                                                    |                                                           |                                                         |                                                            |  |  |  |
|                                                                                                    | All Tasks                                                                                                    |                                         | >             | Conta                                                                | ct                                                                                                    |                                                           |                                                         |                                                            |  |  |  |
|                                                                                                    | View                                                                                                    |                                         |               | View >                                                               |                                                                                                    |                                                           | Group                                                   |                                                            |  |  |  |
|                                                                                                    | Refresh                                                                                                    |                                         |               | InetOr                                                               | gPerson                                                                                                    |                                                           |                                                         |                                                            |  |  |  |
|                                                                                                    | Export List                                                                                                    |                                         |               | msDS-                                                                | -ShadowPrincipalContai                                                                                                    | iner                                                      |                                                         |                                                            |  |  |  |
|                                                                                                    | Properties                                                                                                    |                                         |               | msima                                                                | aging-PSPs                                                                                                    |                                                           |                                                         |                                                            |  |  |  |
|                                                                                                    | Properties                                                                                                    |                                         |               | Organ                                                                | izational Unit                                                                                                    |                                                           |                                                         |                                                            |  |  |  |
|                                                                                                    | Help                                                                                                    |                                         |               | Printer                                                              | r                                                                                                    |                                                           |                                                         |                                                            |  |  |  |
|                                                                                                    |                                                                                                    |                                         |               | User                                                                 |                                                                                                    |                                                           |                                                         |                                                            |  |  |  |
| <                                                                                                    | > <                                                                                                    |                                         |               | Shared                                                               | l Folder                                                                                                    |                                                           |                                                         | >                                                          |  |  |  |
| Create a new object                                                                                                    |                                                                                                    |                                         |               |                                                                      |                                                                                                    |                                                           |                                                         |                                                            |  |  |  |

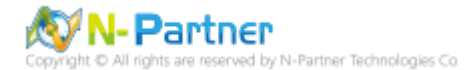

### 輸入 Name(組織單位名稱): Servers -> 按下 OK(確定)

| New Object - Organizational Unit             |  |  |  |  |  |  |
|----------------------------------------------|--|--|--|--|--|--|
| Create in: npartner.local/                   |  |  |  |  |  |  |
| Name:                                        |  |  |  |  |  |  |
| Servers                                      |  |  |  |  |  |  |
| ✓ Protect container from accidental deletion |  |  |  |  |  |  |
|                                              |  |  |  |  |  |  |
|                                              |  |  |  |  |  |  |
|                                              |  |  |  |  |  |  |
|                                              |  |  |  |  |  |  |
|                                              |  |  |  |  |  |  |
|                                              |  |  |  |  |  |  |
| OK Cancel Help                               |  |  |  |  |  |  |

選擇 Computers 組織單位 -> 在 Server Name(MS SQL Server) 上按滑鼠右鍵 -> 點選 Move(移動)

| Active Directory Users and Complexity                                                                                                    |                  | x i                                                                                                    |        |         |
|----------------------------------------------------------------------------------------------------|------------------|----------------------------------------------------------------------------------------------------|--------|---------|
| File Action View Help                                                                                                    |                  |                                                                                                    |        |         |
| 🗢 🔿 🖄 🖬 🖌 🖬                                                                                                    | 1 🗟 🔒 🛛          | 🗖 🕺 🐉 🛅 🦷                                                                                                    | 7 🖻    | ٤.      |
| Active Directory Users and Com<br>Saved Queries<br>Saved Queries<br>Builtin<br>Computers<br>Domain Controllers<br>Signature Accourties<br>Managed Service Accourties<br>Servers<br>Users<br>Users | Name<br>WIN2019  | Type<br>Computer<br>Add to a group<br>Disable Account<br>Reset Account<br>Move<br>Manage<br>All Tasks<br>Cut<br>Delete | )<br>> | ription |
|                                                                                                    | <                | Halp                                                                                                    |        | 3       |
| Moves the current selection to anothe                                                                                                    | er organizationa | пер                                                                                                    |        |         |

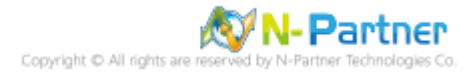

#### 選擇 Servers 組織單位 -> 按下 OK(確定)

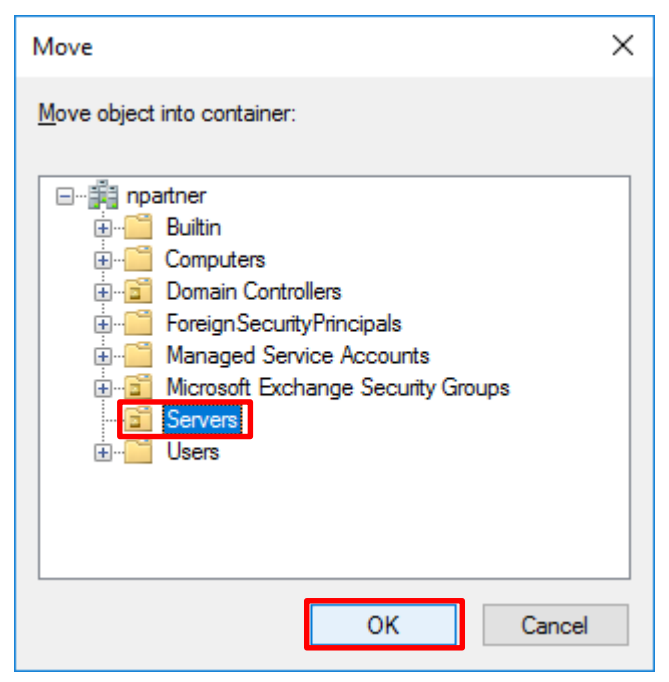

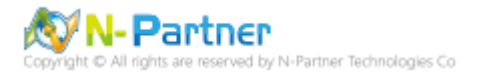

(2) 群組原則物件;在組織單位建立新的群組原則,啟用稽核物件存取成功和失敗,稽核 MS SQL 資料庫檔案夾。

#### 開啟 Group Policy Management(群組原則管理)

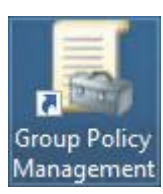

¢¢

#### 在 Servers 組織單位上按滑鼠右鍵 -> 點選 Create a GPO in this domain, and Link it here(在這個網域中建立 GPO

並連結到)...

| 📓 Group Policy Management                                                                                                    |                                        |                                 | — (                    | ⊐ ×      |
|----------------------------------------------------------------------------------------------------|----------------------------------------|---------------------------------|------------------------|----------|
| 📓 File Action View Window Help                                                                                                    |                                        |                                 |                        | _ & ×    |
| 🔶 🖄 🛅 📋 🗙 🗐 🖓 📷                                                                                                    |                                        |                                 |                        |          |
| Image: Second Policy Management         Image: Second Policy Management         Image: Policy Management         Image: Policy Management | Servers<br>Linked Group Policy Objects | Group Policy Inheritance<br>GPO | Delegation<br>Enforced | Link Ena |
| Help                                                                                                    |                                        |                                 |                        |          |
|                                                                                                    | · · · · · · · · · · · · · · · · · · ·  |                                 |                        | >        |
| Create a GPO in this domain and link it to this container                                                                                                    |                                        |                                 |                        |          |

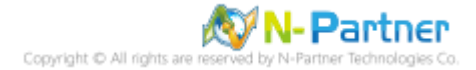

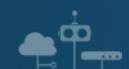

### 輸入 Name(群組原則物件名稱): N-Partner Policy -> 按下 OK(確定)

| New GPO             | ×         |
|---------------------|-----------|
| <u>N</u> ame:       |           |
| N-Partner Policy    |           |
| Source Starter GPO: |           |
| (none)              | ~         |
|                     | OK Cancel |

## 在 N-Partner Policy 群組原則物件上按滑鼠右鍵 -> 點選 Edit(編輯)

| 🔜 Group Policy Management                                                                                                    |                         |       |                                           |        |                                                     | —                            | o x             |
|----------------------------------------------------------------------------------------------------|-------------------------|-------|-------------------------------------------|--------|-----------------------------------------------------|------------------------------|-----------------|
| 📓 File Action View Window Help                                                                                                    |                         |       |                                           |        |                                                     |                              | _ 8 ×           |
| 🗢 🔿 🙍 📰 📋 🗙 🗒 🝳 📝 📷                                                                                                    |                         |       |                                           |        |                                                     |                              |                 |
| Group Policy Management<br>Group Policy Management<br>Group Policy Management<br>Group Policy Domain Policy<br>Group Policy Object<br>Group Policy Object<br>Group Policy Object<br>Group Policy Modeling<br>Group Policy Results<br>New W<br>Delete<br>Renam<br>Refrest<br>Help | ed<br>nablect<br>/indov | Serve | ers<br>I Group Policy O<br>Link Orde<br>1 | bjects | Group Policy Inheritance<br>GPO<br>N-Partner Policy | Delegation<br>Enforced<br>No | Link Ena<br>Yes |
| Open the GPO editor                                                                                                    |                         |       |                                           |        |                                                     |                              |                 |

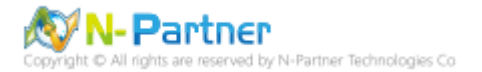

選擇 Computer Configuration(電腦設定) -> Policies -> Windows Settings(Windows 設定) -> Security Settings(安全

性設定) -> Local Policies(本機原則) -> Audit Policy(稽核原則) -> 點選 Audit object access(稽核物件存取) 項目, 勾

選 Define these policy settings(定義這個原則設定): Success(成功) 和 Failure(失敗) -> 按下 OK(確定)

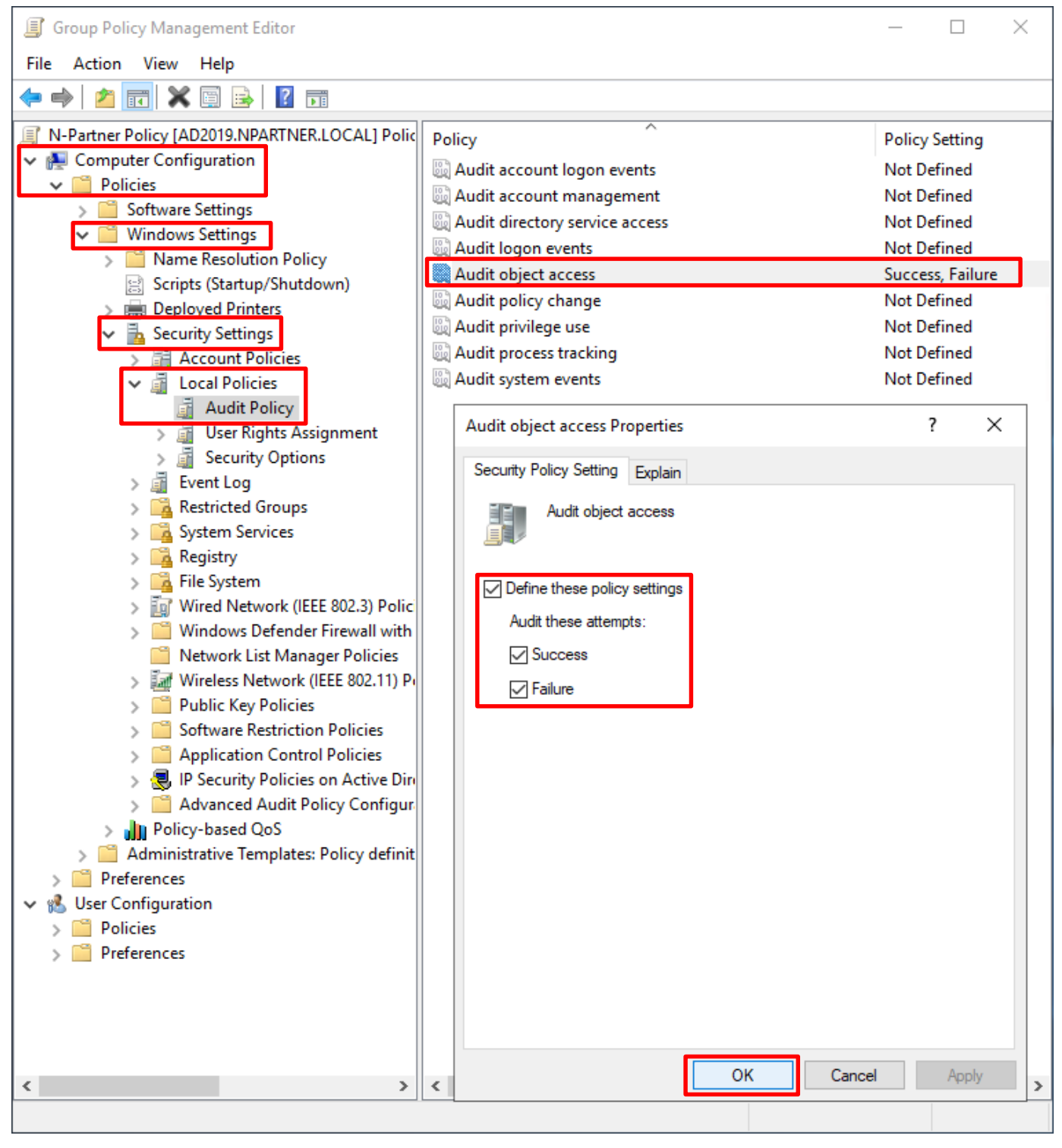

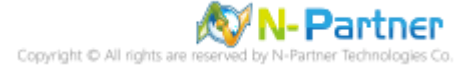

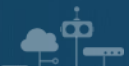

#### 在 MS SQL 伺服器更新群組原則

#### [SQL] C:\> gpupdate /force

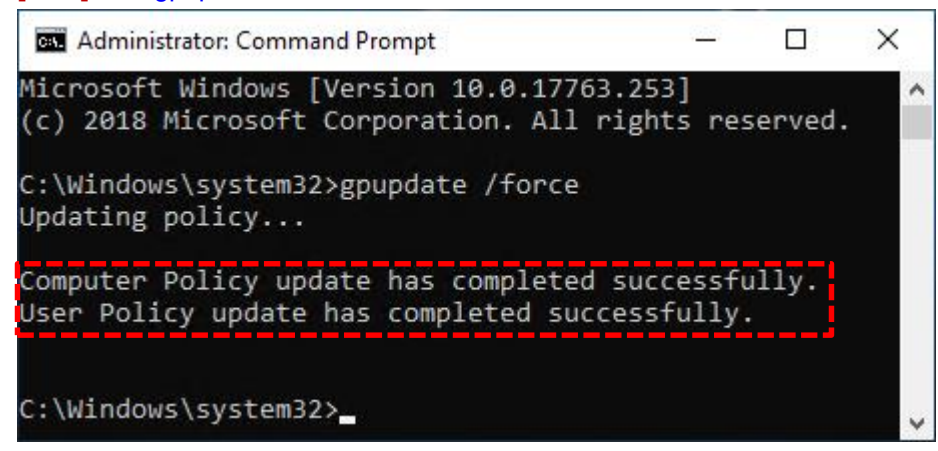

#### 在 AD 網域伺服器,產生 MS SQL 伺服器群組原則報表

#### [AD] PS C:\> Get-GPResultantSetofPolicy -Path C:\tmp\SQL2019.html -ReportType html -Computer WIN2019

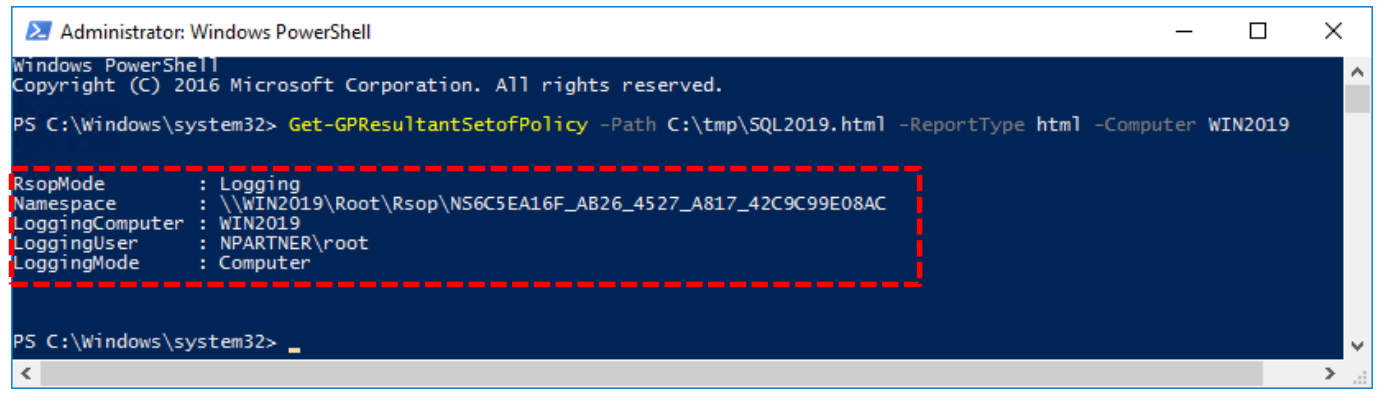

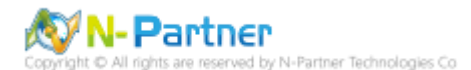

開啟 C:\tmp\SQL2019.html 報表 · 確認 Audit object access(稽核物件存取) 套用 N-Partner Policy 群組原則。

|                      |                                              |                                      | -                |             |
|----------------------|----------------------------------------------|--------------------------------------|------------------|-------------|
| 70                   | [] file:///C:/tmp/SQL2019.1                  | htm 🎾 🔻 🖉 🥔 NPARTNER\W               | IN2019 ×         | 66 57 88 9  |
|                      |                                              | Group Policy Results                 |                  |             |
| NPART<br>Data collec | NER\WIN2019<br>cted on: 2/13/2019 3:35:18 PM |                                      |                  | show all    |
| Summary              |                                              |                                      |                  | show        |
| Computer             | Details                                      |                                      |                  | hida        |
| General              |                                              |                                      |                  | nice        |
| Compone              | nt Status                                    |                                      |                  | snow        |
| Settings             |                                              |                                      |                  | show        |
| Policies             |                                              |                                      |                  | <u>hide</u> |
| 1 Olicicas           |                                              |                                      |                  | hide        |
| windo                | ws Settings                                  |                                      |                  | <u>hide</u> |
| Secu                 | inty Settings                                |                                      |                  | <u>hide</u> |
| Ac                   | count Policies/Password Polic                | Ϋ́                                   |                  | show        |
| Ad                   | count Policies/Account Locko                 | ut Policy                            |                  | show        |
| Lo                   | cal Policies/Audit Policy                    |                                      |                  | hide        |
|                      | Policy                                       | Setting                              | Winning GPO      |             |
|                      | Audit object access                          | Success, Failure                     | N-Partner Policy |             |
| Lo                   | cal Policies/Security Options                |                                      |                  | show        |
| Р                    | ublic Key Policies/Certificate S             | ervices Client - Auto-Enrollment Set | lings            | <u>chow</u> |
| Р                    | ublic Key Policies/Encrypting F              | ile System                           |                  | snow        |
| A                    | Ivanced Audit Configuration                  |                                      |                  | show        |
| Group Po             | licy Objects                                 |                                      |                  | show        |
| WMI Filter           | re                                           |                                      |                  | show        |
| WIND FILLES          | 0                                            |                                      |                  | show        |
| User Detai           | s                                            |                                      |                  |             |

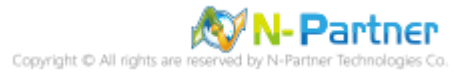

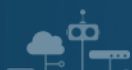

## 2.1.2 單機

編輯群組原則,啟用稽核物件存取成功和失敗。

#### 點選 Search -> 輸入 group policy -> 點選 Edit group policy

| = |        | Ľ                  | \$ <u>\$</u>        |  |  | Filters $\checkmark$ |
|---|--------|--------------------|---------------------|--|--|----------------------|
| ធ | Best n | natch              |                     |  |  |                      |
|   |        | Edit gr<br>Control | oup policy<br>panel |  |  |                      |
|   |        |                    |                     |  |  |                      |
|   |        |                    |                     |  |  |                      |
|   |        |                    |                     |  |  |                      |
|   |        |                    |                     |  |  |                      |
|   |        |                    |                     |  |  |                      |
|   |        |                    |                     |  |  |                      |
|   |        |                    |                     |  |  |                      |
|   |        |                    |                     |  |  |                      |
|   |        |                    |                     |  |  |                      |
| ŝ |        |                    |                     |  |  |                      |
|   | و کر   | roup po            | blicy               |  |  |                      |
|   | ρ      |                    | ê 📮                 |  |  |                      |

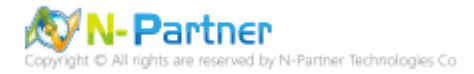

選擇 Computer Configuration(電腦設定) -> Windows Settings(Windows 設定) -> Security Settings(安全性設定) ->

Local Policies(本機原則) -> Audit Policy(稽核原則) -> 點選 Audit object access(稽核物件存取) 項目 -> 勾選 Audit

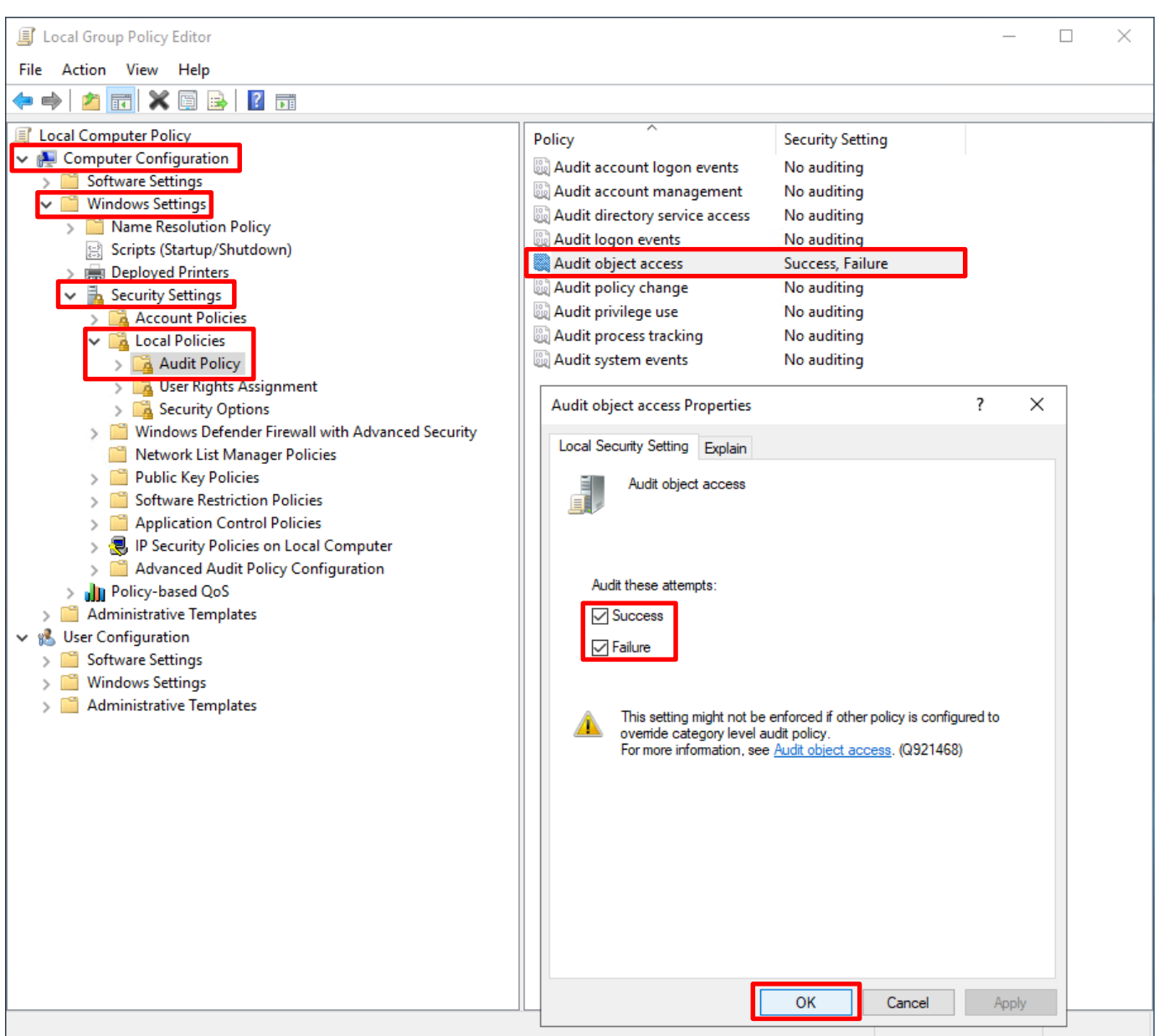

these attempts: Success(成功) & Failure(失敗) -> 按下 OK(確定)

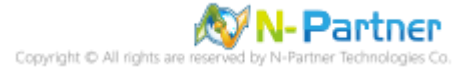

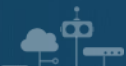

#### MS SQL 伺服器更新群組原則

#### C:\> gpupdate /force

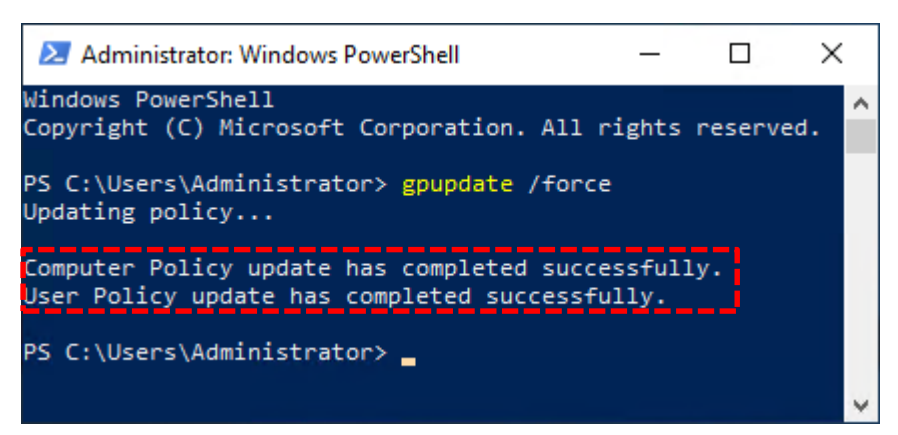

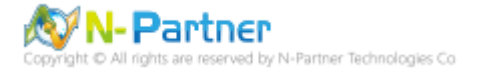

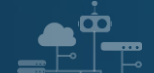

## 2.2 稽核資料庫檔案夾

稽核 MS SQL Server 資料庫檔案夾記錄檔案動作。

開啟 File Explorer(檔案總管)

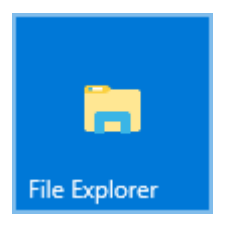

#### 選擇 MS SQL 資料庫資料夾 (範例: C:\Program Files\Microsoft SQL

Server\MSSQL15.MSSQLSERVER\MSSQL\DATA) -> 點選 Share(共用) 頁面 -> 按下 Advanced security(進階安

| 全性)                                     |                                                  |                                     |                   |              |            |
|-----------------------------------------|--------------------------------------------------|-------------------------------------|-------------------|--------------|------------|
| Image: Share     File   Home Share View |                                                  |                                     |                   | - 0          | ×<br>^ (?) |
| Share Email Zip Send                    | dvanced sharing 🛊 Remove<br>access<br>Share with | Advanced<br>security                |                   |              |            |
| ← → × ↑ 📙 « Program Files > Mic         | rosoft SQL Server > MSSQL15.                     | MSSQLSERVER > MSSQL                 | ~ ē               | Search MSSQL | P          |
| 🏪 Local Disk (C:)                       | ^ Name ^                                         | Date modified                       | Туре              | Size         |            |
| PerfLogs                                | Backup                                           | 4/17/2019 9:55 AM                   | File folder       |              |            |
| Program Files                           | Binn                                             | 4/17/2019 9:55 AM                   | File folder       |              |            |
| Common Files                            | DATA                                             | 4/17/2019 10:42 AM                  | File folder       |              |            |
| internet explorer                       | h Install                                        | 4/17/2019 9:54 AM                   | File folder       |              |            |
| Microsoft Analysis Services             | JOBS                                             | 4/17/2019 9:55 AM                   | File folder       |              |            |
| Microsoft SQL Server                    | Log                                              | 4/17/2019 10:32 AM                  | File folder       |              |            |
| 80                                      | Sql_engine_core_                                 | _inst_keyfile.dll 3/16/2019 2:49 PM | Application exten | s 104 K      | В          |
| 90                                      |                                                  |                                     |                   |              |            |
| 110                                     |                                                  |                                     |                   |              |            |
| 150                                     |                                                  |                                     |                   |              |            |
| Client SDK                              |                                                  |                                     |                   |              |            |
| MSSOL 15 MSSOL SERVER                   |                                                  |                                     |                   |              |            |
| MSSOL                                   |                                                  |                                     |                   |              |            |
| Backup                                  |                                                  |                                     |                   |              |            |
| Binn                                    |                                                  |                                     |                   |              |            |
| DATA                                    |                                                  |                                     |                   |              |            |
| 7 items 1 item selected                 | v                                                |                                     |                   | F            |            |
| riteriis riteriiserecteu                |                                                  |                                     |                   |              |            |

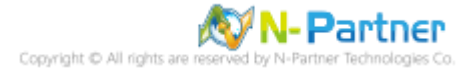

點選 Auditing(稽核) 頁面 -> 按下 Add(新增)

| Advanced Se                       | curity Settings for [                                   | ATA                         |                                         | -                            |       | > |
|-----------------------------------|---------------------------------------------------------|-----------------------------|-----------------------------------------|------------------------------|-------|---|
| Name:                             | C:\Program Files                                        | s\Microsoft SQL Server\M    | ISSQL15.MSSQLSERVER\MSSQL\DATA          |                              |       |   |
| Owner:                            | Administrators (                                        | WIN2019\Administrators)     | 🗣 Change                                |                              |       |   |
| Permissions                       | Auditing                                                | Effective Access            |                                         |                              |       |   |
| For additional<br>Auditing entrie | information, doub                                       | le-click an audit entry. To | modify an audit entry, select the entry | y and click Edit (if availal | ble). |   |
| -                                 |                                                         |                             |                                         |                              |       |   |
| Туре                              | Principal                                               | Access                      | Inherited from                          | Applies to                   |       |   |
| Туре                              | Principal                                               | Access                      | Inherited from                          | Applies to                   |       |   |
| Туре                              | Principal                                               | Access                      | Inherited from                          | Applies to                   |       |   |
| Туре                              | Principal                                               | Access                      | Inherited from                          | Applies to                   |       |   |
| Туре                              | Principal                                               | Access                      | Inherited from                          | Applies to                   |       |   |
| Туре                              | Principal                                               | Access                      | Inherited from                          | Applies to                   |       |   |
| Type                              | Principal                                               | Access                      | Inherited from                          | Applies to                   |       |   |
| Type<br>Add<br>Enable inhe        | Principal Remove                                        | Access                      | Inherited from                          | Applies to                   |       |   |
| Add Enable inhe                   | Principal<br>Remove<br>eritance<br>child object auditin | Access<br>View              | auditing entries from this object       | Applies to                   |       |   |

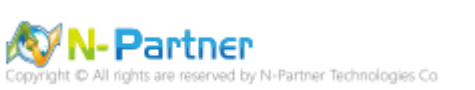

選擇 Principal(主體): Everyone -> Type(類型): All(全部) -> Applies to(套用到): This folder, subfolders and files(這

個資料夾、子資料夾及檔案) -> 勾選 Basic permissions(基本權限): Full control(完全控制), Modify(修改), Read &

execute(讀取和執行), List folder contents(列出資料夾內容), Read(讀取), Write(寫入) -> 按下 OK(確定)

| Auditing E                         | ntry for DATA                                                                                                    |                         |             |               |       |  |    | _         | 0       |                    | Х   |
|------------------------------------|----------------------------------------------------------------------------------------------------|-------------------------|-------------|---------------|-------|--|----|-----------|---------|--------------------|-----|
| Principal:<br>Type:<br>Applies to: | Everyone Select a prince<br>All<br>This folder, subfolders ar                                                                                       | ipal<br>Id files        | ~           |               |       |  |    |           |         |                    |     |
| Basic permi                        | ssions:<br>Full control<br>Modify<br>Read & execute<br>List folder contents<br>Read<br>Write<br>Special permissions<br>ly these auditing settings t | o objects and/or contai | iners withi | in this conta | ainer |  | SI | how advan | ced per | rmissio<br>ear all | ons |
|                                    |                                                                                                    | -                       |             |               |       |  |    |           |         |                    |     |
|                                    |                                                                                                    |                         |             |               |       |  | [  | ОК        |         | Canc               | el  |

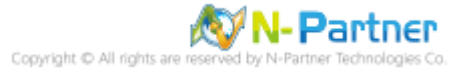

勾選 Replace all child object auditing entries with inheritable auditing entries from this object(以此物件中的可繼承稽

核項目取代所有子物件稽核項目) -> 按下 OK(確定)

| Advanced Se                      | curity Settings for DATA       |                                                                |                                  | -                        | - 🗆         | ×       |
|----------------------------------|--------------------------------|----------------------------------------------------------------|----------------------------------|--------------------------|-------------|---------|
| Name:<br>Owner:                  | C:\Program Files\Mid           | crosoft SQL Server\MSSQL15.MS<br>2019\Administrators) 🛭 😯 Chan | SSQLSERVER\MSSQL\DATA            |                          |             |         |
| Permissions                      | Auditing Eff                   | fective Access                                                 |                                  |                          |             |         |
| For additional<br>Auditing entri | information, double-cli<br>es: | ick an audit entry. To modify an                               | audit entry, select the entry ar | nd click Edit (if availa | ble).       |         |
| Туре                             | Principal                      | Access                                                         | Inherited from                   | Applies to               |             |         |
| Success                          | Everyone                       | Full control                                                   | None                             | This folder, su          | bfolders an | d files |
| ۲                                |                                |                                                                |                                  |                          |             | >       |
| Add                              | Remove                         | Edit                                                           |                                  |                          |             |         |
| Enable inh                       | eritance                       |                                                                |                                  |                          |             |         |
| ✓ Replace all                    | child object auditing en       | tries with inheritable auditing er                             | ntries from this object          |                          |             |         |
|                                  |                                |                                                                |                                  | OK Cance                 | A           | pply    |

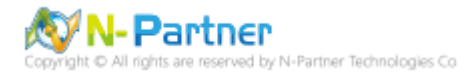

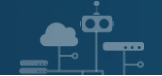

## 3. SQL 2008

## 3.1 稽核登入

啟用登入稽核,以監視 SQL Server Database Engine 登入活動。設定後必須重新啟動 MS SQL Server 服務,才會

生效。

以下分別為指令介面和圖形介面設定方式。

#### 3.1.1 使用指令介面方式設定

在 Command Prompt(命令提示字元) 上按滑鼠右鍵 -> 點選 Run as administrator(以系統管理員身分執行)

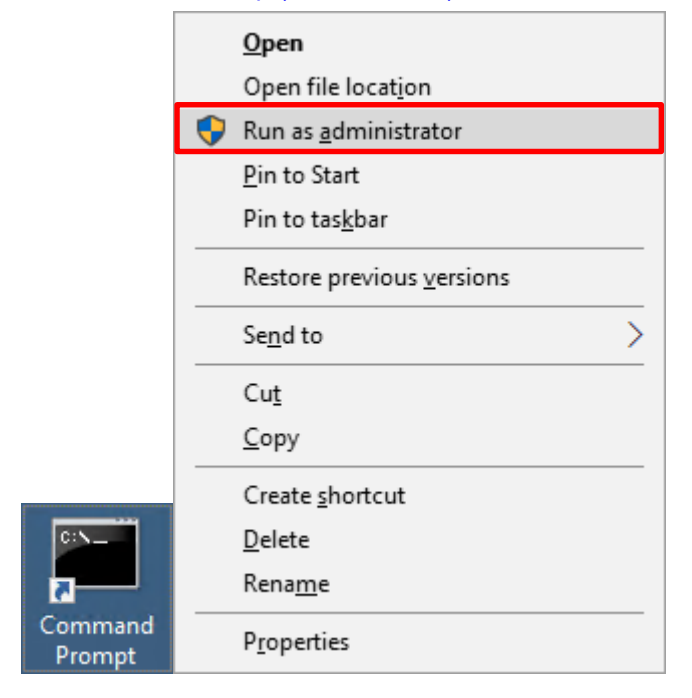

輸入 sqlcmd -S localhost -U sa -P *npartner* 

#### **Options:**

- -S [protocol:]server[instance\_name][,port]
- -U login\_id
- -P password

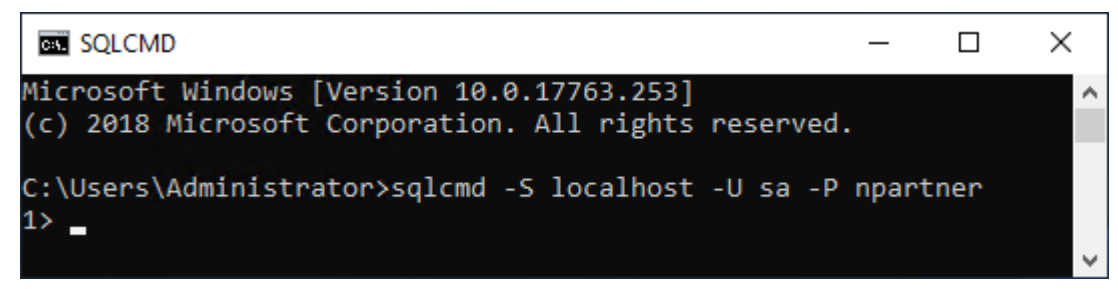

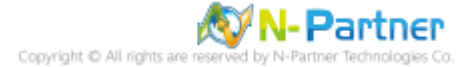

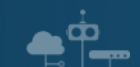

輸入 use master -> go

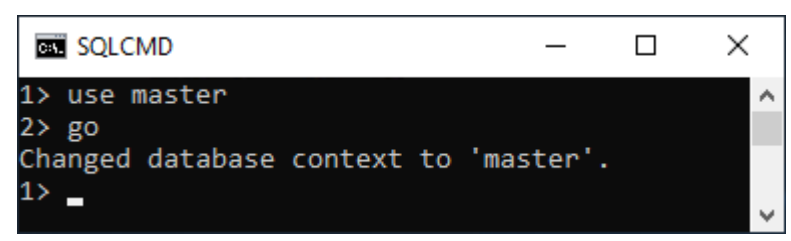

#### 使用 sp\_configure 列出進階選項

輸入 exec sp\_configure 'show advanced options', 1 -> go -> reconfigure -> go

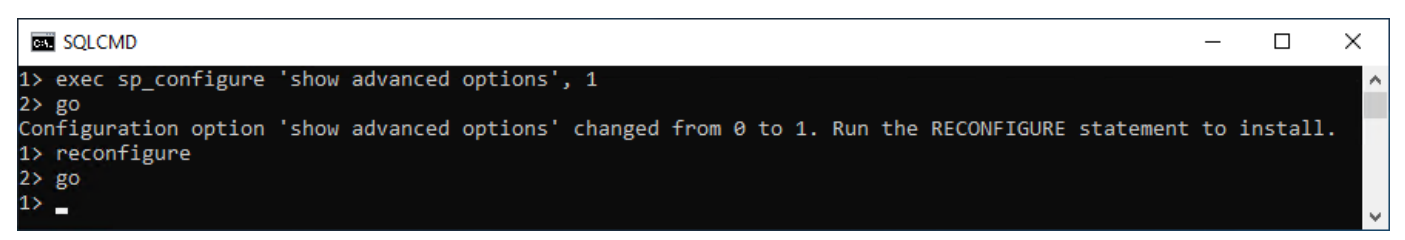

#### 啟用通用條件合規性

輸入 exec sp\_configure 'common criteria compliance enabled', 1 -> go -> reconfigure with override -> go

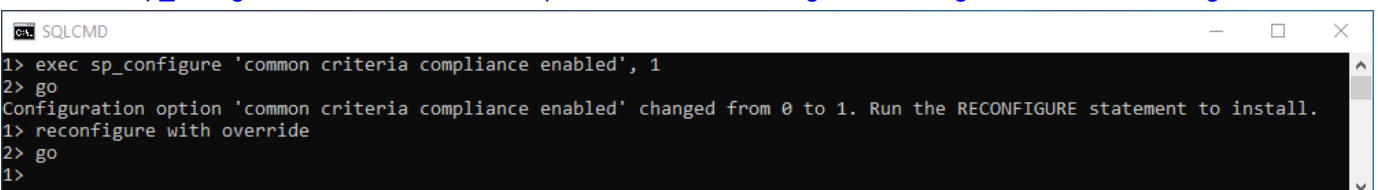

#### 啟用失敗和成功的登入記錄

輸入 EXEC xp\_instance\_regwrite N'HKEY\_LOCAL\_MACHINE',

N'Software\Microsoft\MSSQLServer\MSSQLServer', N'AuditLevel', REG\_DWORD, 3 -> go -> quit

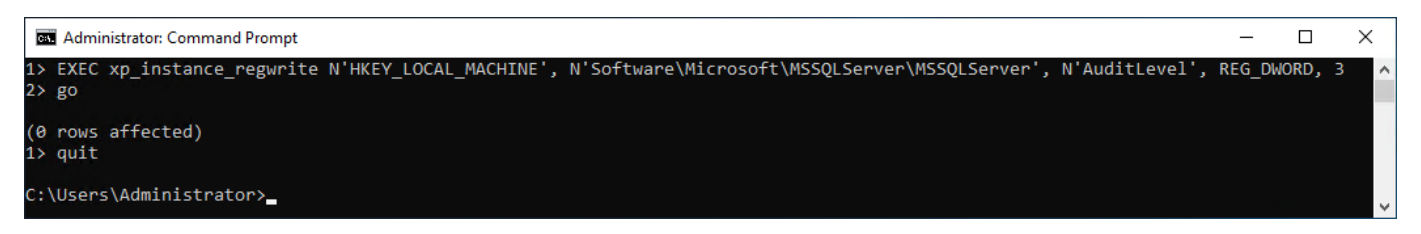

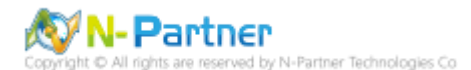

#### 重新啟動 MSSQLSERVER 服務

#### 輸入 net stop MSSQLSERVER && net start MSSQLSERVER

| Administrator: Command Prompt                                                                                                    | _                                              |         | $\times$ |
|----------------------------------------------------------------------------------------------------|------------------------------------------------|---------|----------|
| C:\Users\Administrator>net stop MSSQLSERVER && net star<br>The following services are dependent on the SQL Server<br>Stopping the SQL Server (MSSQLSERVER) service will also | t MSSQLSERVER<br>(MSSQLSERVER)<br>stop these s | service | ^<br>2.  |
| SQL Server Agent (MSSQLSERVER)                                                                                                    |                                                |         |          |
| Do you want to continue this operation? (Y/N) [N]: y<br>The SQL Server Agent (MSSQLSERVER) service is stopping.<br>The SQL Server Agent (MSSQLSERVER) service was stopped    | successfully.                                  |         |          |
| The SQL Server (MSSQLSERVER) service is stopping.<br>The SQL Server (MSSQLSERVER) service was stopped succes                                                                 | sfully.                                        |         |          |
| The SQL Server (MSSQLSERVER) service is starting<br>The SQL Server (MSSQLSERVER) service was started succes                                                                  | sfully.                                        |         |          |
| C:\Users\Administrator>_                                                                                                    |                                                |         |          |

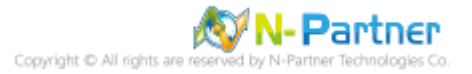

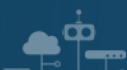

#### 3.1.2 使用圖形介面方式設定

開啟 Microsoft SQL Server Management Studio

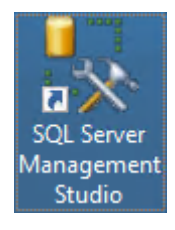

輸入 Server name(伺服器名稱): *localhost* -> 選擇 Authentication(驗證): SQL Server Authentication -> 輸入

Login(登入): sa 和 Password(密碼): npartner -> 按下 Connect(連接)

| J Connect to Server | ×                                |
|---------------------|----------------------------------|
| SQL S               | Server 2008                      |
| Server type:        | Database Engine 🗸 🗸              |
| Server name:        | localhost ~                      |
| Authentication:     | SQL Server Authentication $\sim$ |
| Login:              | sa 🗸 🗸                           |
| Password:           | •••••                            |
|                     | Remember password                |
| Connect             | Cancel Help Options >>           |

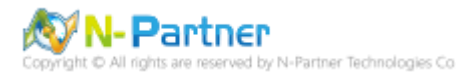

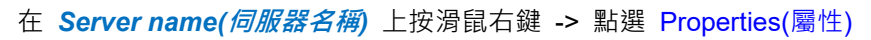

| 5 Microsoft SQL Server Manageme   | ent — 🗆 🗙         |
|-----------------------------------|-------------------|
| File Edit View Tools Windo        | ow Community Help |
| 🔛 New Query 📑 📸 📸                 | 🕞 💕 🖬 🚳 🔤 🖕       |
| Object Explorer 🛛 👻 🕂 🗙           | (                 |
| Connect 🕶 📑 📑 🛒 🔳 🐺 🛃             | 5                 |
| 😑 💦 . (SQL Server 10.0.1600 - sa) |                   |
| 🕀 🚞 Databases                     | Connect           |
| Security                          | Disconnect        |
|                                   | Register          |
| 🕀 🧰 Management                    | New Query         |
| 🗄 📸 SQL Server Agent              | Activity Monitor  |
|                                   | Start             |
|                                   | Stop              |
|                                   | Pause             |
|                                   | Resume            |
|                                   | Restart           |
|                                   | Policies          |
|                                   | Facets            |
|                                   | Start PowerShell  |
|                                   | Reports +         |
|                                   | Refresh           |
|                                   | Properties        |
| Ready                             | .:                |

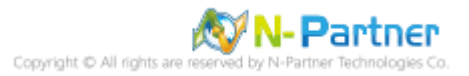

選擇 Security(安全性) 頁面 -> Login auditing(登入稽核): 點選 Both failed and successful logins(失敗和成功的登

|  | 入) -> Options(選項): | 勾選 | Enable | Common | Criteria | compliance(啟 | 用通用條件領 | 合規性 <b>) -&gt;</b> | 按下 | <b>OK(</b> 確定) |  |
|--|--------------------|----|--------|--------|----------|--------------|--------|--------------------|----|----------------|--|
|--|--------------------|----|--------|--------|----------|--------------|--------|--------------------|----|----------------|--|

| Server Properties - WIN2019                                                                     | )                                                                                                    | _  |      | ×    |
|-------------------------------------------------------------------------------------------------|----------------------------------------------------------------------------------------------------|----|------|------|
| Select a page<br>General                                                                        | 🖾 Script 🔻 📑 Help                                                                                                    |    |      |      |
| Memory<br>Processors<br>Security<br>Connections<br>Database Settings<br>Advanced<br>Permissions | Server authentication          Windows Authentication mode         SQL Server and Windows Authentication mode         Login auditing         None         Failed logins only         Successful logins only         Both failed and successful logins         Server proxy account         Enable server proxy account |    |      |      |
| Connection                                                                                      | Password:                                                                                                    |    |      |      |
| Server:<br>Connection:<br>sa<br>View connection properties<br>Progress<br>Ready                 | Options<br>Enable Common Criteria compliance<br>Enable C2 audit tracing<br>Cross database ownership chaining                                                                                                    |    |      |      |
|                                                                                                 |                                                                                                    | ОК | Canc | el . |

## 按下 OK(確定)

| Microsoft | SQL Server Management Studio                                                           | ×  |
|-----------|----------------------------------------------------------------------------------------|----|
| 1         | Some of your configuration changes will not take effect until SQL Server is restarted. |    |
| ₽ <u></u> |                                                                                        | ОК |

Copyright © All rights are reserved by N-Partner Technologies Co

#### 重新啟動 MSSQLSERVER 服務

在 Server name(伺服器名稱) 上按滑鼠右鍵 -> 點選 Restart(重新啟動)

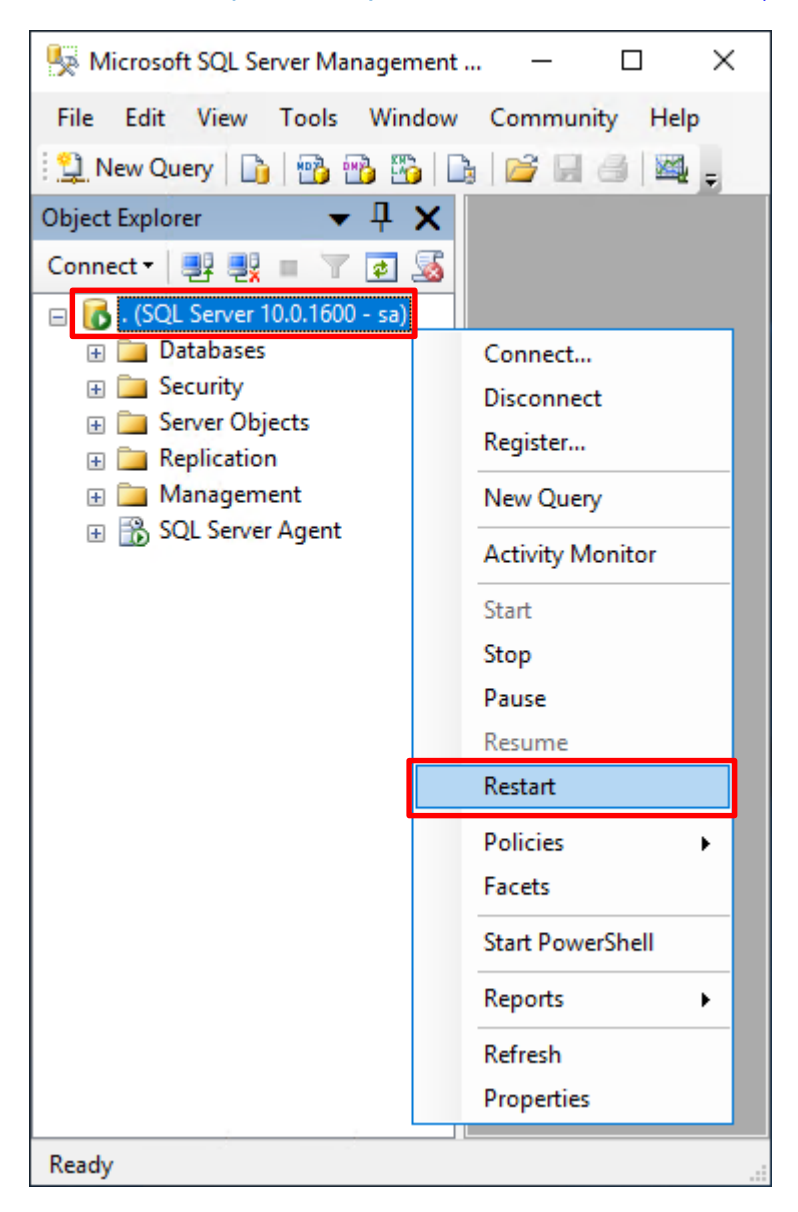

#### 按下 Yes(是) 重新啟動 MSSQLSERVER 服務

| Microsoft SQL Server Management Studio |                                                                      |     |    |  |  |  |
|----------------------------------------|----------------------------------------------------------------------|-----|----|--|--|--|
| ?                                      | Are you sure you want to restart the MSSQLSERVER service on WIN2019? |     |    |  |  |  |
| E)                                     |                                                                      | Yes | No |  |  |  |

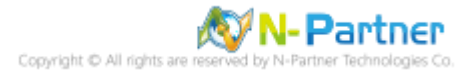

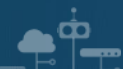

### 按下 Yes(是) 停止 SQLSERVER Agent

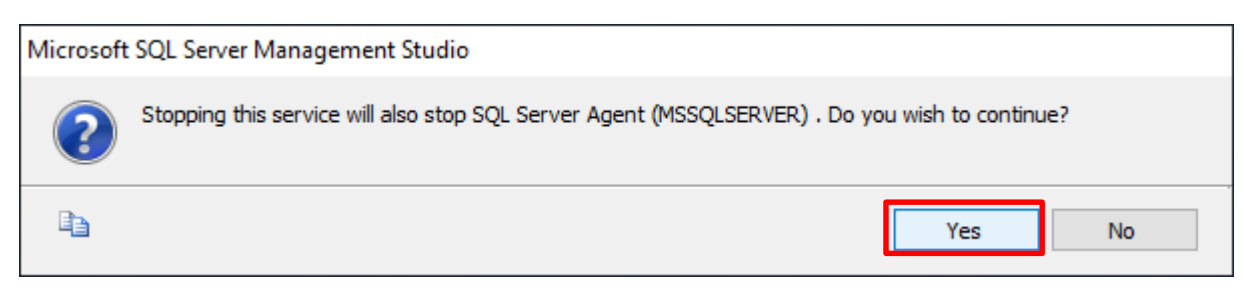

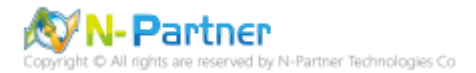

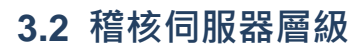

啟用稽核伺服器層級包含伺服器作業,例如管理變更及登入和登出作業。

開啟 Microsoft SQL Server Management Studio

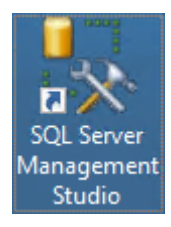

#### 輸入 Server name(伺服器名稱): Iocalhost -> 選擇 Authentication(驗證): SQL Server Authentication -> 輸入

| J Connect to Server |                           | $\times$ |  |  |  |  |  |  |  |
|---------------------|---------------------------|----------|--|--|--|--|--|--|--|
| SQL Server 2008     |                           |          |  |  |  |  |  |  |  |
| Server type:        | Database Engine           | ~        |  |  |  |  |  |  |  |
| Server name:        | localhost                 | ~        |  |  |  |  |  |  |  |
| Authentication:     | SQL Server Authentication | ~        |  |  |  |  |  |  |  |
| Login:              | sa                        | ~        |  |  |  |  |  |  |  |
| Password:           | ******                    |          |  |  |  |  |  |  |  |
|                     | Remember password         |          |  |  |  |  |  |  |  |
| Connec              | t Cancel Help Opti        | ons >>   |  |  |  |  |  |  |  |

Login(登入): sa 和 Password(密碼): npartner -> 按下 Connect(連接)

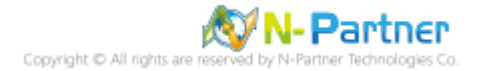

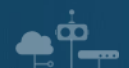

選擇 Security(安全性) -> 在 Audits(稽核) 上按滑鼠右鍵 -> 點選 New Audit(新增稽核)...

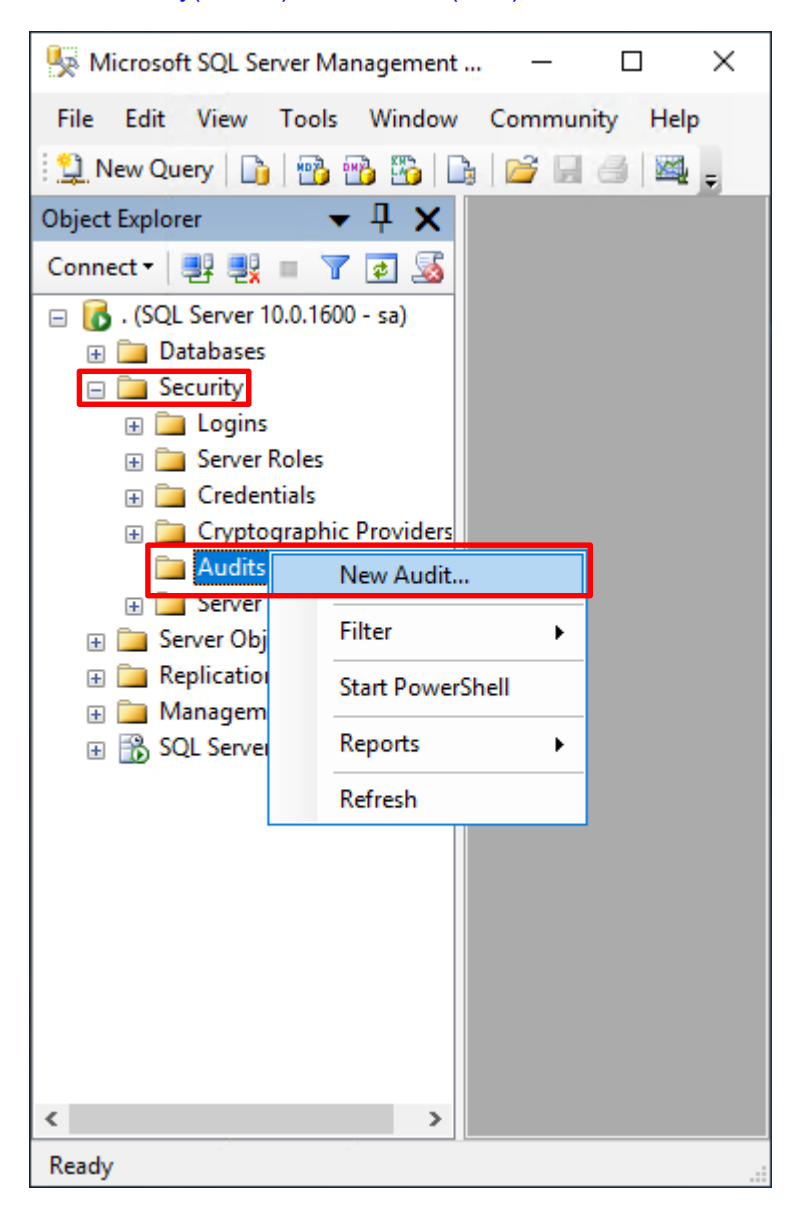

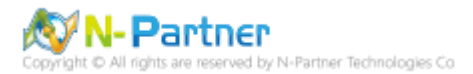

輸入 Audit name(稽核名稱): NP\_Audit -> 選擇 Audit(稽核目的地): Application Log(應用程式記錄檔) 將 MS SQL

| 😓 Create Audit                        |                  |                 |       |      |      | × |
|---------------------------------------|------------------|-----------------|-------|------|------|---|
| 🕕 Ready                               |                  |                 |       |      |      |   |
| Select a page                         | 🔄 Script 🕞 📑 Hel | p               |       |      |      |   |
| 🚰 General                             |                  |                 |       |      |      |   |
|                                       | Audit name:      | NP_Audit        |       |      |      |   |
|                                       | Queue delay      | 1000            |       |      |      | - |
| Shut down server on audit log failure |                  |                 |       |      |      |   |
|                                       | Audit            | Application Log |       |      |      | ~ |
|                                       | File path:       |                 |       |      |      |   |
|                                       | Maximum          | 2147483647      |       |      |      |   |
|                                       |                  | ✓ Unlimited     |       |      |      |   |
|                                       | Maximum file     | 0               | • MB  | ⊖ GB | 🔿 тв |   |
|                                       |                  | ✓ Unlimited     |       |      |      |   |
|                                       | Reserve dis      | cspace          |       |      |      |   |
|                                       |                  |                 |       |      |      |   |
|                                       |                  |                 |       |      |      |   |
|                                       |                  |                 |       |      |      |   |
| Connection                            |                  |                 |       |      |      |   |
| 📑 . [sa]                              |                  |                 |       |      |      |   |
| View connection properties            |                  |                 |       |      |      |   |
| Progress                              |                  |                 |       |      |      |   |
| Oone Done                             |                  |                 |       |      |      |   |
|                                       |                  | ОК              | Cance | el   | Help |   |

稽核記錄儲存於 Windows 事件檢視器的應用程式記錄裡 -> 按下 OK(確定)

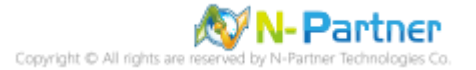
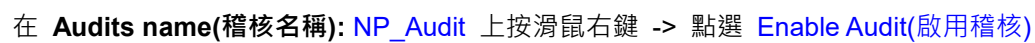

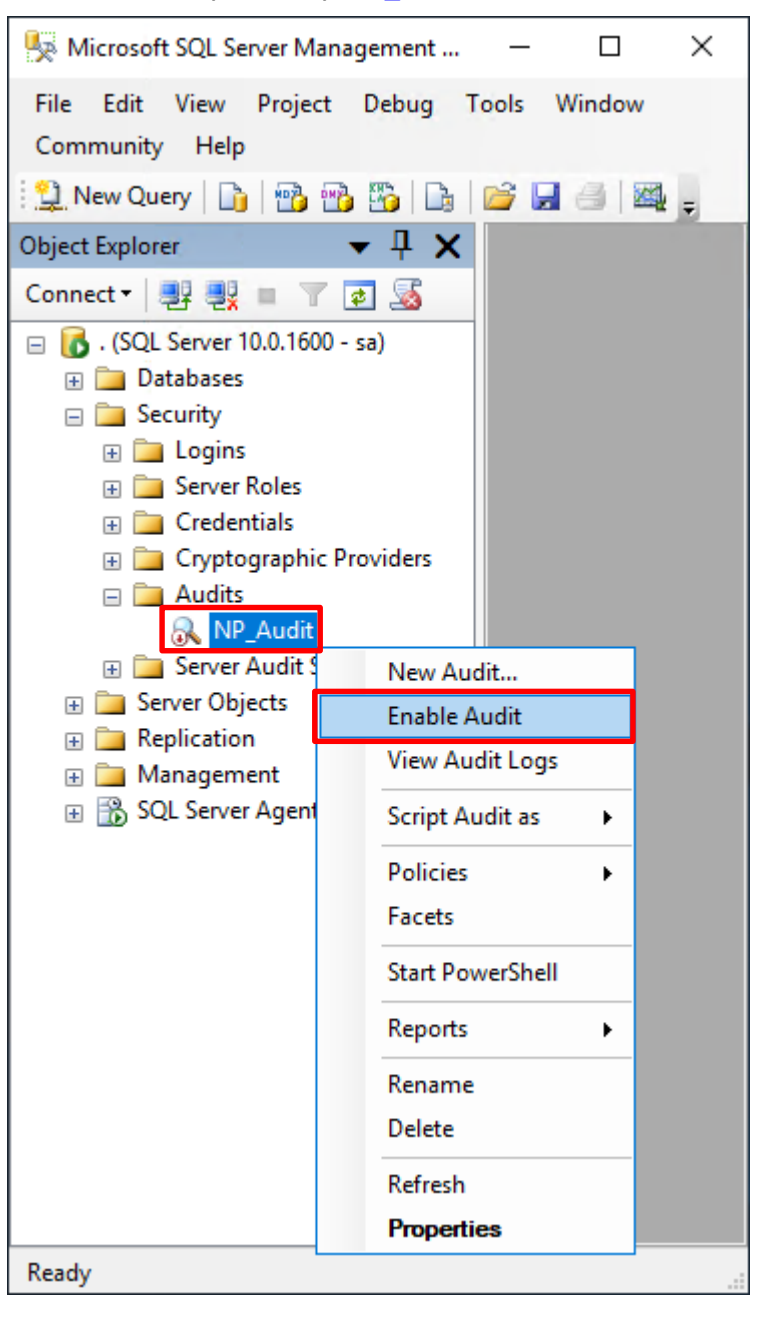

#### 按下 Close(關閉)

<u>م</u>

| 🔍 Enable Audit                    |   |                |                   | -      |                  | × |
|-----------------------------------|---|----------------|-------------------|--------|------------------|---|
| Success                           | 1 | Total<br>Succe | ess               | 0<br>0 | Error<br>Warning |   |
| Action<br>Enable Audit 'NP_Audit' |   |                | Status<br>Success |        | Message          |   |
|                                   |   |                |                   |        | Clos             | e |

Copyright © All rights are reserved by N-Partner Technologies Co

在 Server Audit Specifications(伺服器稽核規格) 按滑鼠右鍵 -> 點選 New Server Audit Specification(新增伺服器稽

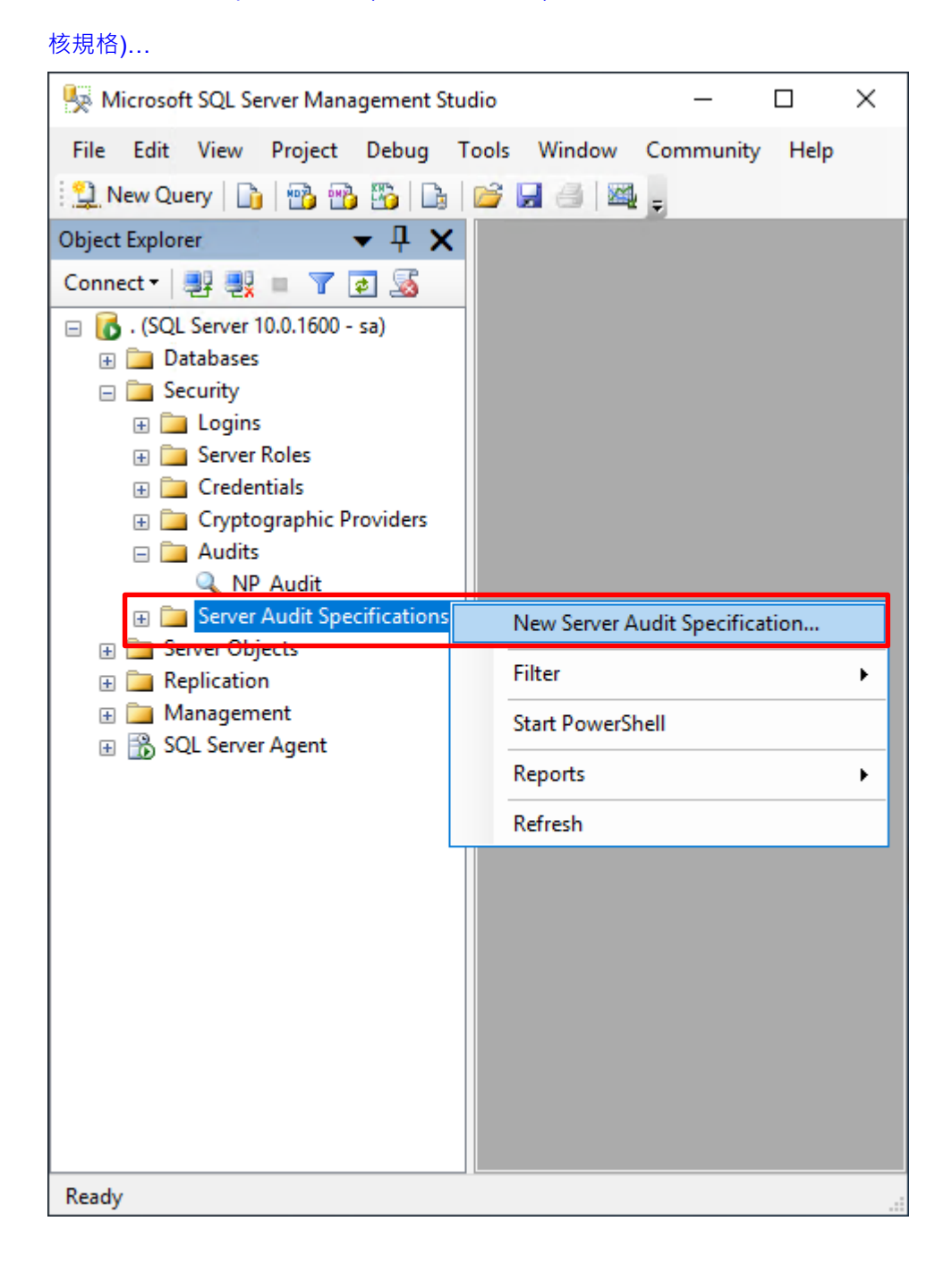

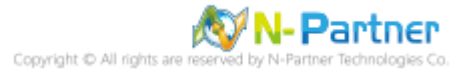

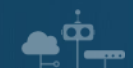

輸入 Name(伺服器稽核規格名稱): NP\_Server\_Audit -> 選擇 Audit(稽核): NP\_Audit 和 Actions(動作): 範例簡易

條列·詳細說明請參考前言的稽核動作群組連結 -> 按下 OK(確定)

| 😓 Create Server Audit Specification |         |                             |                 |        |              |               |             |   | - [            | I X |  |
|-------------------------------------|---------|-----------------------------|-----------------|--------|--------------|---------------|-------------|---|----------------|-----|--|
| 🕕 Ready                             |         |                             |                 |        |              |               |             |   |                |     |  |
| Select a page                       | Script  | 🕶 📑 Help                    |                 |        |              |               |             |   |                |     |  |
| 🚰 General                           | General |                             |                 |        |              |               |             |   |                |     |  |
|                                     | Name:   |                             | NP_Server_Audit |        |              |               |             |   |                |     |  |
|                                     | Audit:  |                             | NP_Audit        |        |              |               |             |   |                |     |  |
|                                     | Action  | 5:                          |                 |        |              |               |             |   |                |     |  |
|                                     |         | Audit Action Ty             | pe              |        | Object Class | Object Schema | Object Name |   | Principal Name |     |  |
|                                     | 01      | DATABASE_ROLE_MEMBER_CHAN   | GE_GROUP        | $\sim$ | ~            |               |             |   |                |     |  |
|                                     | 02      | SERVER_ROLE_MEMBER_CHANGE_  | GROUP           | $\sim$ | ~            |               |             |   |                |     |  |
|                                     | 03      | DATABASE_PERMISSION_CHANGE  | _GROUP          | $\sim$ | ~            |               |             |   |                |     |  |
|                                     | 04      | DATABASE_CHANGE_GROUP       |                 | $\sim$ | ~            |               |             |   |                |     |  |
|                                     | 05      | DATABASE_PRINCIPAL_CHANGE_G | ROUP            | $\sim$ | ~            |               |             |   |                |     |  |
|                                     | 06      | SERVER_PRINCIPAL_CHANGE_GRO | UP              | $\sim$ | ~            |               |             |   |                |     |  |
|                                     | 07      | APPLICATION_ROLE_CHANGE_PAS | SSWORD_GROUP    | $\sim$ | ~            |               |             |   |                |     |  |
|                                     | 08      | LOGIN_CHANGE_PASSWORD_GRO   | UP              | $\sim$ | ~            |               |             |   |                |     |  |
|                                     | ▶ 09    | APPLICATION_ROLE_CHANGE_PAS | SSWORD_GROUP    | $\sim$ | ~            |               |             |   |                |     |  |
|                                     | *10     |                             |                 | $\sim$ | ~            |               |             |   |                |     |  |
|                                     |         |                             |                 |        |              |               |             |   |                |     |  |
|                                     |         |                             |                 |        |              |               |             |   |                |     |  |
| Connection                          |         |                             |                 |        |              |               |             |   |                |     |  |
|                                     |         |                             |                 |        |              |               |             |   |                |     |  |
| -51 . [20]                          |         |                             |                 |        |              |               |             |   |                |     |  |
| View connection properties          |         |                             |                 |        |              |               |             |   |                |     |  |
| Progress                            |         |                             |                 |        |              |               |             |   |                |     |  |
| Ready                               |         |                             |                 |        |              |               |             |   |                |     |  |
| *****                               |         |                             |                 |        |              |               |             |   |                |     |  |
|                                     |         |                             |                 |        |              |               |             | _ |                |     |  |
|                                     |         |                             |                 |        |              |               | ок          |   | Cancel H       | elp |  |
|                                     |         |                             |                 |        |              |               |             |   |                |     |  |

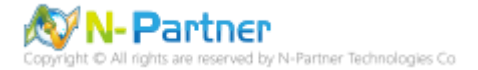

在 Server Audit Specifications name(伺服器稽核規格名稱): NP\_Server\_Audit 按滑鼠右鍵 -> 點選 Enable

Server Audit Specification(啟用伺服器稽核規格)

¢¢

| Microsoft SQL Server Management   | Studio                | —               |                | Х |
|-----------------------------------|-----------------------|-----------------|----------------|---|
| File Edit View Project Debug      | Tools Window          | Community       | Help           |   |
| 🕄 New Query 👔 📸 📸 🕻               | s   🗃 🖬 🕘   🌉         | =               |                |   |
| Object Explorer 🛛 👻 🕂             | K                     |                 |                |   |
| Connect - 📑 📑 🖉 🔳 🝸 🛃             |                       |                 |                |   |
| 🖃 🐻 . (SQL Server 10.0.1600 - sa) |                       |                 |                |   |
| 🕀 🧰 Databases                     |                       |                 |                |   |
| 🖃 🚞 Security                      |                       |                 |                |   |
| 🕀 🧰 Logins                        |                       |                 |                |   |
| 🕀 🧰 Server Roles                  |                       |                 |                |   |
| 🕀 🧰 Credentials                   |                       |                 |                |   |
| 🕀 🚞 Cryptographic Providers       |                       |                 |                |   |
| 🖃 🚞 Audits                        |                       |                 |                |   |
| 🔍 NP_Audit                        |                       |                 |                |   |
| Server Audit Specification        | s                     |                 |                |   |
| 🗟 NP_Server_Audit                 |                       |                 |                |   |
| 🕀 🚞 Server Objects                | New Server Audit S    | pecification    |                |   |
| 🕀 🚞 Replication                   | Enable Server Audit   | Specification   |                |   |
| 🕀 🚞 Management                    |                       | 1               |                |   |
| 🗄 📸 SQL Server Agent              | Script Server Audit S | Specification a | s 🕨            |   |
|                                   | Policies              |                 | - <b>- - -</b> |   |
|                                   | Facets                |                 |                |   |
|                                   | Start PowerShell      |                 |                |   |
|                                   | Reports               |                 | •              |   |
|                                   | Delete                |                 |                |   |
|                                   | Refresh               |                 |                |   |
|                                   | Properties            |                 |                |   |
|                                   |                       |                 |                |   |
| Ready                             |                       |                 |                |   |

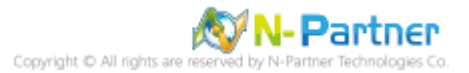

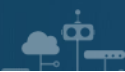

## 按下 Close(關閉)

| 🗟 Enable Server Audit Specification |                    |         | -                |         | × |
|-------------------------------------|--------------------|---------|------------------|---------|---|
| Success Details:                    | 1 Total<br>1 Succe | 0       | Error<br>Warning |         |   |
| Action                              | Specificati        | Status  |                  | Message |   |
|                                     | peonodi            | 0000000 |                  |         |   |
|                                     |                    |         |                  |         |   |
|                                     |                    |         |                  | Clos    | e |

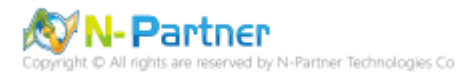

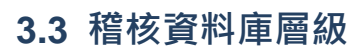

啟用稽核資料庫層級包括資料操作語言 (DML) 及資料定義語言 (DDL) 作業。

開啟 Microsoft SQL Server Management Studio

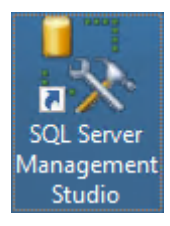

#### 輸入 Server name(伺服器名稱): Iocalhost -> 選擇 Authentication(驗證): SQL Server Authentication -> 輸入

|                     |                           | ////COU(Æ) |
|---------------------|---------------------------|------------|
| J Connect to Server |                           | ×          |
| SQL                 | Server <sup>-</sup> 2008  |            |
| Server type:        | Database Engine           | ~          |
| Server name:        | localhost                 | ~          |
| Authentication:     | SQL Server Authentication | ~          |
| Login:              | sa                        | ~          |
| Password:           |                           |            |
|                     | Remember password         |            |
| Connec              | t Cancel Help Opti        | ons >>     |

Login(登入): sa 和 Password(密碼): npartner -> 按下 Connect(連接)

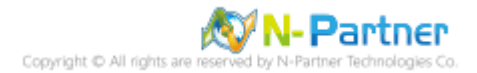

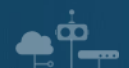

選擇 Security(安全性) -> 在 Audits(稽核) 上按滑鼠右鍵 -> 點選 New Audit(新增稽核)...

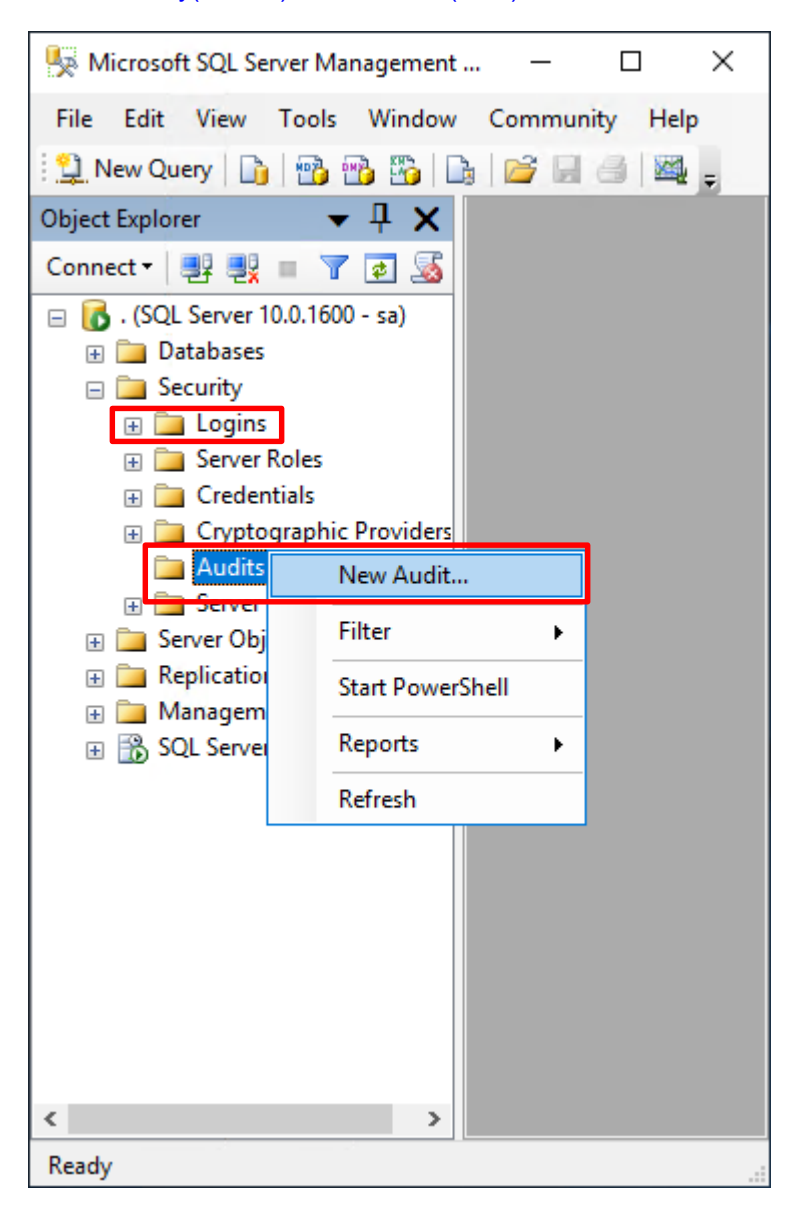

輸入 Audit name(稽核名稱): NP\_Audit -> 選擇 Audit(稽核目的地): Application Log(應用程式記錄檔) 將 MS SQL

| 🐙 Create Audit             |                  |                             |       | _    |      | ×      |
|----------------------------|------------------|-----------------------------|-------|------|------|--------|
| 🕕 Ready                    |                  |                             |       |      |      |        |
| Select a page<br>General   | 🔄 Script 🕞 📑 Hel | р                           |       |      |      |        |
|                            | Audit name:      | NP_Audit                    |       |      |      |        |
|                            | Queue delay      | 1000                        |       |      |      | *<br>* |
|                            | Shut down        | server on audit log failure |       |      |      |        |
|                            | Audit            | Application Log             |       |      |      | ~      |
|                            | File path:       |                             |       |      |      |        |
|                            | Maximum          | 2147483647                  |       |      |      | *      |
|                            |                  | 🗹 Unlimited                 |       |      |      |        |
|                            | Maximum file     | 0                           | • MB  | ⊖ GB | 🔿 тв |        |
|                            |                  | 🗹 Unlimited                 |       |      |      |        |
|                            | Reserve dis      | k space                     |       |      |      |        |
|                            |                  |                             |       |      |      |        |
|                            |                  |                             |       |      |      |        |
| <b>6</b>                   |                  |                             |       |      |      |        |
| Isa]                       |                  |                             |       |      |      |        |
| View connection properties |                  |                             |       |      |      |        |
| Progress                   |                  |                             |       |      |      |        |
| Oone Done                  |                  |                             |       |      |      |        |
|                            |                  | ОК                          | Cance | el   | Help |        |

稽核記錄儲存於 Windows 事件檢視器的應用程式記錄裡 -> 按下 OK(確定)

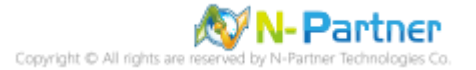

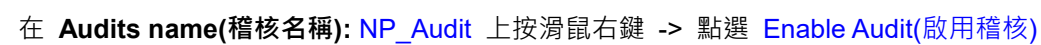

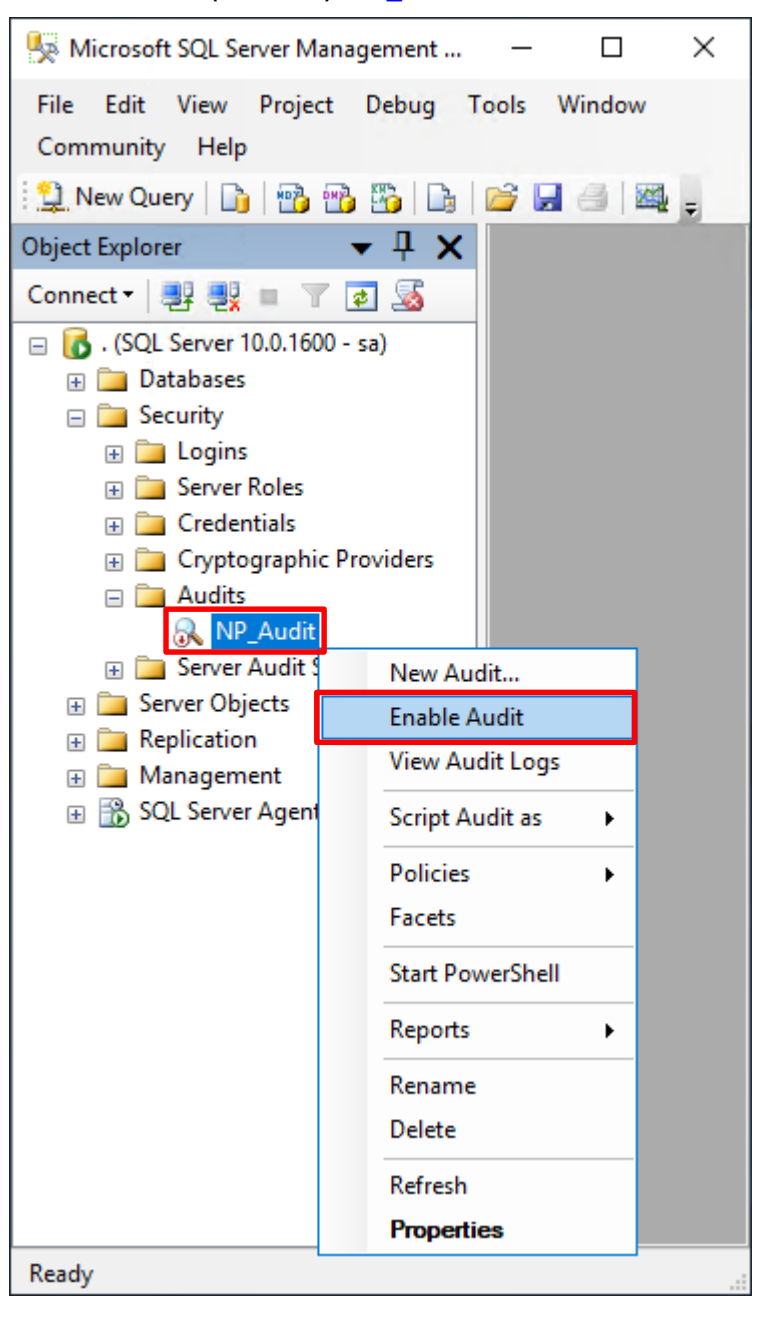

#### 按下 Close(關閉)

<u>م</u>

| 🔍 Enable Audit            |        |                |         | -      |                  | × |
|---------------------------|--------|----------------|---------|--------|------------------|---|
| Success                   | 1<br>1 | Total<br>Succe | ess     | 0<br>0 | Error<br>Warning |   |
| Details:                  |        |                |         |        |                  |   |
| Action                    |        |                | Status  |        | Message          |   |
| 📀 Enable Audit 'NP_Audit' |        |                | Success |        |                  |   |
|                           |        |                |         |        |                  |   |
|                           |        |                |         |        |                  |   |
|                           |        |                |         |        |                  |   |
|                           |        |                |         |        | Clos             | e |
|                           |        |                |         |        |                  |   |

Copyright © All rights are reserved by N-Partner Technologies Co

選擇 Databases(資料庫) -> DB(NCloud) -> Security(安全性) -> 在 Database Audit Specifications(資料庫稽核規格)

| ·                                                     |                  |               |       |   |
|-------------------------------------------------------|------------------|---------------|-------|---|
| 💺 Microsoft SQL Server Management Studio              |                  | _             |       | × |
| File Edit View Project Debug Tools Wind               | ow Community     | Help          |       |   |
| 🗄 🔔 New Query   🛅   📸 📸 🖏 📑 😂 🔙 🍏                     | 🕰 <sub>+</sub>   |               |       |   |
| Object Explorer 🛛 🗸 🗸                                 |                  |               |       |   |
| Connect 🕶 📑 📑 🖉 🖉 📓                                   |                  |               |       |   |
| □ 10.0.1600 - sa) □ 10.0.1600 - sa) □ 10.0.1600 - sa) |                  |               |       |   |
| 🕀 🚞 System Databases                                  |                  |               |       |   |
| 🕀 🧰 Database Snapshots                                |                  |               |       |   |
| 🖃 📔 NCloud                                            |                  |               |       |   |
| 🕀 🚞 Database Diagrams                                 |                  |               |       |   |
| 🕀 🧰 Tables                                            |                  |               |       |   |
| 🕀 🧰 Views                                             |                  |               |       |   |
| 🕀 🚞 Synonyms                                          |                  |               |       |   |
| 🕀 🚞 Programmability                                   |                  |               |       |   |
| 🕀 🚞 Service Broker                                    |                  |               |       |   |
| 🕀 🧰 Storage                                           |                  |               |       |   |
| 🖃 🚞 Security                                          |                  |               |       |   |
| ⊕ 📴 Users                                             |                  |               |       |   |
|                                                       |                  |               |       |   |
| 🕀 🚞 Schemas                                           |                  |               |       |   |
| 🕀 🚞 Asymmetric Keys                                   |                  |               |       |   |
| 🕀 🚞 Certificates                                      |                  |               |       |   |
| 🕢 🧰 Symmetric Keys                                    |                  |               |       |   |
| 🚞 Database Audit Specifications                       | New Database A   | udit Specific | ation |   |
| 🕀 🤖 Seculity                                          |                  |               |       | _ |
| 🕀 🧰 Server Objects                                    | Filter           |               |       | • |
| 🕀 🧰 Replication                                       | Start PowerShell |               |       |   |
| 🕀 🧰 Management                                        |                  |               |       |   |
| 🗄 📸 SQL Server Agent                                  | Reports          |               |       | • |
|                                                       | Refresh          |               |       |   |
| Ready                                                 |                  |               |       |   |
| *                                                     |                  |               |       |   |

上按滑鼠右鍵 -> 點選 New Database Audit Specification(新增資料庫稽核規格)...

Ō

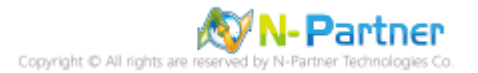

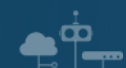

輸入 Name(資料庫稽核規格名稱): NP\_DB-NCloud\_Audit -> 選擇 Audit(稽核名稱): NP\_Audit 和 Actions(動作):

**範例簡易條列**,詳細說明請參考前言的稽核動作群組連結 -> 按下 OK(確定)

| 🖳 Create Database Audit Specifi | ication |                                     |          |              |               |             |               | -  |      | × |
|---------------------------------|---------|-------------------------------------|----------|--------------|---------------|-------------|---------------|----|------|---|
| 🕕 Ready                         |         |                                     |          |              |               |             |               |    |      |   |
| Select a page                   | Script  | 🕶 [ 🔂 Help                          |          |              |               |             |               |    |      |   |
| 🚰 General                       |         |                                     |          |              |               |             |               |    |      |   |
|                                 | Name    | :                                   | NP_DB-NC | Cloud_Audit  |               |             |               |    |      |   |
|                                 | Audit   |                                     | NP_Audit |              |               |             |               |    |      | ~ |
|                                 | Actio   | ns:                                 |          |              |               |             |               |    |      |   |
|                                 |         | Audit Action Type                   |          | Object Class | Object Schema | Object Name | Principal Nar | ne |      |   |
|                                 | 1       | APPLICATION_ROLE_CHANGE_PASSWORD_GR | OUP 🗸    | ~            |               |             |               |    |      |   |
| Connection                      | 2       | BACKUP_RESTORE_GROUP                | ~        | ~            |               |             |               |    |      |   |
| , [sa]                          | 3       | DATABASE_ROLE_MEMBER_CHANGE_GROUP   | ~        | ~            |               |             |               |    |      |   |
|                                 | 4       | SCHEMA_OBJECT_CHANGE_GROUP          | ~        | ~            |               |             |               |    |      |   |
| View connection properties      | ▶#5     |                                     | ~        | ~            |               |             |               |    |      |   |
| Progress                        |         |                                     |          |              |               |             |               |    |      |   |
| Ready                           |         |                                     |          |              |               |             |               |    |      |   |
|                                 |         |                                     |          |              |               |             |               |    |      |   |
|                                 |         |                                     |          |              |               |             | OK Canc       | el | Help |   |

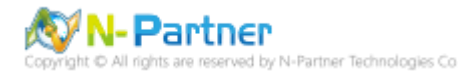

## 在 Database Audit Specifications name(資料庫稽核規格名稱): NP\_DB-NCloud\_Audit -> 點選 Enable Database

Audit Specification(啟用資料庫稽核規格)

| 💺 Microsoft SQL Server Management Studio                | – 🗆 X                                  |
|---------------------------------------------------------|----------------------------------------|
| File Edit View Tools Window Com                         | munity Help                            |
| 😫 New Query 📑 📑 📸 🌇 📄                                   | J 🕘 🏧 🛓                                |
| Object Explorer 🛛 👻 📮                                   | ×                                      |
| Connect - 📑 🛃 🔳 🝸 🛃 🍒                                   |                                        |
| 🖃 🐻 . (SQL Server 10.0.1600 - sa)                       |                                        |
| 🖃 🚞 Databases                                           |                                        |
| 🕀 🚞 System Databases                                    |                                        |
| 🕀 🚞 Database Snapshots                                  |                                        |
| 🖃 🔰 NCloud                                              |                                        |
| 🕀 🧰 Database Diagrams                                   |                                        |
|                                                         |                                        |
| Views                                                   |                                        |
| 🗄 🦲 Synonyms                                            |                                        |
| Programmability     Septice Broker                      |                                        |
|                                                         |                                        |
|                                                         |                                        |
| Geeding     Geeding     Geeding     Geeding     Geeding |                                        |
|                                                         |                                        |
| 🐨 🧰 Schemas                                             |                                        |
| 🗉 🚞 Asymmetric Keys                                     |                                        |
| 🕀 🧰 Certificates                                        |                                        |
| 🕀 🧰 Symmetric Keys                                      |                                        |
| 🖃 🚞 Database Audit Specificati                          | ions                                   |
| 📆 NP_DB-NCloud_Audit                                    |                                        |
|                                                         | New Database Audit Specification       |
| Server Objects      Deplication                         | Enable Database Audit Specification    |
|                                                         | Script Database Audit Specification as |
| 🗄 📸 SQL Server Agent                                    | Policies                               |
|                                                         | Facets                                 |
|                                                         | Start PowerShell                       |
|                                                         | Reports +                              |
|                                                         | Delete                                 |
|                                                         | Refresh                                |
|                                                         | Properties                             |
|                                                         |                                        |
| Ready                                                   |                                        |

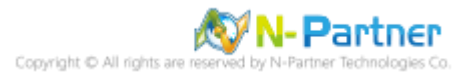

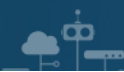

# 按下 Close(關閉)

| 🔯 Enable Database Audit Specification |                    |         | -                |          | × |
|---------------------------------------|--------------------|---------|------------------|----------|---|
| Success                               | 1 Total<br>1 Succe | 0<br>0  | Error<br>Warning |          |   |
| Details:<br>Action                    |                    | Status  |                  | Message  |   |
| Enable Database Auc                   | lit Specifi        | Success |                  | _        |   |
|                                       |                    |         |                  |          |   |
|                                       |                    |         |                  |          |   |
|                                       |                    |         |                  | Clos     | е |
|                                       |                    |         |                  | <u> </u> |   |

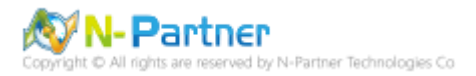

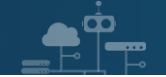

# 4. SQL 2012

# 4.1 稽核登入

啟用登入稽核,以監視 SQL Server Database Engine 登入活動。設定後必須重新啟動 MS SQL Server 服務,才會

生效。

以下分別為指令介面和圖形介面設定方式。

### 4.1.1 使用指令介面方式設定

在 Command Prompt(命令提示字元) 上按滑鼠右鍵 -> 點選 Run as administrator(以系統管理員身分執行)

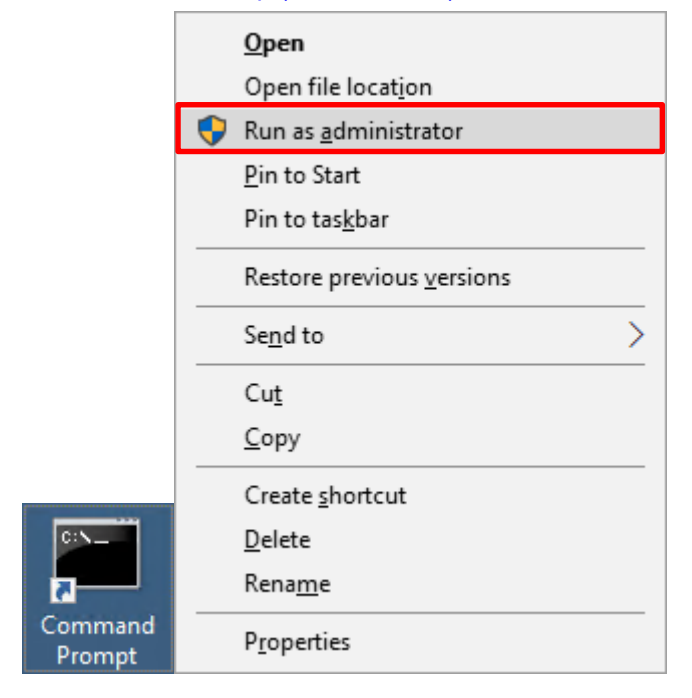

輸入 sqlcmd -S localhost -U sa -P *npartner* 

#### **Options:**

- -S [protocol:]server[instance\_name][,port]
- -U login\_id
- -P password

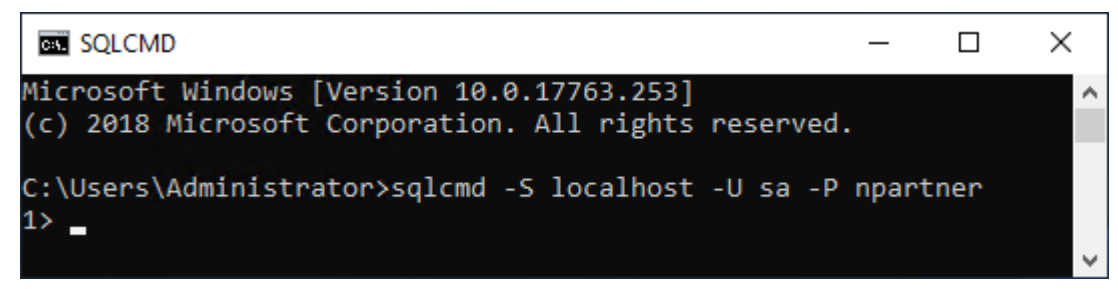

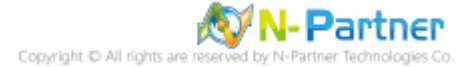

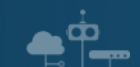

輸入 use master -> go

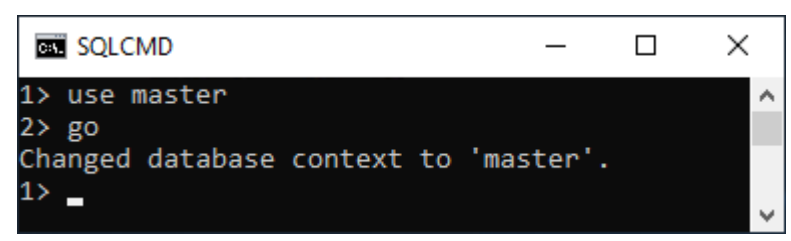

#### 使用 sp\_configure 列出進階選項

輸入 exec sp\_configure 'show advanced options', 1 -> go -> reconfigure -> go

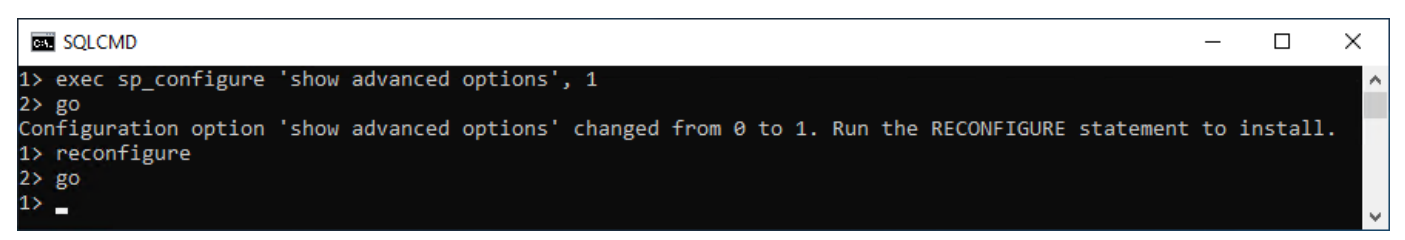

#### 啟用通用條件合規性

輸入 exec sp\_configure 'common criteria compliance enabled', 1 -> go -> reconfigure with override -> go

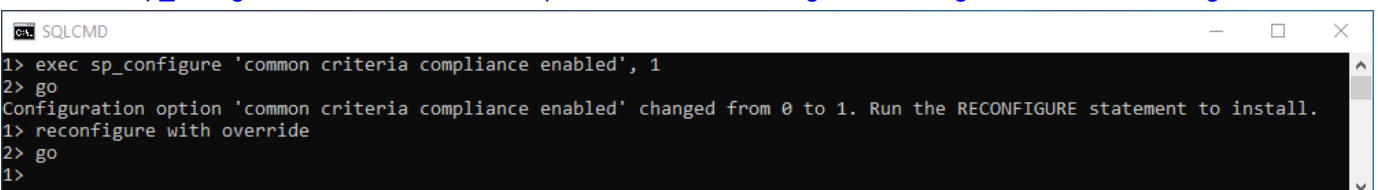

#### 啟用失敗和成功的登入記錄

輸入 EXEC xp\_instance\_regwrite N'HKEY\_LOCAL\_MACHINE',

N'Software\Microsoft\MSSQLServer\MSSQLServer', N'AuditLevel', REG\_DWORD, 3 -> go -> quit

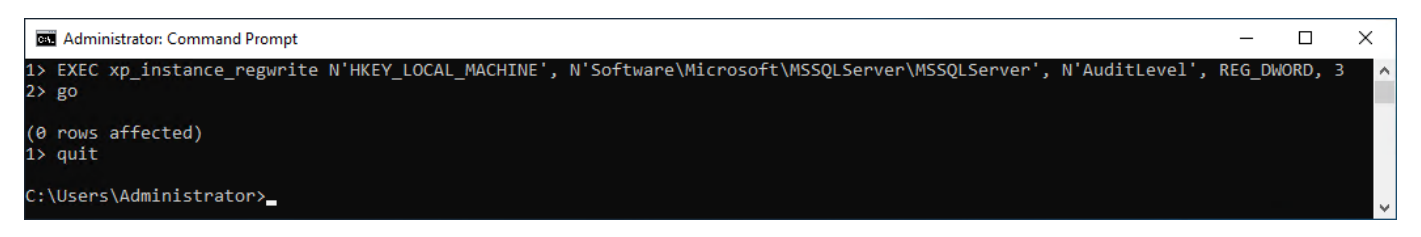

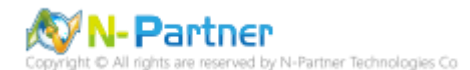

### 重新啟動 MSSQLSERVER 服務

### 輸入 net stop MSSQLSERVER && net start MSSQLSERVER

| Administrator: Command Prompt                                                                                                    | —                        |                    | $\times$ |
|----------------------------------------------------------------------------------------------------|--------------------------|--------------------|----------|
| C:\Users\Administrator>net stop MSSQLSERVER && net start MSSQLS<br>The following services are dependent on the SQL Server (MSSQLSE<br>Stopping the SQL Server (MSSQLSERVER) service will also stop th | ERVER<br>RVER)<br>ese se | service<br>rvices. | ^<br>-   |
| SQL Server Agent (MSSQLSERVER)                                                                                                    |                          |                    |          |
| Do you want to continue this operation? (Y/N) [N]: y<br>The SQL Server Agent (MSSQLSERVER) service is stopping.<br>The SQL Server Agent (MSSQLSERVER) service was stopped successf                    | ully.                    |                    |          |
| The SQL Server (MSSQLSERVER) service is stopping.<br>The SQL Server (MSSQLSERVER) service was stopped successfully.                                                                                   |                          |                    |          |
| The SQL Server (MSSQLSERVER) service is starting<br>The SQL Server (MSSQLSERVER) service was started successfully.                                                                                    |                          |                    |          |
| C:\Users\Administrator>                                                                                                    |                          |                    |          |

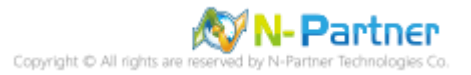

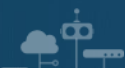

### 4.1.2 使用圖形介面方式設定

開啟 Microsoft SQL Server Management Studio

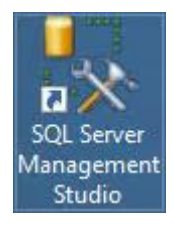

輸入 Server name(伺服器名稱): *localhost* -> 選擇 Authentication(驗證): SQL Server Authentication -> 輸入

Login(登入): sa 和 Password(密碼): npartner -> 按下 Connect(連接)

| ~          |
|------------|
| ~          |
| ~          |
| ~          |
|            |
|            |
| Options >> |
|            |

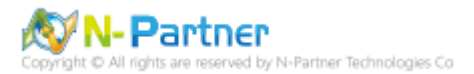

| Microsoft SQL Server Management Stud                                                                                                    | io (Admin — 🗆 🗙                                                                                                    |        |
|----------------------------------------------------------------------------------------------------|----------------------------------------------------------------------------------------------------|--------|
| File       Edit       View       Debug       Tools       Window <td <<="" td=""><td>w Help</td></td>                                                                                                    | <td>w Help</td>                                                                                                    | w Help |
| Object Explorer       Image: Connect Image: Connect Imag | X         Connect         Disconnect         Register         New Query         Activity Monitor         Start         Stop         Pause         Resume         Restart         Policies         Facets         Start PowerShell         Reports         Refresh         Properties |        |
| Ready                                                                                                    |                                                                                                    |        |

# 在 Server name(伺服器名稱) 上按滑鼠右鍵 -> 點選 Properties(屬性)

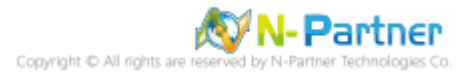

選擇 Security(安全性) 頁面 -> Login auditing(登入稽核): 點選 Both failed and successful logins(失敗和成功的登

| Server Properties - WIN2019                                                                                                 | )                                                                                                    |    |       | × |
|----------------------------------------------------------------------------------------------------|----------------------------------------------------------------------------------------------------|----|-------|---|
| Select a page<br>General<br>Memory<br>Processors<br>Security<br>Connections<br>Database Settings<br>Advanced<br>Permissions | Script                                                                                                    |    |       |   |
| Connection<br>Server:<br>WIN2019<br>Connection:<br>sa<br>View connection properties<br>Progress<br>Ready                    | Proxy account:<br>Password:<br>Options<br>□ Enable Common Criteria compliance<br>□ Enable C2 audit tracing<br>□ Cross database ownership chaining |    |       |   |
|                                                                                                    |                                                                                                    | ОК | Cance |   |

入) -> **Options:** 勾選 Enable Common Criteria compliance(啟用通用條件合規性) -> 按下 OK(確定)

# 按下 OK(確定)

<u>م</u>

| Microsoft  | SQL Server Management Studio                                                           | ×  |
|------------|----------------------------------------------------------------------------------------|----|
| 1          | Some of your configuration changes will not take effect until SQL Server is restarted. |    |
| ₿ <b>a</b> |                                                                                        | ОК |

Copyright © All rights are reserved by N-Partner Technologies Co

### 重新啟動 MSSQLSERVER 服務

| 在 Server name(伺服器名稱) 上按滑鼠                | 右鍵      | -> 點選 Restart(重新啟 | 動)  |
|------------------------------------------|---------|-------------------|-----|
| Server Management Stud                   | dio (Ad | dmin — 🗆          | ×   |
| File Edit View Debug Tools Windo         | w H     | lelp              |     |
| 🗄 🚰 🕶 👻 📁 📁 🍠 🗎 🤔 New Query              | D       | 🔁 🔁 🍒   🕹 🔁 🔁     | ÷ Ŧ |
| Object Explorer 👻 🖣                      | I X     |                   |     |
| Connect 🕶 🛃 🔳 🍸 😰 🎿                      |         |                   |     |
| WIN2019 (SQL Server 11.0.2100 - sa)      |         |                   |     |
| Databases                                |         | Connect           |     |
| Security Server Objects                  |         | Disconnect        |     |
|                                          |         | Register          |     |
| 🗉 🚞 AlwaysOn High Availability           |         | New Query         |     |
| Management Integration Services Catalogs |         | Activity Monitor  |     |
| 🕀 📸 SQL Server Agent                     |         | Start             |     |
|                                          |         | Stop              |     |
|                                          |         | Pause             |     |
|                                          |         | Resume            |     |
|                                          |         | Restart           |     |
|                                          |         | Policies 🕨        |     |
|                                          |         | Facets            |     |
|                                          |         | Start PowerShell  |     |
|                                          |         | Reports +         |     |
|                                          |         | Refresh           |     |
|                                          |         | Properties        |     |
|                                          |         |                   |     |
| Ready                                    |         |                   | .:  |
|                                          |         |                   |     |

# 按下 Yes(是) 重新啟動 MSSQLSERVER 服務

| Microsoft | SQL Server Management Studio                                         |     |    |
|-----------|----------------------------------------------------------------------|-----|----|
| ?         | Are you sure you want to restart the MSSQLSERVER service on WIN2019? |     |    |
| E)        |                                                                      | Yes | No |

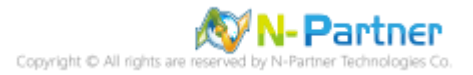

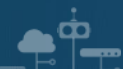

## 按下 Yes(是) 停止 SQLSERVER Agent

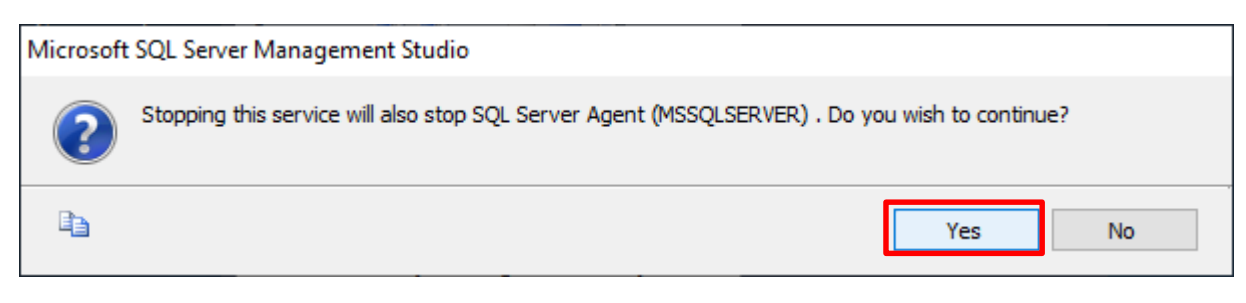

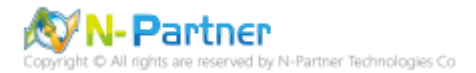

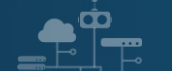

# 4.2 稽核伺服器層級

啟用稽核伺服器層級包含伺服器作業,例如管理變更及登入和登出作業。

開啟 Microsoft SQL Server Management Studio

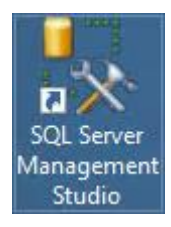

#### 輸入 Server name(伺服器名稱): *localhost* -> 選擇 Authentication(驗證): SQL Server Authentication -> 輸入

| SQL Ser         | <b>ver</b> "2012                        |
|-----------------|-----------------------------------------|
| Server type:    | Database Engine $\sim$                  |
| Server name:    | localhost ~                             |
| Authentication: | SQL Server Authentication $\qquad \lor$ |
| Login:          | sa 🗸 🗸                                  |
| Password:       | •••••                                   |
|                 | Remember password                       |
| Connect         | Cancel Help Options >>                  |

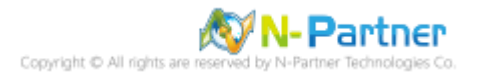

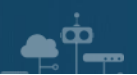

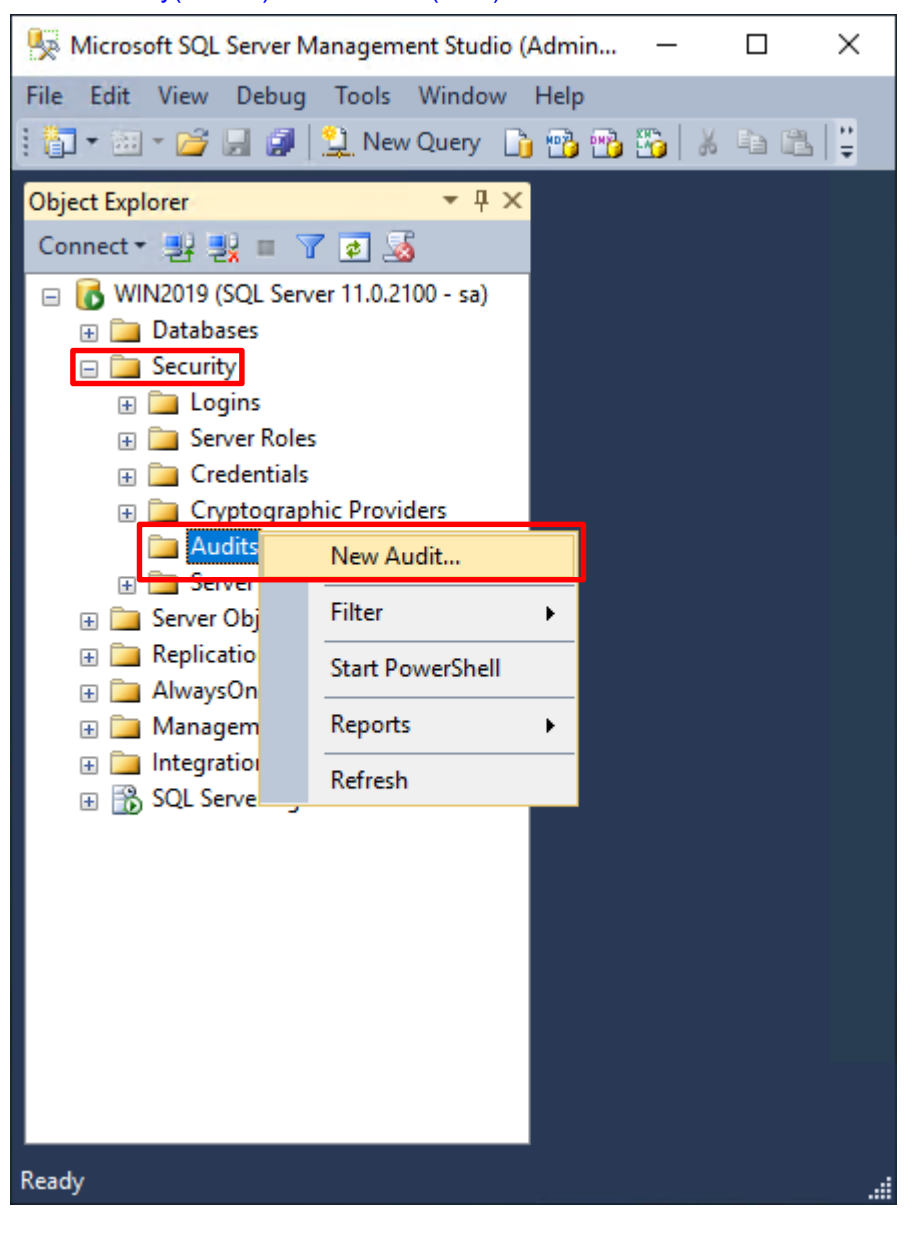

選擇 Security(安全性) -> 在 Audits(稽核) 上按滑鼠右鍵 -> 點選 New Audit(新增稽核)...

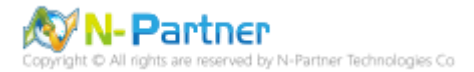

輸入 Audit name(稽核名稱): NP\_Audit -> 選擇 Audit(稽核目的地): Application Log(應用程式記錄檔) 將 MS SQL

| y Create Audit             |                                   | – 🗆 X                                                          |
|----------------------------|-----------------------------------|----------------------------------------------------------------|
| 🕕 Ready                    |                                   |                                                                |
| Select a page<br>General   | 🕵 Script 🕞 📑 Help                 |                                                                |
| 🚰 Filter                   | Audit name:                       | NP_Audit                                                       |
|                            | Queue delay (in<br>milliseconds): | 1000                                                           |
|                            | On Audit Log<br>Failure:          | <ul> <li>Continue</li> <li>Shut down server</li> </ul>         |
|                            | Audit                             | Fail operation                                                 |
|                            | destination:                      | Application Log V                                              |
|                            | File path:                        |                                                                |
|                            | Audit File<br>Maximum Limit:      | <ul> <li>Maximum rollover files:</li> <li>Unlimited</li> </ul> |
|                            |                                   | O Maximum files:                                               |
|                            |                                   | Number of files: 214/48304/                                    |
|                            | Maximum file                      | 0                                                              |
| Connection                 | SIZE.                             | Unlimited                                                      |
| ■ WIN2019 [sa]             | Reserve disk sp                   | bace                                                           |
| View connection properties |                                   |                                                                |
| Progress                   |                                   |                                                                |
| Ready                      |                                   |                                                                |
|                            |                                   | OK Cancel Help                                                 |

稽核記錄儲存於 Windows 事件檢視器的應用程式記錄裡 -> 按下 OK(確定)

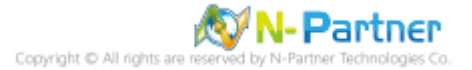

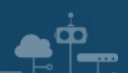

| Kicrosoft SQL Server Manage                           | ment Studio (Admin — 🗆 🗙 |
|-------------------------------------------------------|--------------------------|
| File Edit View Debug Tool                             | s Window Help            |
| i 🛅 🕈 🔤 🕈 💕 📓 🎒 🔔 N                                   | ew Query 📑 📸 📸 🕉 🕹 🛍 🛍 🗒 |
| Object Explorer                                       | <b>▼</b> ₽ ×             |
| <ul> <li>WIN2019 (SQL Server 11.0</li> <li></li></ul> | 2100 - sa)               |
| <ul> <li></li></ul>                                   | viders                   |
| 🕀 🧰 Server Audit S                                    | New Audit                |
| ⊕                                                     | Enable Audit             |
| ⊕ 🧰 AlwaysOn High A<br>⊕ 🚞 Management                 | Script Audit as          |
|                                                       | Policies                 |
|                                                       | Facets                   |
|                                                       | Start PowerShell         |
|                                                       | Reports                  |
|                                                       | Rename                   |
|                                                       | Delete                   |
|                                                       | Refresh                  |
| Ready                                                 | Properties               |
| Keauy                                                 |                          |

在 Audits name(稽核名稱): NP\_Audit 上按滑鼠右鍵 -> 點選 Enable Audit(啟用稽核)

### 按下 Close(關閉)

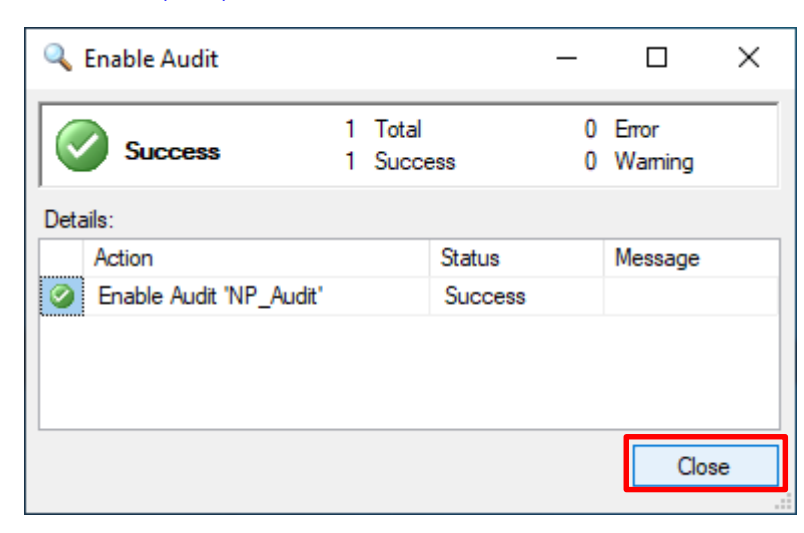

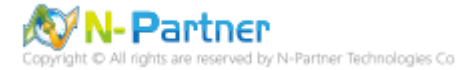

在 Server Audit Specifications(伺服器稽核規格) 按滑鼠右鍵 -> 點選 New Server Audit Specification(新增伺服器稽

核規格)...

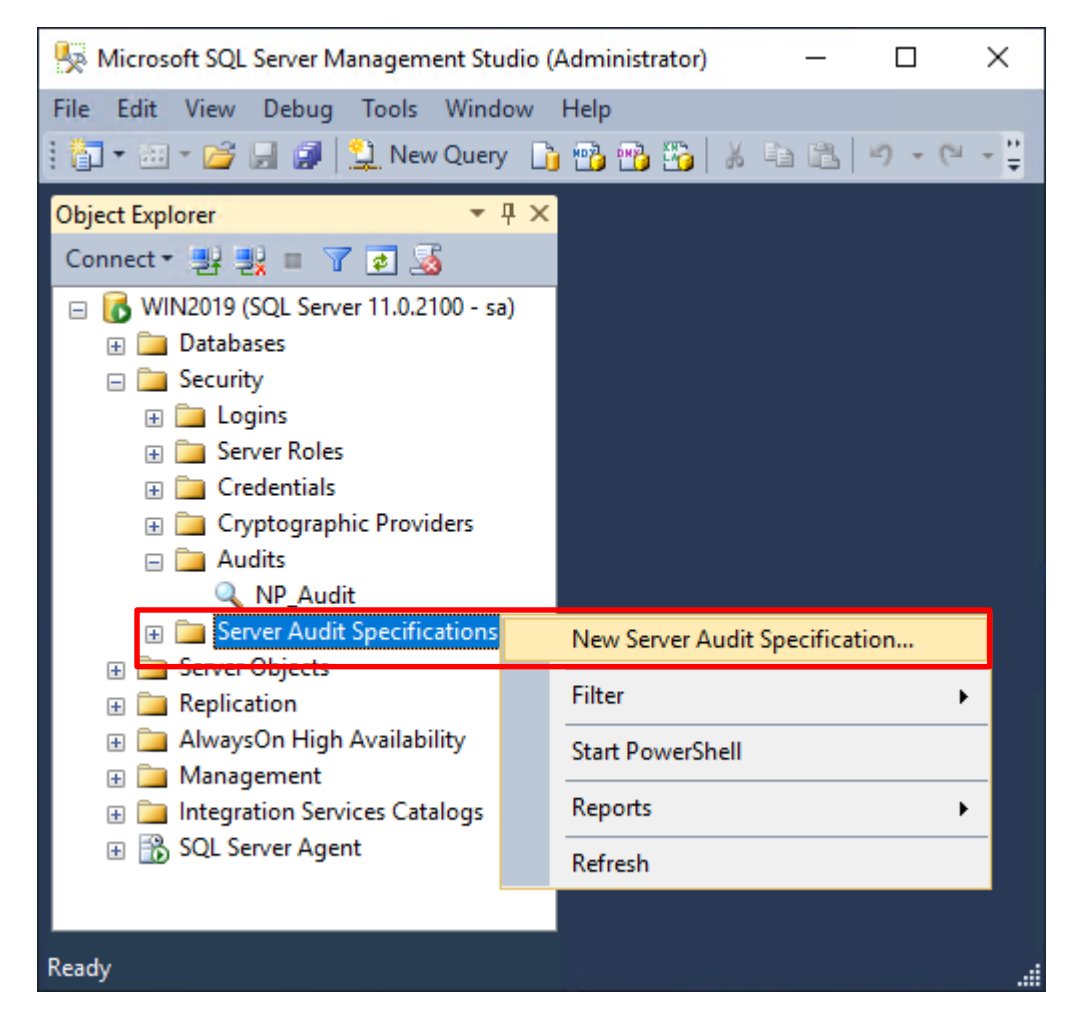

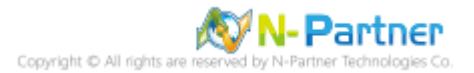

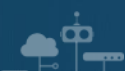

輸入 Name(伺服器稽核規格名稱): NP\_Server\_Audit -> 選擇 Audit(稽核): NP\_Audit 和 Actions(動作): 範例簡易

| Create Server Audit Specifica | tion   |                                        |        |              |        |             | _      |      |
|-------------------------------|--------|----------------------------------------|--------|--------------|--------|-------------|--------|------|
| Ready                         |        |                                        |        |              |        |             |        |      |
| ect a page                    | Script | 🕶 🕼 Help                               |        |              |        |             |        |      |
| General                       |        |                                        |        |              |        |             |        |      |
|                               | Name:  | NP_Server_Audit                        |        |              |        |             |        |      |
|                               | Audite | NP Audit                               |        |              |        |             |        |      |
|                               | Addit  |                                        |        |              |        |             |        |      |
|                               | Action | 5:                                     |        |              |        |             |        |      |
|                               |        | Audit Action Type                      |        | Object Class | Object | Object Name | Princi | pal  |
|                               | 01     | DATABASE_ROLE_MEMBER_CHANGE_GROUP      | $\sim$ | ~            |        |             |        |      |
|                               | 02     | SERVER_ROLE_MEMBER_CHANGE_GROUP        | $\sim$ | ~            |        |             |        |      |
|                               | 03     | DATABASE_LOGOUT_GROUP                  | $\sim$ | ~            |        |             |        |      |
|                               | 04     | DATABASE_PERMISSION_CHANGE_GROUP       | $\sim$ | ~            |        |             |        |      |
|                               | 05     | DATABASE_CHANGE_GROUP                  | $\sim$ | ~            |        |             |        |      |
| nection                       | 06     | DATABASE_PRINCIPAL_CHANGE_GROUP        | $\sim$ | ~            |        |             |        |      |
| WIN2019 [sa]                  | 07     | SERVER_PRINCIPAL_CHANGE_GROUP          | $\sim$ | ~            |        |             |        |      |
|                               | 08     | APPLICATION_ROLE_CHANGE_PASSWORD_GROUP | $\sim$ | ~            |        |             |        |      |
|                               | 09     | LOGIN_CHANGE_PASSWORD_GROUP            | $\sim$ | ~            |        |             |        |      |
| w connection properties       | 10     | DATABASE_OWNERSHIP_CHANGE_GROUP        | $\sim$ | ~            |        |             |        |      |
|                               | ▶ 11   | USER_CHANGE_PASSWORD_GROUP             | $\sim$ | ~            |        |             |        |      |
| jress                         | • 12   |                                        | $\sim$ | ~            |        |             |        |      |
| Ready                         |        |                                        |        |              |        |             |        |      |
| 10.0                          |        |                                        |        |              |        |             |        |      |
|                               |        |                                        |        |              |        |             |        |      |
|                               |        |                                        |        |              |        | OK Can      | cel    | Help |

條列,詳細說明請參考前言的稽核動作群組連結 -> 按下 OK(確定)

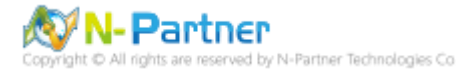

在 Server Audit Specifications name(伺服器稽核規格名稱): NP\_Server\_Audit 按滑鼠右鍵 -> 點選 Enable

Server Audit Specification(啟用伺服器稽核規格)

φ**.** 

| 💺 Microsoft SQL Server Management S                                                                                                    | Studio (Administrator) — 🗆 🗙                       |
|----------------------------------------------------------------------------------------------------|----------------------------------------------------|
| File Edit View Debug Tools Win                                                                                                    | ndow Help                                          |
| 🗄 🛅 🕶 🗃 🛩 🎯 🔙 🎒 😫 New Qu                                                                                                    | ery 🗋 📸 📸 👗 👗 🛍 🛍 🔊 - 🚆                            |
| Object Explorer                                                                                                    | <mark>▼                                    </mark> |
| Connect 🕶 📑 📑 🔳 🖉 🛃                                                                                                    |                                                    |
| <ul> <li>WIN2019 (SQL Server 11.0.2100 -</li> <li>Databases</li> <li>Security</li> <li>Logins</li> <li>Server Roles</li> <li>Credentials</li> <li>Cryptographic Providers</li> <li>Audits</li> </ul>                                                                                                    | sa)                                                |
| 🔍 NP_Audit<br>🖃 🛅 Server Audit Specification                                                                                                    | ns                                                 |
| 🗟 NP_Server_Audit                                                                                                    |                                                    |
| 🕀 🧰 Server Objects                                                                                                    | New Server Audit Specification                     |
| Constant      Constant      Constant | Enable Server Audit Specification                  |
|                                                                                                    | Script Server Audit Specification as               |
|                                                                                                    | Policies  Facets                                   |
|                                                                                                    | Start PowerShell                                   |
|                                                                                                    | Reports                                            |
|                                                                                                    | Delete                                             |
|                                                                                                    | Refresh                                            |
| Ready                                                                                                    | Properties                                         |

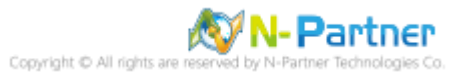

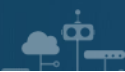

## 按下 Close(關閉)

| 🗟 Enable Server Audit Specification |                              |         | - |         | × |
|-------------------------------------|------------------------------|---------|---|---------|---|
| Success Details:                    | 1 Total<br>Success 1 Success |         |   |         |   |
| Action                              |                              | Status  |   | Message |   |
| Enable Server Audit \$              | Specificati                  | Success |   |         |   |
|                                     |                              |         |   |         |   |
|                                     |                              |         |   | Clos    | e |

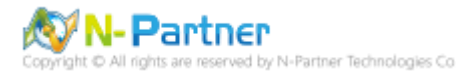

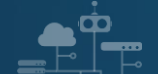

# 4.3 稽核資料庫層級

啟用稽核資料庫層級包括資料操作語言 (DML) 及資料定義語言 (DDL) 作業。

開啟 Microsoft SQL Server Management Studio

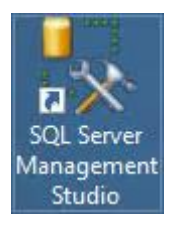

### 輸入 Server name(伺服器名稱): *localhost* -> 選擇 Authentication(驗證): SQL Server Authentication -> 輸入

| Login( ±/(). Sa An I |                           | Juneor( Æ ] |
|----------------------|---------------------------|-------------|
| Connect to Server    |                           | ×           |
| SQL Ser              | <b>'Ver</b> ''2012        |             |
| Server type:         | Database Engine           | ~           |
| Server name:         | localhost                 | ~           |
| Authentication:      | SQL Server Authentication | ~           |
| Login:               | sa                        | ~           |
| Password:            | •••••                     |             |
|                      | Remember password         |             |
| Connec               | t Cancel Help Opt         | ions >>     |

Login(登入): sa 和 Password(密碼): npartner -> 按下 Connect(連接)

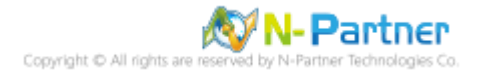

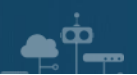

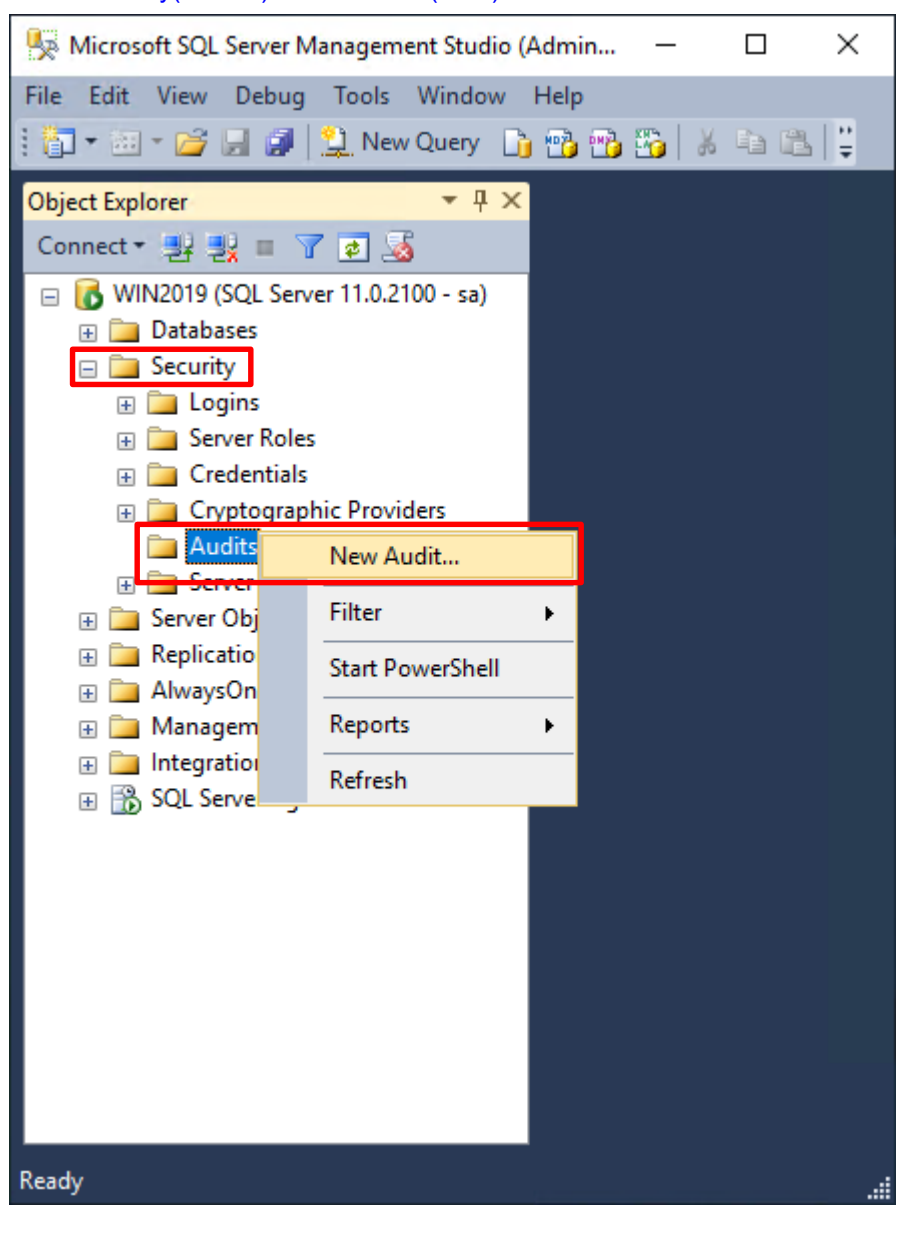

選擇 Security(安全性) -> 在 Audits(稽核) 上按滑鼠右鍵 -> 點選 New Audit(新增稽核)...

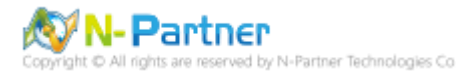

輸入 Audit name(稽核名稱): NP\_Audit -> 選擇 Audit(稽核目的地): Application Log(應用程式記錄檔) 將 MS SQL

| y Create Audit             |                                   | – 🗆 X                                                          |
|----------------------------|-----------------------------------|----------------------------------------------------------------|
| 🕕 Ready                    |                                   |                                                                |
| Select a page<br>General   | 🔄 Script 🕞 📑 Help                 |                                                                |
| 🚰 Filter                   | Audit name:                       | NP_Audit                                                       |
|                            | Queue delay (in<br>milliseconds): | 1000                                                           |
|                            | On Audit Log<br>Failure:          | Continue                                                       |
|                            |                                   | <ul> <li>Shut down server</li> <li>Fail operation</li> </ul>   |
|                            | Audit<br>destination:             | Application Log 🗸                                              |
|                            | File path:                        |                                                                |
|                            | Audit File<br>Maximum Limit:      | <ul> <li>Maximum rollover files:</li> <li>Unlimited</li> </ul> |
|                            |                                   | Maximum files:                                                 |
|                            | Maximum file                      |                                                                |
| Connection                 | 3120                              | ✓ Unlimited                                                    |
| ■ WIN2019 [sa]             | Reserve disk sp                   | ace                                                            |
| View connection properties |                                   |                                                                |
| Progress                   |                                   |                                                                |
| Ready                      |                                   | i                                                              |
|                            |                                   | OK Cancel Help                                                 |

稽核記錄儲存於 Windows 事件檢視器的應用程式記錄裡 -> 按下 OK(確定)

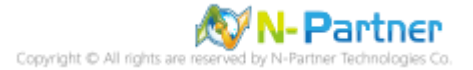

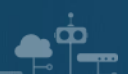

| Kicrosoft SQL Server Manage                                                                    | ement Studio (Admin — 🗆 🗙                                                                                |
|------------------------------------------------------------------------------------------------|----------------------------------------------------------------------------------------------------|
| File Edit View Debug Tools                                                                     | ls Window Help                                                                                           |
| 🗄 🖥 🕈 🔤 🕈 💕 📓 🎒 🔔 Ne                                                                           | lew Query 📑 📸 📸 🍒 🕹 🛍 🚆                                                                                  |
| Object Explorer                                                                                | <b>▼                                    </b>                                                             |
| <ul> <li>WIN2019 (SQL Server 11.0</li> <li></li></ul>                                          | 0.2100 - sa)<br>oviders                                                                                  |
| 🕀 🧰 Server Audit S                                                                             | New Audit                                                                                                |
| Server Objects Replication AlwaysOn High A AlwaysOn High A Integration Servic SQL Server Agent | Enable AuditView Audit LogsScript Audit asPoliciesFacetsFacetsStart PowerShellReportsRenameDeleteRefresh |
| Ready                                                                                          | Properties                                                                                               |
|                                                                                                |                                                                                                    |

在 Audits name(稽核名稱): NP\_Audit 上按滑鼠右鍵 -> 點選 Enable Audit(啟用稽核)

### 按下 Close(關閉)

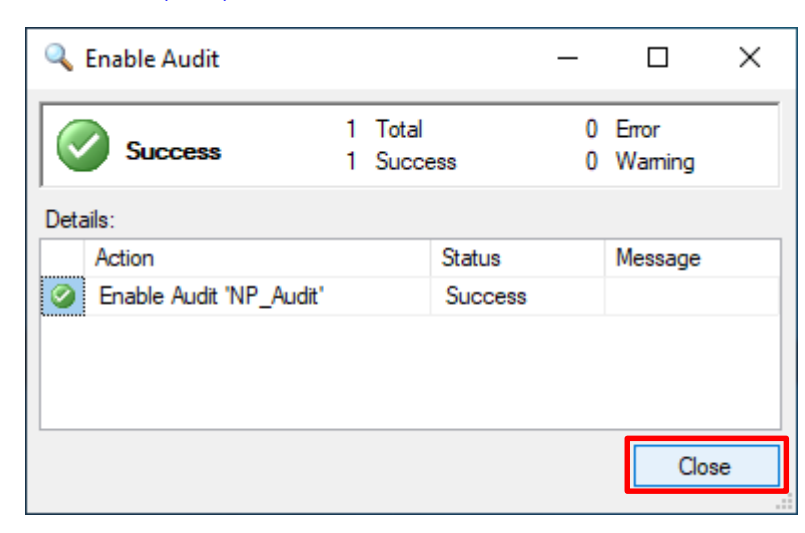

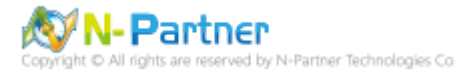

選擇 Databases(資料庫), DB(NCloud), Security(安全性) -> 在 Database Audit Specifications(資料庫稽核規格) 上

按滑鼠右鍵 -> 點選 New Database Audit Specification(新增資料庫稽核規格)...

Ŷ

| Microsoft SQL Server Management Studio (Administrator) - 🗆 🗙                                                                                                    |
|----------------------------------------------------------------------------------------------------|
| File Edit View Debug Tools Window Help                                                                                                    |
| 🗄 🏹 🕶 🖅 📁 📁 💭 🎒 🔔 New Query 📑 📸 📸 🍒 🔺 🛍 📇 🔊 – (** – 💭 – 🔍 🖉                                                                                                    |
| Object Explorer T A X                                                                                                    |
| $Connect \star \exists z \equiv \forall z \equiv \forall z$                                                                                                    |
| □                                                                                                    |
| Databases                                                                                                    |
| 🕀 🛅 System Databases                                                                                                    |
| 🕀 🛅 Database Snapshots                                                                                                    |
|                                                                                                    |
| 🕀 🧰 Database Diagrams                                                                                                    |
| 🕀 🧾 Tables                                                                                                    |
|                                                                                                    |
| Programmability                                                                                                    |
|                                                                                                    |
| 🕀 🚞 Storage                                                                                                    |
| 😑 🚞 Security                                                                                                    |
| ⊕ <sup>1</sup> <sup>1</sup> |
| Roles                                                                                                    |
| 🕀 🧾 Schemas                                                                                                    |
| Asymmetric Reys                                                                                                    |
| Symmetric Keys                                                                                                    |
| Database Audit Specifications New Database Audit Specification                                                                                                    |
|                                                                                                    |
|                                                                                                    |
| Replication     Start PowerShell                                                                                                    |
| H                                                                                                    |
| Integration Services Catalogs     Refresh                                                                                                    |
| ⊞ SQL Server Agent                                                                                                    |
|                                                                                                    |
|                                                                                                    |
|                                                                                                    |
| Ready                                                                                                    |

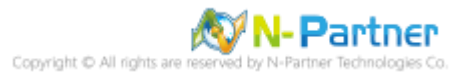

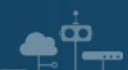

## 輸入 Name(資料庫稽核規格名稱): NP\_DB-NCloud\_Audit -> 選擇 Audit(稽核名稱): NP\_Audit 和 Actions(動作):

**範例簡易條列**·詳細說明請參考前言的稽核動作群組連結 -> 按下 OK(確定)

| Create Database Audit Specific | ation           |                                      |                                          |                    |              |               |             | -      | - 🗆      | × |
|--------------------------------|-----------------|--------------------------------------|------------------------------------------|--------------------|--------------|---------------|-------------|--------|----------|---|
| 🕕 Ready                        |                 |                                      |                                          |                    |              |               |             |        |          |   |
| Select a page                  | 2               | Script                               | 🕶 📑 Help                                 |                    |              |               |             |        |          |   |
| 🚰 General                      |                 |                                      |                                          |                    |              |               |             |        |          |   |
|                                | Name:<br>Audit: |                                      | NP_DB-NCloud_Audit                       | NP_DB-NCloud_Audit |              |               |             |        |          |   |
|                                |                 |                                      | NP_Audit                                 |                    |              |               |             | ``     |          |   |
|                                |                 | Action                               | is:                                      |                    |              |               |             |        |          |   |
|                                |                 |                                      | Audit Action Type                        |                    | Object Class | Object Schema | Object Name | Princi | pal Name |   |
|                                |                 | 1                                    | APPLICATION_ROLE_CHANGE_PASSWORD_GROUP   | $\sim$             | ~            |               |             |        |          |   |
| Connection                     |                 | 2                                    | BACKUP_RESTORE_GROUP                     | $\sim$             | ~            |               |             |        |          |   |
| 📑 WIN2019 [sa]                 |                 | 3                                    | DATABASE_ROLE_MEMBER_CHANGE_GROUP        | $\sim$             | ~            |               |             |        |          |   |
|                                | 4               | FAILED_DATABASE_AUTHENTICATION_GROUP | $\sim$                                   | ~                  |              |               |             |        |          |   |
|                                | 5               | SCHEMA_OBJECT_CHANGE_GROUP           | $\sim$                                   | ~                  |              |               |             |        |          |   |
| View connection properties     |                 | 6                                    | SUCCESSFUL_DATABASE_AUTHENTICATION_GROUP | $\sim$             | ~            |               |             |        |          |   |
| Progress                       |                 | <b>&gt;*7</b>                        |                                          | $\sim$             | ~            |               |             |        |          |   |
| Ready                          |                 |                                      |                                          |                    |              |               |             |        |          |   |
|                                |                 |                                      |                                          |                    |              |               | ОК          | Cancel | Help     |   |

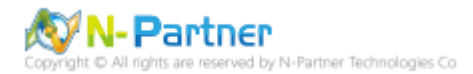

#### 在 Database Audit Specifications name(資料庫稽核規格名稱): NP\_DB-NCloud\_Audit -> 點選 Enable Database

Audit Specification(啟用資料庫稽核規格) Microsoft SQL Server Management Studio (Administrator)  $\times$ File Edit View Debug Tools Window Help 🗄 📅 🕶 🖅 📁 💭 💭 🎒 🔔 New Query 👘 📸 📸 🦓 🏭 🌡 🖬 🛍 🖉 🗸 🖓 🖉 🖉 🖉 🖉 **-** ₽ × Object Explorer Connect 🕶 🛃 🛃 🔳 🍸 🛃 🍒 WIN2019 (SQL Server 11.0.2100 - sa) 🖃 🚞 Databases 🗄 🚞 System Databases 🗄 🚞 Database Snapshots 🖃 间 NCloud 🗄 🚞 Database Diagrams 🕀 🚞 Tables 🕀 🚞 Views 🗄 🚞 Synonyms 🗄 🚞 Programmability 🗄 🚞 Service Broker 🗄 🚞 Storage E Security 🕀 🚞 Users 🗄 🚞 Roles 🗄 🚞 Schemas 🗄 🚞 Asymmetric Keys 🗄 🚞 Certificates 🗄 🚞 Symmetric Keys 🖃 🚞 Database Audit Specifications NP\_DB-NCloud\_Audit 🗄 🚞 Security New Database Audit Specification... 🗄 🚞 Server Objects Enable Database Audit Specification E Image: Explication
 E Image: Explication
 E Image: Explicit Action
 E Image: Explicit Action
 E Image: Explicit Action
 E Image: Explicit Action
 E Image: Explicit Action
 E Image: Explicit Action
 E Image: Explicit Action
 E Image: Explicit Action
 E Image: Explicit Action
 E Image: Explicit Action
 E Image: Explicit Action
 E Image: Explicit Action
 E Image: Explicit Action
 E Image: Explicit Action
 E Image: Explicit Action
 E Image: Explicit Action
 E Image: Explicit Action
 E Image: Explicit Action
 E Image: Explicit Action
 E Image: Explicit Action
 E Image: Explicit Action
 E Image: Explicit Action
 E Image: Explicit Action
 E Image: Explicit Action
 E Image: Explicit Action
 E Image: Explicit Action
 E Image: Explicit Action
 E Image: Explicit Action
 E Image: Explicit Action
 E Image: Explicit Action
 E Image: Explicit Action
 E Image: Explicit Action
 E Image: Explicit Action
 E Image: Explicit Action
 E Image: Explicit Action
 E Image: Explicit Action
 E Image: Explicit Action
 E Image: Explicit Action
 E Image: Explicit Action
 E Image: Explicit Action
 E Image: Explicit Action
 E Image: Explicit Action
 E Image: Explicit Action
 E Image: Explicit Action
 E Image: Explicit Action
 E Image: Explicit Action
 E Image: Explicit Action
 E Image: Explicit Action
 E Image: Explicit Action
 E Image: Explicit Action
 E Image: Explicit Action
 E Image: Explicit Action
 E Image: Explicit Action
 E Image: Explicit Action
 E Image: Explicit Action
 E Image: Explicit Action
 E Image: Explicit Action
 E Image: Explicit Action
 E Image: Explicit Action
 E Image: Explicit Action
 E Image: Explicit Action
 E Image: Explicit Action
 E Image: Explicit Action
 E Image: Explicit Action
 E Image: Explicit Action
 E Image: Explicit Action
 E Image: Explicit Action
 E Image: Explicit Action
 E Image: Explit Script Database Audit Specification as Þ 🗄 🚞 AlwaysOn High Availability 🕀 🚞 Management Policies ۲ Integration Services Catalogs Facets 🗄 📆 SQL Server Agent Start PowerShell Reports ۲ Delete Refresh Properties Ready

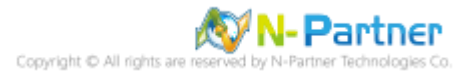
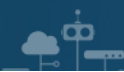

# 按下 Close(關閉)

| Enable Database Aud           | lit Specificat       | ion               | -      |                  | × |
|-------------------------------|----------------------|-------------------|--------|------------------|---|
| Success                       | 1 Total<br>1 Success |                   | 0<br>0 | Error<br>Warning |   |
| Action<br>Chable Database Aud | lit Specifi          | Status<br>Success |        | Message          | _ |
|                               |                      |                   |        |                  |   |
|                               |                      |                   |        | Clos             | е |

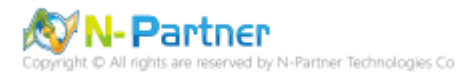

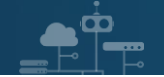

# 5. SQL 2014

# 5.1 稽核登入

啟用登入稽核,以監視 SQL Server Database Engine 登入活動。設定後必須重新啟動 MS SQL Server 服務,才會

生效。

以下分別為指令介面和圖形介面設定方式。

## 5.1.1 使用指令介面方式設定

在 Command Prompt(命令提示字元) 上按滑鼠右鍵 -> 點選 Run as administrator(以系統管理員身分執行)

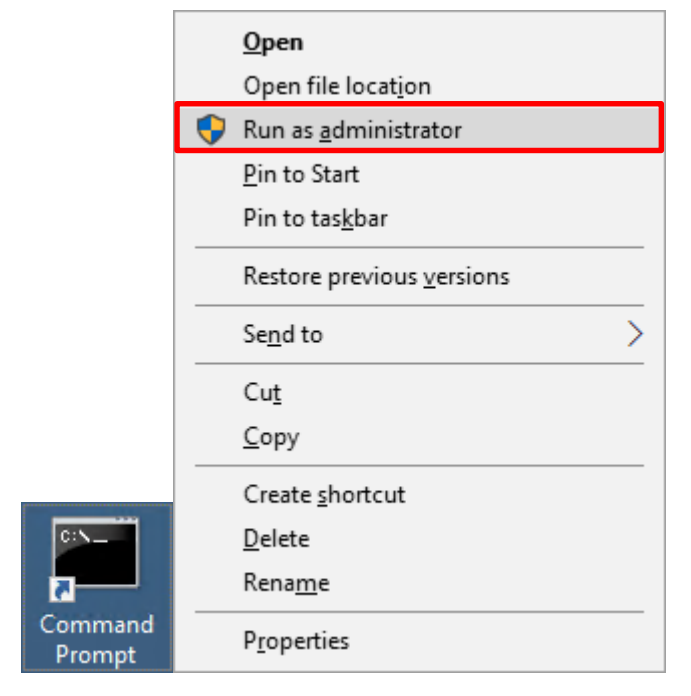

輸入 sqlcmd -S localhost -U sa -P *npartner* 

## **Options:**

- -S [protocol:]server[instance\_name][,port]
- -U login\_id
- -P password

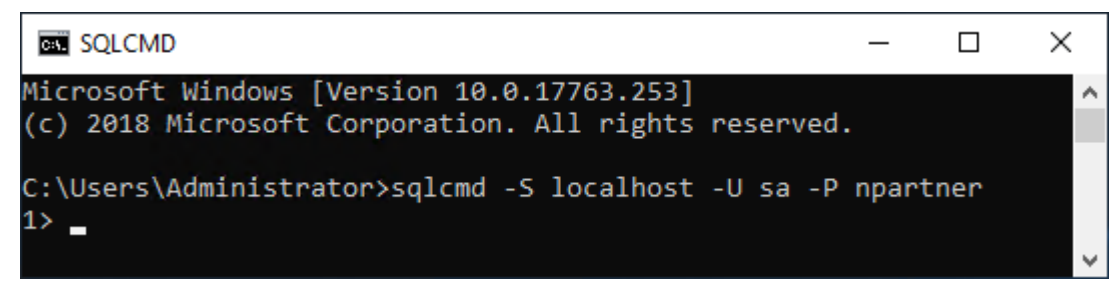

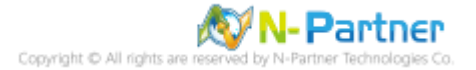

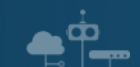

輸入 use master -> go

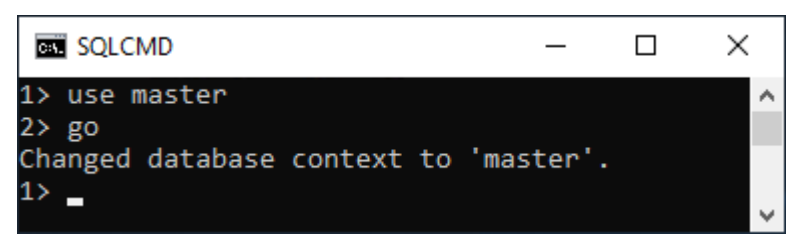

#### 使用 sp\_configure 列出進階選項

輸入 exec sp\_configure 'show advanced options', 1 -> go -> reconfigure -> go

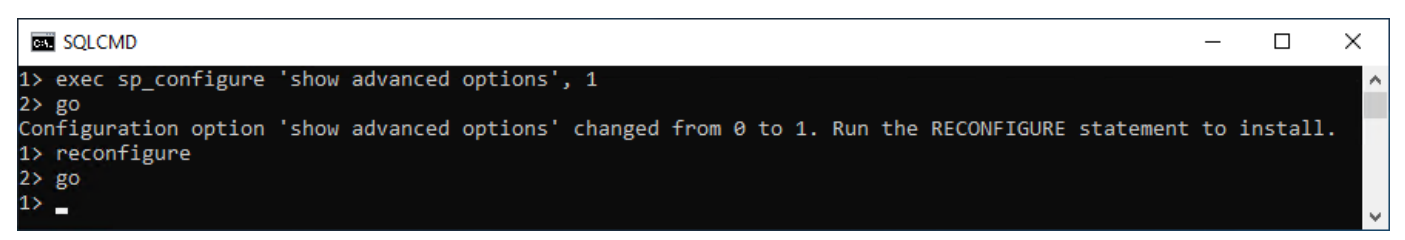

#### 啟用通用條件合規性

輸入 exec sp\_configure 'common criteria compliance enabled', 1 -> go -> reconfigure with override -> go

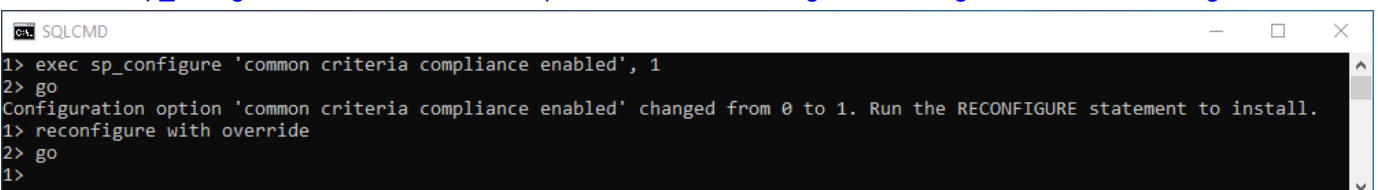

#### 啟用失敗和成功的登入記錄

輸入 EXEC xp\_instance\_regwrite N'HKEY\_LOCAL\_MACHINE',

N'Software\Microsoft\MSSQLServer\MSSQLServer', N'AuditLevel', REG\_DWORD, 3 -> go -> quit

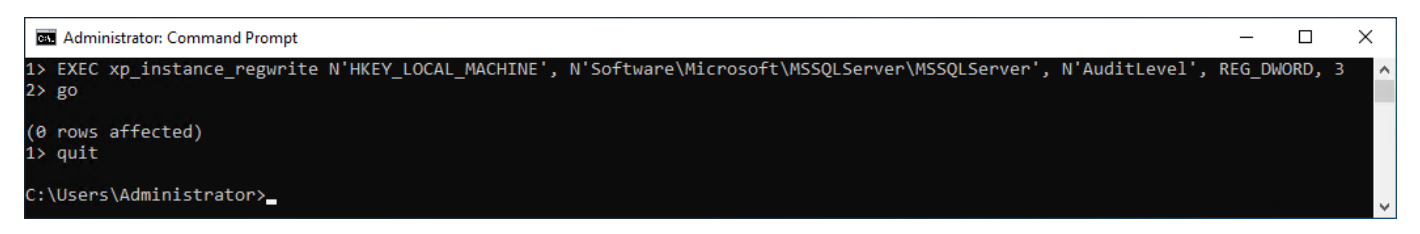

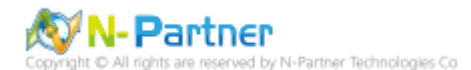

## 重新啟動 MSSQLSERVER 服務

## 輸入 net stop MSSQLSERVER && net start MSSQLSERVER

| Administrator: Command Prompt                                                                                                    | _                      |                   | $\times$ |
|----------------------------------------------------------------------------------------------------|------------------------|-------------------|----------|
| C:\Users\Administrator>net stop MSSQLSERVER && net start MSSQLSE<br>The following services are dependent on the SQL Server (MSSQLSER<br>Stopping the SQL Server (MSSQLSERVER) service will also stop the | RVER<br>(VER)<br>se se | service<br>rvices | •<br>•   |
| SQL Server Agent (MSSQLSERVER)                                                                                                    |                        |                   |          |
| Do you want to continue this operation? (Y/N) [N]: y<br>The SQL Server Agent (MSSQLSERVER) service is stopping.<br>The SQL Server Agent (MSSQLSERVER) service was stopped successfu                      | lly.                   |                   |          |
| The SQL Server (MSSQLSERVER) service is stopping.<br>The SQL Server (MSSQLSERVER) service was stopped successfully.                                                                                      |                        |                   |          |
| The SQL Server (MSSQLSERVER) service is starting<br>The SQL Server (MSSQLSERVER) service was started successfully.                                                                                       |                        |                   |          |
| C:\Users\Administrator>_                                                                                                    |                        |                   |          |

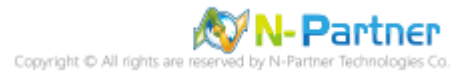

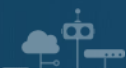

## 5.1.2 使用圖形介面方式設定

開啟 Microsoft SQL Server Management Studio

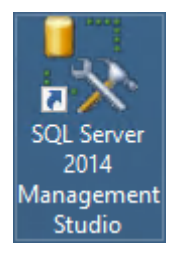

輸入 Server name(伺服器名稱): *localhost* -> 選擇 Authentication(驗證): SQL Server Authentication -> 輸入

Login(登入): sa 和 Password(密碼): npartner -> 按下 Connect(連接)

| Dented to Server  | Connect to Server X              |  |  |  |  |  |
|-------------------|----------------------------------|--|--|--|--|--|
| Microsoft S       | QL Server 2014                   |  |  |  |  |  |
| Server type:      | Database Engine 🗸 🗸              |  |  |  |  |  |
| Server name:      | localhost ~                      |  |  |  |  |  |
| Authentication:   | SQL Server Authentication $\sim$ |  |  |  |  |  |
| Login:            | sa 🗸                             |  |  |  |  |  |
| Password:         |                                  |  |  |  |  |  |
| Remember password |                                  |  |  |  |  |  |
| Connec            | t Cancel Help Options >>         |  |  |  |  |  |

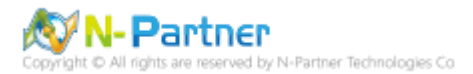

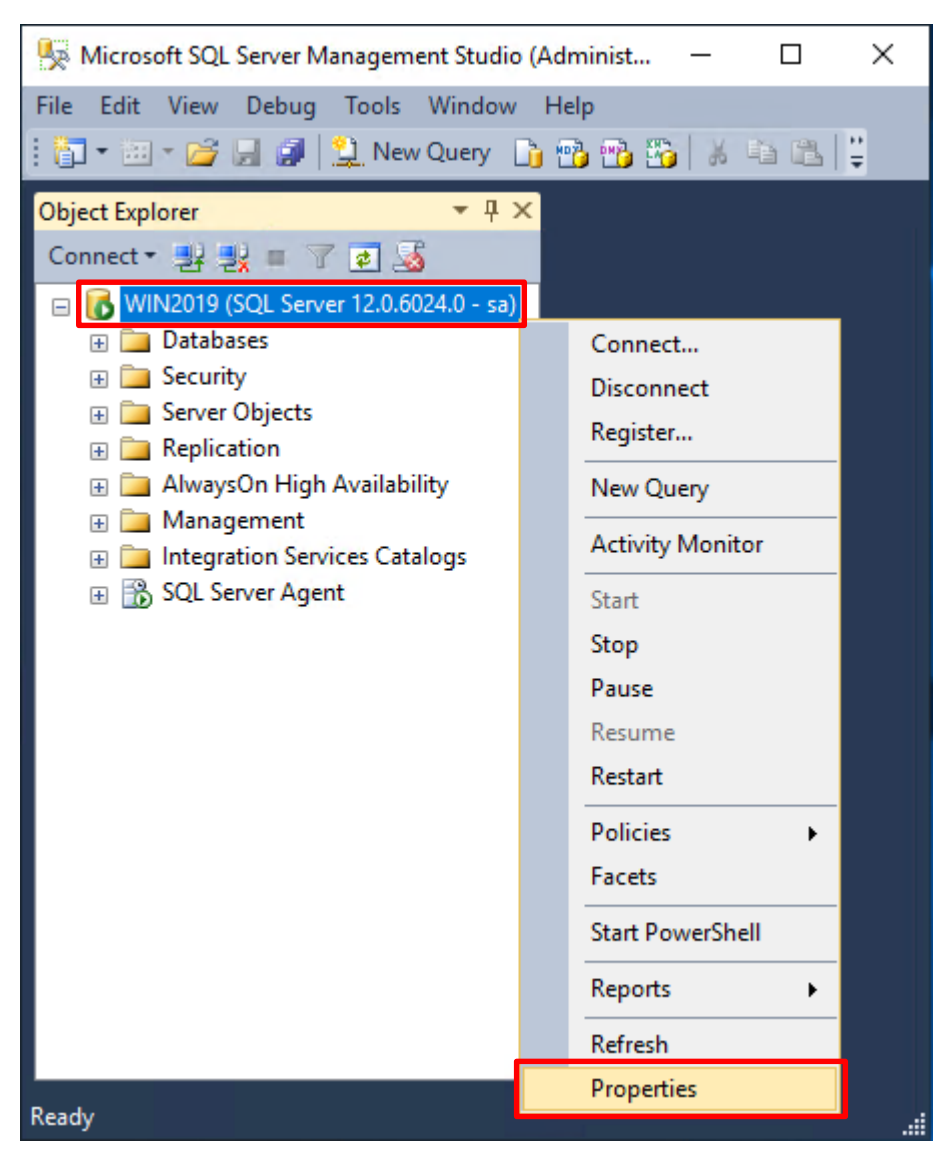

在 Server name(伺服器名稱) 上按滑鼠右鍵 -> 點選 Properties(屬性)

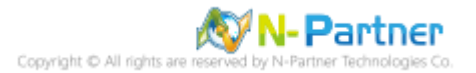

選擇 Security(安全性) 頁面 -> Login auditing(登入稽核): 點選 Both failed and successful logins(失敗和成功的登

|--|

| Server Properties - WIN2019                                                                     | )                                                                                                    | _  |      | ×    |
|-------------------------------------------------------------------------------------------------|----------------------------------------------------------------------------------------------------|----|------|------|
| Select a page                                                                                   | 🔄 Script 🔻 📑 Help                                                                                                    |    |      |      |
| Memory<br>Processors<br>Security<br>Connections<br>Database Settings<br>Advanced<br>Permissions | Server authentication          Windows Authentication mode         SQL Server and Windows Authentication mode         Login auditing         None         Failed logins only         Successful logins only         Both failed and successful logins         Server proxy account         Enable server proxy account |    |      |      |
| Connection                                                                                      | Password:                                                                                                    |    |      |      |
| Server:<br>WIN2019<br>Connection:<br>sa<br>View connection properties<br>Progress<br>Ready      | Options<br>Enable Common Criteria compliance<br>Enable C2 audit tracing<br>Cross database ownership chaining                                                                                                    |    |      |      |
|                                                                                                 |                                                                                                    | ОК | Canc | el . |

# 按下 OK(確定)

**@** 

| Microsoft  | SQL Server Management Studio                                                           | ×  |
|------------|----------------------------------------------------------------------------------------|----|
| 1          | Some of your configuration changes will not take effect until SQL Server is restarted. |    |
| ₿ <b>a</b> |                                                                                        | ОК |

Copyright © All rights are reserved by N-Partner Technologies Co

### 重新啟動 MSSQLSERVER 服務

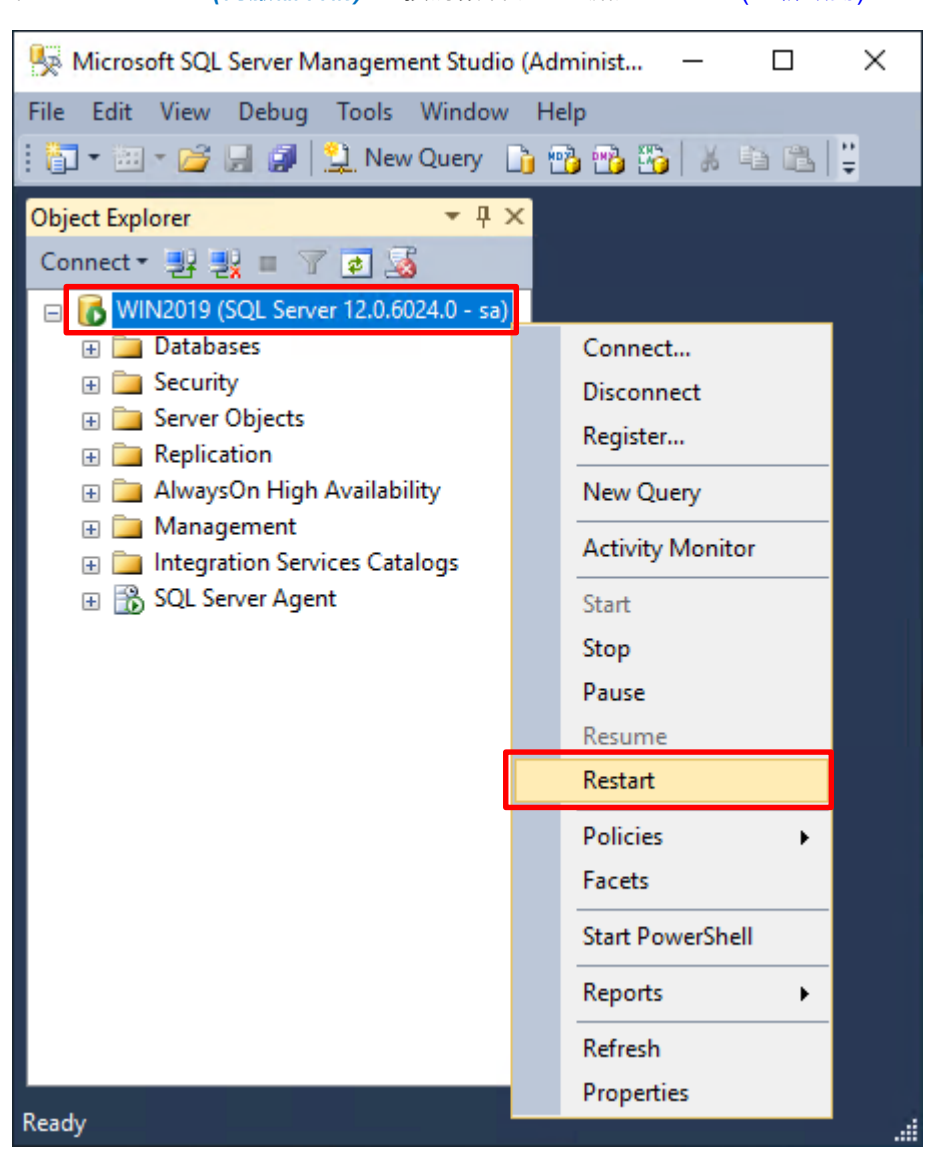

## 在 Server name(伺服器名稱) 上按滑鼠右鍵 -> 點選 Restart(重新啟動)

#### 按下 Yes(是) 重新啟動 MSSQLSERVER 服務

| Microsoft  | SQL Server Management Studio                                         |     |    |  |  |
|------------|----------------------------------------------------------------------|-----|----|--|--|
| ?          | Are you sure you want to restart the MSSQLSERVER service on WIN2019? |     |    |  |  |
| E <u>a</u> |                                                                      | Yes | No |  |  |

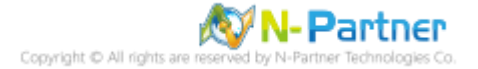

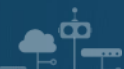

# 按下 Yes(是) 停止 SQLSERVER Agent

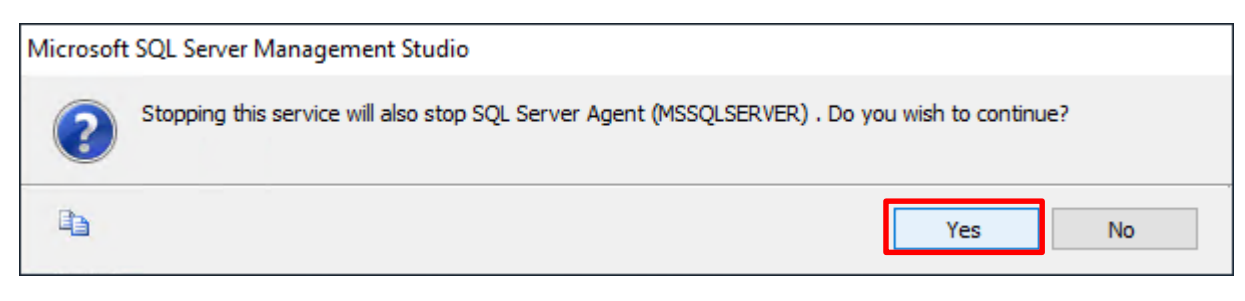

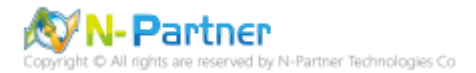

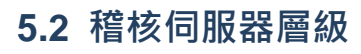

啟用稽核伺服器層級包含伺服器作業,例如管理變更及登入和登出作業。

#### 開啟 Microsoft SQL Server Management Studio

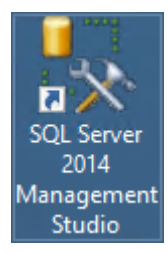

## 輸入 Server name(伺服器名稱): Iocalhost -> 選擇 Authentication(驗證): SQL Server Authentication -> 輸入

| Login(宜入): sa & Pas | sword(密碼): <i>npartner</i> -> 按下 C | onnect(建按  |  |  |  |  |
|---------------------|------------------------------------|------------|--|--|--|--|
| Connect to Server   |                                    | ×          |  |  |  |  |
| Microsoft SQ        | L Server 2014                      |            |  |  |  |  |
| Server type:        | Database Engine                    | ~          |  |  |  |  |
| Server name:        | localhost                          | ~          |  |  |  |  |
| Authentication:     | SQL Server Authentication          | ~          |  |  |  |  |
| Login:              | sa                                 | ~          |  |  |  |  |
| Password:           | •••••                              |            |  |  |  |  |
| Remember password   |                                    |            |  |  |  |  |
| Connect             | Cancel Help C                      | Options >> |  |  |  |  |

# Login(登入): sa & Password(密碼): npartner -> 按下 Connect(連接)

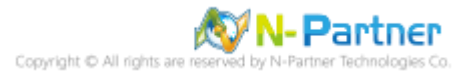

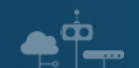

選擇 Security(安全性) -> 在 Audits(稽核) 上按滑鼠右鍵 -> 點選 New Audit(新增稽核)...

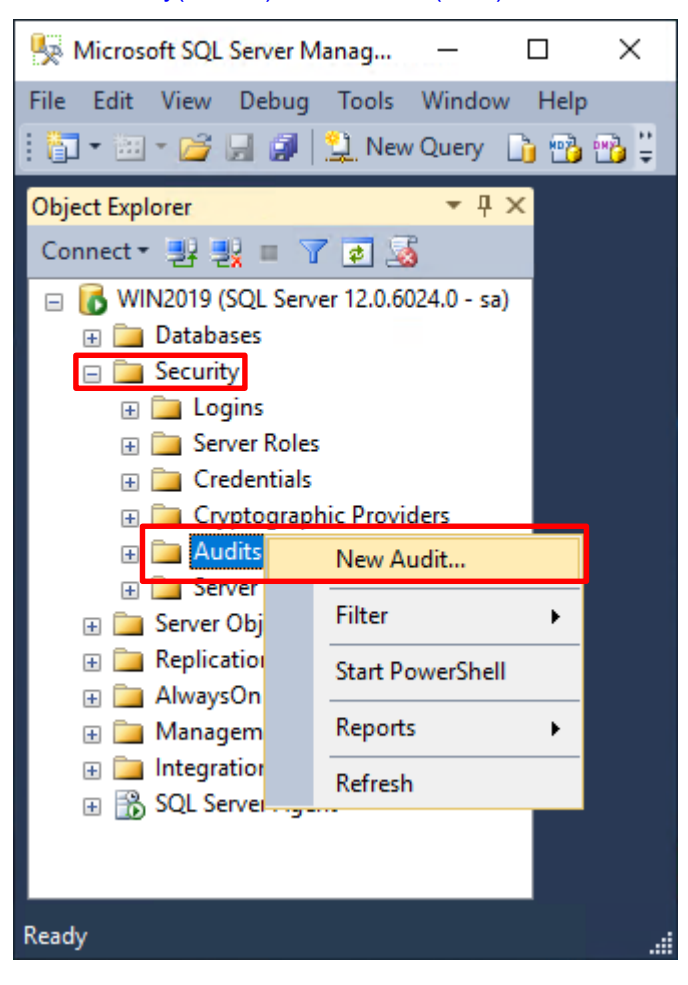

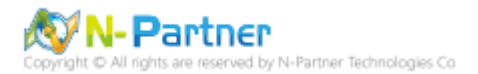

輸入 Audit name(稽核名稱): NP\_Audit -> 選擇 Audit(稽核目的地): Application Log(應用程式記錄檔) 將 MS SQL

| 😓 Create Audit             |                                                  | - 🗆 X                                                    |
|----------------------------|--------------------------------------------------|----------------------------------------------------------|
| 🕕 Ready                    |                                                  |                                                          |
| Select a page              | 🔄 Script 🕞 📑 Help                                |                                                          |
| Filter                     | Audit name:<br>Queue delay (in<br>milliseconds): | NP_Audit<br>1000                                         |
|                            | On Audit Log<br>Failure:                         | Continue     Shut down server     Fail operation         |
|                            | Audit<br>destination:                            | Application Log                                          |
|                            | File path:                                       |                                                          |
|                            | Maximum Limit:                                   | Maximum rollover files:     Unlimited     Maximum files: |
|                            |                                                  | Number of files:         2147483647                      |
|                            | Maximum file<br>size:                            |                                                          |
| Connection                 |                                                  | ✓ Unlimited                                              |
| 📴 WIN2019 [sa]             | Reserve disk sp                                  | ace                                                      |
| View connection properties |                                                  |                                                          |
| Progress                   |                                                  |                                                          |
| Ready                      |                                                  |                                                          |
|                            |                                                  | OK Cancel Help                                           |

稽核記錄儲存於 Windows 事件檢視器的應用程式記錄裡 -> 按下 OK(確定)

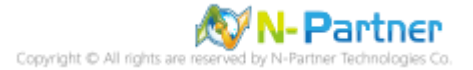

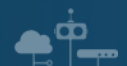

在 Audits name(稽核名稱): NP\_Audit 上按滑鼠右鍵 -> 點選 Enable Audit(啟用稽核)

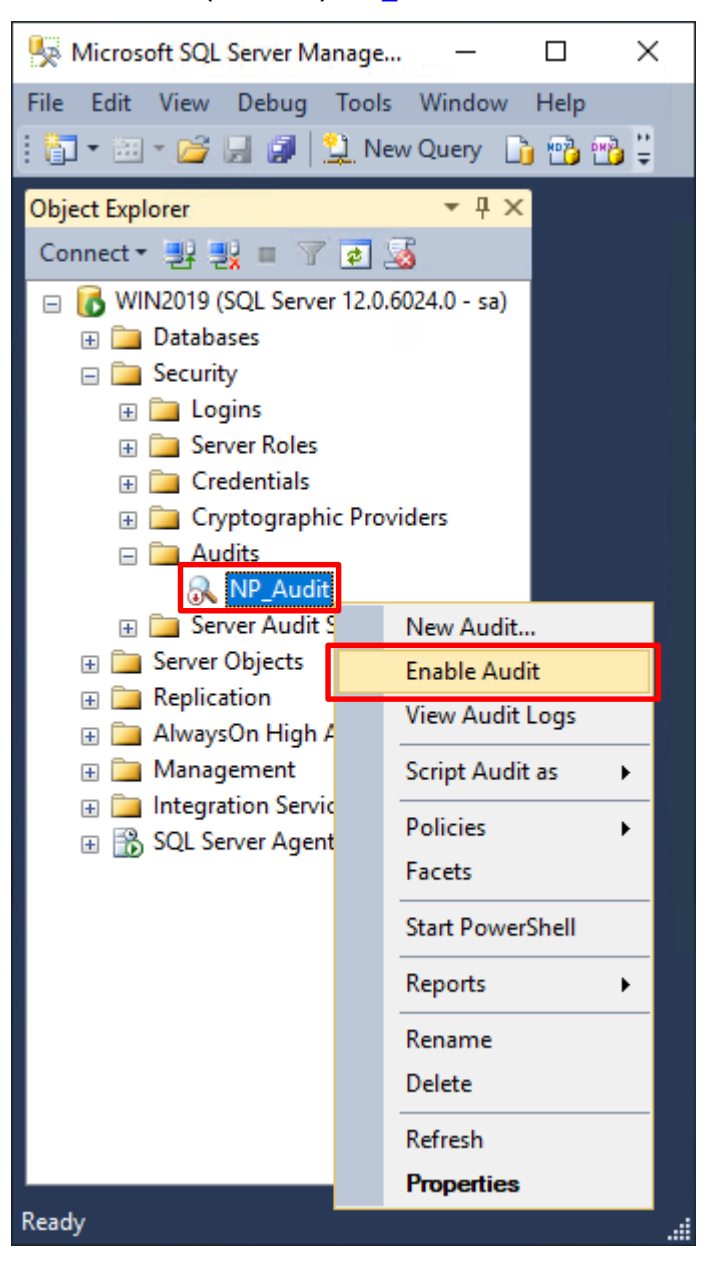

### 按下 Close(關閉)

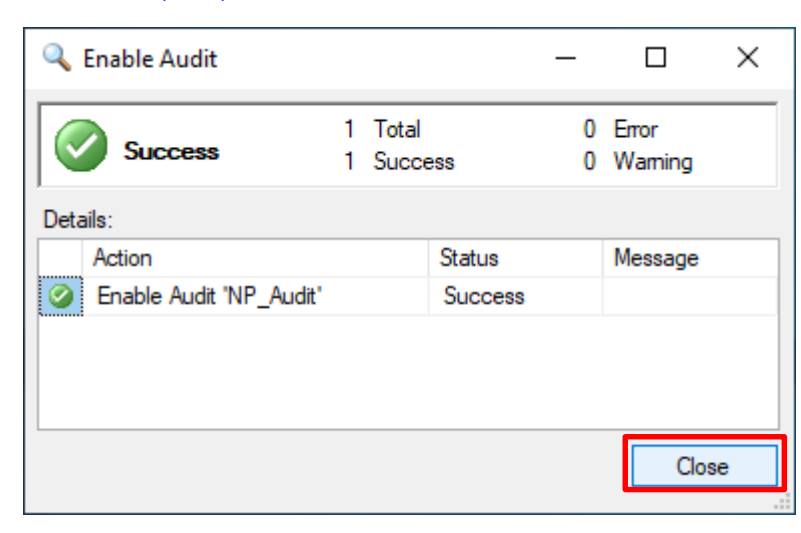

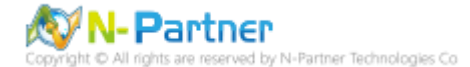

在 Server Audit Specifications(伺服器稽核規格) 按滑鼠右鍵 -> 點選 New Server Audit Specification(新增伺服器稽

| 核規格)                                                  |         |                |                |       |     |
|-------------------------------------------------------|---------|----------------|----------------|-------|-----|
| Microsoft SQL Server Management Stu                   | dio (/  | Administrator) | _              |       | ×   |
| File Edit View Debug Tools Windo                      | ow      | Help           |                |       |     |
| 🗄 🛅 🕶 🖅 📂 💭 🎒 😫 New Query                             |         | 📸 📸 👘          | xee            | り - ( | 2 문 |
| Object Explorer 🗸 🗸                                   | ł×      |                |                |       |     |
| Connect 🕶 📑 🛃 🔲 🍸 🛃                                   |         |                |                |       |     |
| 😑 🐻 WIN2019 (SQL Server 12.0.6024.0 - :               | sa)     |                |                |       |     |
| 🕀 🚞 Databases                                         |         |                |                |       |     |
| 🖃 🚞 Security                                          |         |                |                |       |     |
| E D Logins                                            |         |                |                |       |     |
| Generation                                            |         |                |                |       |     |
| E Credentials                                         |         |                |                |       |     |
| Cryptographic Providers                               |         |                |                |       |     |
|                                                       |         |                |                |       |     |
| Contraction     Contraction     Contraction           |         | New Server Au  | dit Specificat | tion  |     |
| Server Objects                                        |         |                |                |       | -   |
| 🕀 🚞 Replication                                       |         | Filter         |                |       |     |
| AlwaysOn High Availability AlwaysOn High Availability |         | Start PowerShe | ell            |       |     |
|                                                       | Reports |                |                | •     |     |
| 🕀 📸 SQL Server Agent                                  |         | Refresh        |                |       |     |
|                                                       |         |                |                |       |     |
|                                                       |         |                |                |       |     |
| Ready                                                 |         |                |                |       |     |

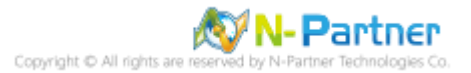

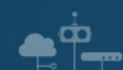

輸入 Name(伺服器稽核規格名稱): NP\_Server\_Audit -> 選擇 Audit(稽核): NP\_Audit 和 Actions(動作): 範例簡易

條列·詳細說明請參考前言的稽核動作群組連結 -> 按下 OK(確定)

| 📡 Create Server Audit Specification — 🗆 🗙 |        |                                        |   |              |        |             |      |          |   |
|-------------------------------------------|--------|----------------------------------------|---|--------------|--------|-------------|------|----------|---|
| 🕕 Ready                                   |        |                                        |   |              |        |             |      |          |   |
| Select a page                             | Script | 🕶 🔀 Help                               |   |              |        |             |      |          |   |
|                                           | Name:  | NP_Server_Audit                        |   |              |        |             |      |          |   |
|                                           | Audit: | NP_Audit                               |   |              |        |             |      |          | ~ |
|                                           |        | Audit Action Type                      |   | Object Class | Object | Object Name | P    | rincipal |   |
|                                           | 01     | DATABASE_ROLE_MEMBER_CHANGE_GROUP      | ~ | ~            |        |             |      |          |   |
|                                           | 02     | SERVER_ROLE_MEMBER_CHANGE_GROUP        | ~ | ~            |        |             |      |          |   |
|                                           | 03     | DATABASE_LOGOUT_GROUP                  | ~ | ~            |        |             |      |          |   |
|                                           | 04     | DATABASE_PERMISSION_CHANGE_GROUP       |   | ~            |        |             | _    |          |   |
| Connection                                | 05     | DATABASE_CHANGE_GROUP                  | ~ | ~            |        |             |      |          |   |
| WIN2010 [cal                              | 06     | DATABASE_PRINCIPAL_CHANGE_GROUP        | ~ | ~            |        |             | _    |          |   |
|                                           | 07     | SERVER_PRINCIPAL_CHANGE_GROUP          | ~ | ~            |        |             |      |          |   |
|                                           | 08     | APPLICATION_ROLE_CHANGE_PASSWORD_GROUP | ~ | ~            |        |             | _    |          |   |
|                                           | 09     |                                        | ~ | ~            |        |             | _    |          |   |
| View connection properties                | 10     |                                        | ~ | ~            |        |             | _    |          |   |
| Progress                                  | • • •  | USER_CHANGE_PASSWORD_GROUP             | ~ | ~            |        |             | _    |          |   |
| Ready                                     | * 12   |                                        | × | ×            |        |             |      |          |   |
|                                           | 1      |                                        |   |              |        | OK Car      | ncel | Help     |   |

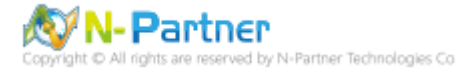

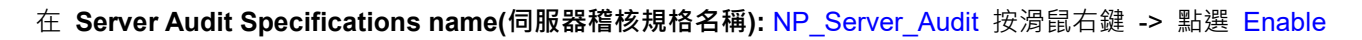

Server Audit Specification(啟用伺服器稽核規格)

Ō

| Microsoft SQL Server Management Studio (Administrator) — 🛛 🗙                                                                                                    |                                                                        |  |  |  |  |  |
|----------------------------------------------------------------------------------------------------|------------------------------------------------------------------------|--|--|--|--|--|
| File Edit View Debug Tools V                                                                                                    | Vindow Help                                                            |  |  |  |  |  |
| 🗄 🛅 🕶 📨 🎽 📓 🎒 🔔 New C                                                                                                    | Query 📑 📸 🌇 🕹 💺 🖿 📲 👘                                                  |  |  |  |  |  |
| Object Explorer         Connect ▼       Image: Image: | ▼ ₽ ×<br>4.0 - sa)                                                     |  |  |  |  |  |
| <ul> <li>□ Audits</li> <li>Q NP_Audit</li> <li>□ Server Audit Specificat</li> <li>□ NP_Server_Audit</li> <li>□ Server Objects</li> </ul>                                                                                                    | ions<br>New Server Audit Specification                                 |  |  |  |  |  |
| Replication                                                                                                    | Enable Server Audit Specification                                      |  |  |  |  |  |
| <ul> <li></li></ul>                                                                                                    | Script Server Audit Specification as  Policies Facets Start PowerShell |  |  |  |  |  |
|                                                                                                    | Reports                                                                |  |  |  |  |  |
|                                                                                                    | Delete                                                                 |  |  |  |  |  |
|                                                                                                    | Refrech                                                                |  |  |  |  |  |
| Ready                                                                                                    | Properties                                                             |  |  |  |  |  |

## 按下 Close(關閉)

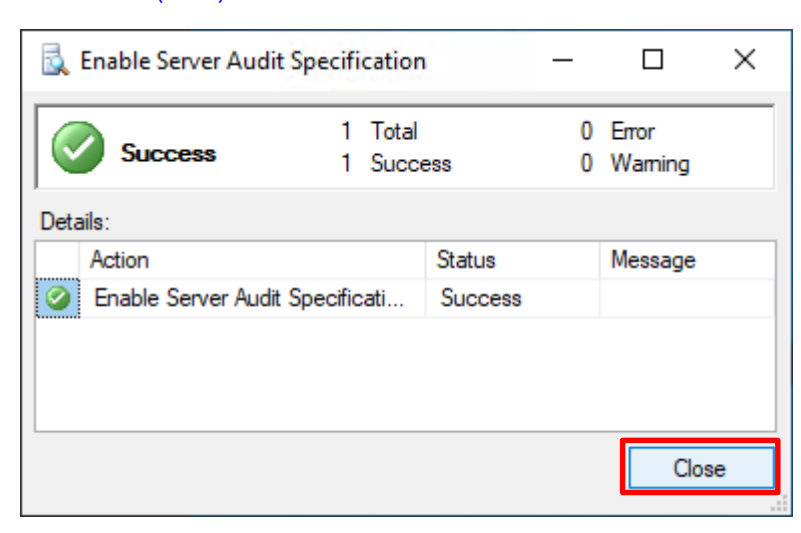

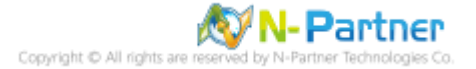

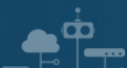

# 5.3 稽核資料庫層級

啟用稽核資料庫層級包括資料操作語言 (DML) 及資料定義語言 (DDL) 作業。

### 開啟 Microsoft SQL Server Management Studio

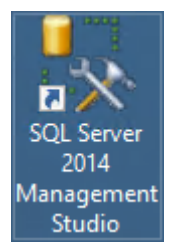

## 輸入 Server name(伺服器名稱): *localhost* -> 選擇 Authentication(驗證): SQL Server Authentication -> 輸入

Login(登入): sa 和 Password(密碼): npartner -> 按下 Connect(連接)

| J Connect to Server            | ×                                      |  |  |  |  |  |  |
|--------------------------------|----------------------------------------|--|--|--|--|--|--|
| Microsoft SQL Server 2014      |                                        |  |  |  |  |  |  |
| Server type:                   | Database Engine 🗸 🗸                    |  |  |  |  |  |  |
| Server name:                   | localhost ~                            |  |  |  |  |  |  |
| Authentication:                | SQL Server Authentication $\checkmark$ |  |  |  |  |  |  |
| Login:                         | sa 🗸 🗸                                 |  |  |  |  |  |  |
| Password:                      |                                        |  |  |  |  |  |  |
|                                | Remember password                      |  |  |  |  |  |  |
| Connect Cancel Help Options >> |                                        |  |  |  |  |  |  |

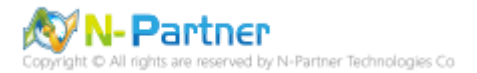

選擇 Security(安全性) -> 在 Audits(稽核) 上按滑鼠右鍵 -> 點選 New Audit(新增稽核)...

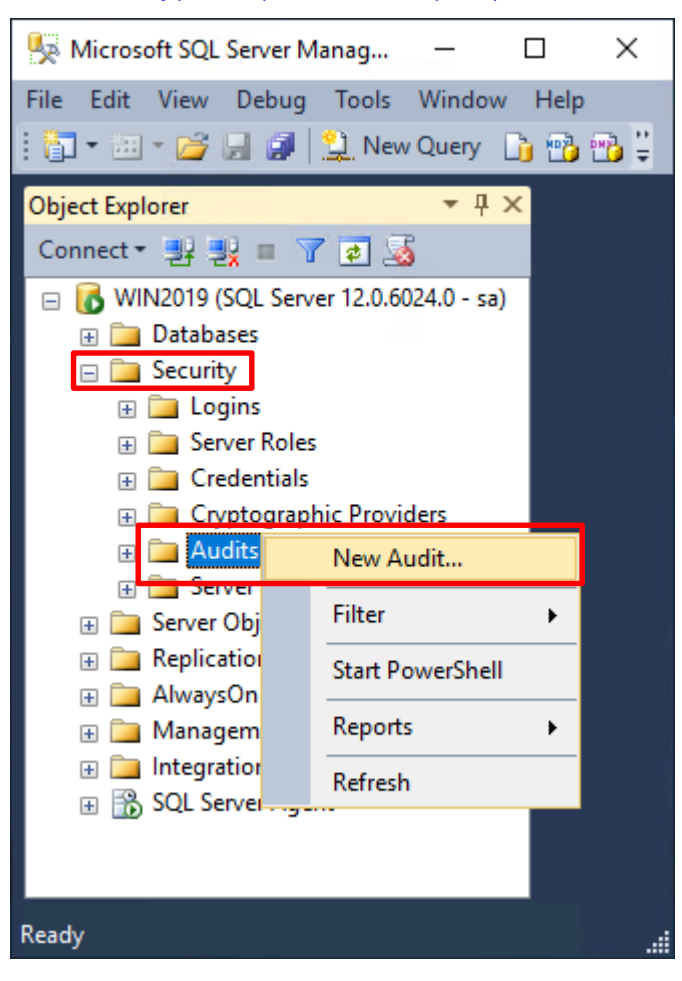

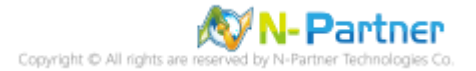

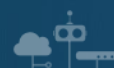

輸入 Audit name(稽核名稱): NP\_Audit -> 選擇 Audit(稽核目的地): Application Log(應用程式記錄檔) 將 MS SQL

稽核記錄儲存於 Windows 事件檢視器的應用程式記錄裡 -> 按下 OK(確定)

| 🖳 Create Audit             |                                                  | – 🗆 X                                                                                                    |
|----------------------------|--------------------------------------------------|----------------------------------------------------------------------------------------------------|
| 🕕 Ready                    |                                                  |                                                                                                    |
| Select a page<br>General   | 🔄 Script 🕞 📑 Help                                |                                                                                                    |
| 🚰 Filter                   | Audit name:<br>Queue delay (in<br>milliseconds): | NP_Audit                                                                                                    |
|                            | On Audit Log<br>Failure:                         | <ul> <li>Continue</li> <li>Shut down server</li> <li>Fail operation</li> </ul>                              |
|                            | Audit<br>destination:                            | Application Log ~                                                                                           |
|                            | File path:<br>Audit File<br>Maximum Limit:       | <ul> <li>Maximum rollover files:</li> <li>Unlimited</li> </ul>                                              |
|                            | Maximum file                                     | <ul> <li>Maximum files:</li> <li>Number of files:</li> <li>2147483647  ▼</li> <li>● MB ○ GB ○ TB</li> </ul> |
| Connection                 | ar 1 die Sect                                    | ✓ Unlimited                                                                                                 |
| 聾 WIN2019 [sa]             | Reserve disk sp                                  | ace                                                                                                    |
| View connection properties |                                                  |                                                                                                    |
| Progress                   |                                                  |                                                                                                    |
| Ready                      |                                                  |                                                                                                    |
|                            |                                                  | OK Cancel Help                                                                                              |

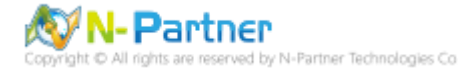

在 Audits name(稽核名稱): NP\_Audit 上按滑鼠右鍵 -> 點選 Enable Audit(啟用稽核)

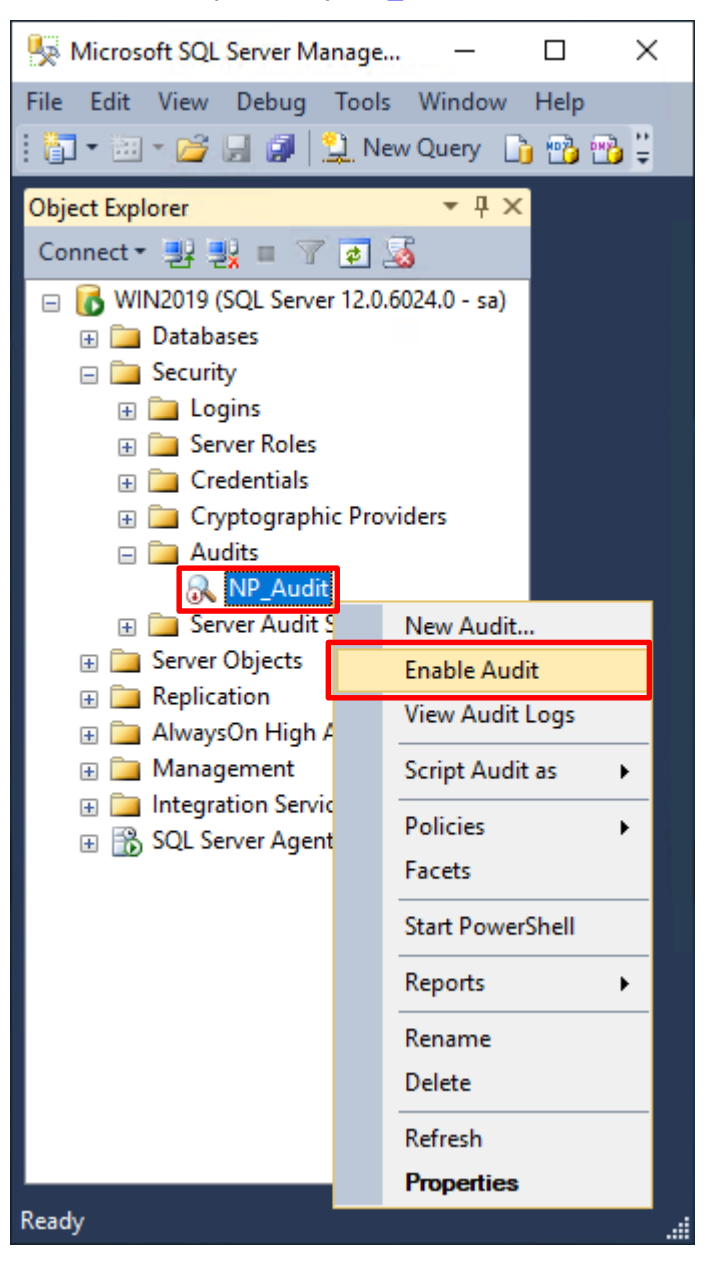

### 按下 Close(關閉)

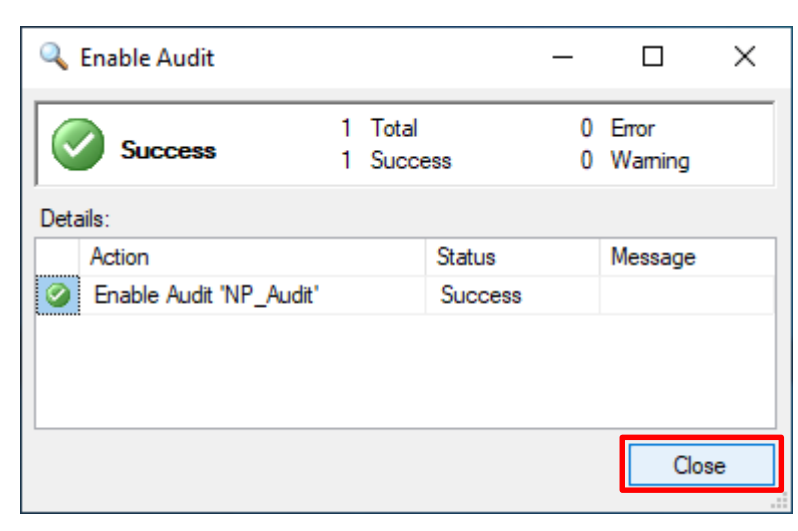

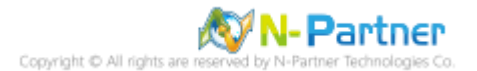

選擇 Databases(資料庫) -> DB(NCloud) -> Security(安全性) -> 在 Database Audit Specifications(資料庫稽核規格)

上按滑鼠右鍵 -> 點選 New Database Audit Specification(新增資料庫稽核規格)...

| S Microsoft SQL Server Management Studio (Administr | ator)                | – 🗆 ×           |
|-----------------------------------------------------|----------------------|-----------------|
| File Edit View Debug Tools Window Help              |                      |                 |
| 🗄 🔚 🕶 📨 📂 🔙 🥔 🔔 New Query 📑 📸 📸                     | 13 単品 の              | - (*) - 🔍 - 🔍 - |
|                                                     |                      |                 |
|                                                     |                      |                 |
|                                                     |                      |                 |
| WIN2019 (SQL Server 12.0.6024.0 - sa)               |                      |                 |
| Databases                                           |                      |                 |
| Database Snapshots                                  |                      |                 |
| □ □ NCloud                                          |                      |                 |
| 🕀 🚞 Database Diagrams                               |                      |                 |
| 🕀 🧰 Tables                                          |                      |                 |
| 🕀 🧰 Views                                           |                      |                 |
| 🕀 🧰 Synonyms                                        |                      |                 |
| 🕀 🧰 Programmability                                 |                      |                 |
| Service Broker                                      |                      |                 |
| scorage     Security                                |                      |                 |
|                                                     |                      |                 |
| 🕀 🧫 Roles                                           |                      |                 |
| 🗄 🚞 Schemas                                         |                      |                 |
| 🕀 🧰 Asymmetric Keys                                 |                      |                 |
| 🕀 🚞 Certificates                                    |                      |                 |
| 🕀 🧰 Symmetric Keys                                  |                      |                 |
| Database Audit Specifications                       | New Database Audit S | pecification    |
| Security     Security     Security                  | Filter               | •               |
|                                                     |                      |                 |
| 🗄 🧰 AlwaysOn High Availability                      | Start PowerShell     |                 |
| 🗄 🧰 Management                                      | Reports              | •               |
| 🕀 🧰 Integration Services Catalogs                   | Refresh              |                 |
| 🗄 📸 SQL Server Agent                                |                      |                 |
|                                                     |                      |                 |
| Parata.                                             |                      |                 |
| Ready                                               |                      |                 |

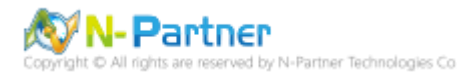

輸入 Name(資料庫稽核規格名稱): NP\_DB-NCloud\_Audit -> 選擇 Audit(稽核名稱): NP\_Audit 和 Actions(動作):

| 🧏 Create Database Audit Specificat | ion        |                                              |               |        |              |               |             |    | -              |      | × |
|------------------------------------|------------|----------------------------------------------|---------------|--------|--------------|---------------|-------------|----|----------------|------|---|
| 🕕 Ready                            |            |                                              |               |        |              |               |             |    |                |      |   |
| Select a page                      | Script     | Script 👻 🚺 Help                              |               |        |              |               |             |    |                |      |   |
| 🚰 General                          |            |                                              |               |        |              |               |             |    |                |      | _ |
|                                    | Nam        | e                                            | NP_DB-NCloud_ | Audi   | t            |               |             |    |                |      |   |
|                                    | Audi       | :                                            | NP_Audit      |        |              |               |             |    |                |      | ~ |
|                                    | Actio      | ns:                                          |               |        | _            |               |             |    |                |      |   |
|                                    |            | Audit Action Typ                             | e             |        | Object Class | Object Schema | Object Name |    | Principal Name |      |   |
| Connection                         | 1          | APPLICATION_ROLE_CHANGE_PASS                 | WORD_GROUP    | $\sim$ | ~            |               |             |    |                |      |   |
| 📲 WIN2019 [sa]                     | 2          | BACKUP_RESTORE_GROUP                         |               | $\sim$ | ~            |               |             |    |                |      |   |
|                                    | 3          | DATABASE_ROLE_MEMBER_CHANGE                  | _GROUP        | $\sim$ | ~            |               |             |    |                |      |   |
| View connection properties         | 4          | FAILED_DATABASE_AUTHENTICATIO                | N_GROUP       | ~      | ~            |               |             |    |                |      |   |
|                                    | 5          | SCHEMA_OBJECT_CHANGE_GROUP                   |               | ~      | ~            |               |             |    |                |      |   |
| Progress                           | <b>▶</b> 6 | SUCCESSFUL_DATABASE_AUTHENTICATION_GROUP ] ~ |               | ~      |              |               |             |    |                |      |   |
| Ready                              | •7         |                                              |               | $\sim$ | ~            |               |             |    |                |      |   |
| Ready                              |            |                                              |               |        |              |               |             |    |                |      |   |
|                                    |            |                                              |               |        |              |               |             |    |                |      |   |
|                                    |            |                                              |               |        |              |               |             | ОК | Cancel         | Help |   |

範例簡易條列,詳細說明請參考前言的稽核動作群組連結 -> 按下 OK(確定)

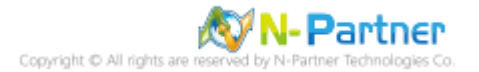

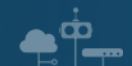

### 在 Database Audit Specifications name(資料庫稽核規格名稱): NP\_DB-NCloud\_Audit -> 點選 Enable Database

Microsoft SQL Server Management Studio (Administrator) × File Edit View Debug Tools Window Help i 🛅 • 🔠 - 📂 🔚 🍠 🔔 New Query 📑 🐴 🐴 🌇 👗 🕨 🛍 🖄 🖉 - 🔍 - 🚚 - 🖳 🍟 - 4 × **Object Explorer** Connect 🕶 🛃 📑 👕 🏹 🛃 WIN2019 (SQL Server 12.0.6024.0 - sa) 😑 🚞 Databases 🗄 🚞 System Databases 🗄 🚞 Database Snapshots 🖃 📔 NCloud 🗄 🚞 Database Diagrams 🕀 🚞 Tables 🗉 🚞 Views 🗄 🚞 Synonyms 🗄 🚞 Programmability 🗄 🚞 Service Broker 🕀 🚞 Storage E Security 🗄 🚞 Users 🕀 🚞 Roles 🗄 🚞 Schemas 🗄 🚞 Asymmetric Keys 🗄 🚞 Certificates 🗄 🚞 Symmetric Keys 🖃 🚞 Database Audit Specifications and the second second s New Database Audit Specification... 🕀 🚞 Server Objects Enable Database Audit Specification E Image: Explication
 E Image: Explication
 E Image: Explicit Action
 E Image: Explicit Action
 E Image: Explicit Action
 E Image: Explicit Action
 E Image: Explicit Action
 E Image: Explicit Action
 E Image: Explicit Action
 E Image: Explicit Action
 E Image: Explicit Action
 E Image: Explicit Action
 E Image: Explicit Action
 E Image: Explicit Action
 E Image: Explicit Action
 E Image: Explicit Action
 E Image: Explicit Action
 E Image: Explicit Action
 E Image: Explicit Action
 E Image: Explicit Action
 E Image: Explicit Action
 E Image: Explicit Action
 E Image: Explicit Action
 E Image: Explicit Action
 E Image: Explicit Action
 E Image: Explicit Action
 E Image: Explicit Action
 E Image: Explicit Action
 E Image: Explicit Action
 E Image: Explicit Action
 E Image: Explicit Action
 E Image: Explicit Action
 E Image: Explicit Action
 E Image: Explicit Action
 E Image: Explicit Action
 E Image: Explicit Action
 E Image: Explicit Action
 E Image: Explicit Action
 E Image: Explicit Action
 E Image: Explicit Action
 E Image: Explicit Action
 E Image: Explicit Action
 E Image: Explicit Action
 E Image: Explicit Action
 E Image: Explicit Action
 E Image: Explicit Action
 E Image: Explicit Action
 E Image: Explicit Action
 E Image: Explicit Action
 E Image: Explicit Action
 E Image: Explicit Action
 E Image: Explicit Action
 E Image: Explicit Action
 E Image: Explicit Action
 E Image: Explicit Action
 E Image: Explicit Action
 E Image: Explicit Action
 E Image: Explicit Action
 E Image: Explicit Action
 E Image: Explicit Action
 E Image: Explicit Action
 E Image: Explicit Action
 E Image: Explicit Action
 E Image: Explicit Action
 E Image: Explicit Action
 E Image: Explicit Action
 E Image: Explicit Action
 E Image: Explicit Action
 E Image: Explicit Action
 E Image: Explicit Action
 E Image: Explit Script Database Audit Specification as 🗄 🚞 AlwaysOn High Availability ۲ 🗄 🚞 Management Policies ۲ Integration Services Catalogs Facets 🗄 📸 SQL Server Agent Start PowerShell Reports ۲ Delete Refresh Properties Ready

Audit Specification(啟用資料庫稽核規格)

Copyright © All rights are reserved by N-Partner Technologies Co

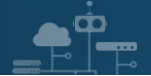

# 按下 Close(關閉)

| 🛃 Enable Database Audit Specification |                    |                   | -                |         | ×   |
|---------------------------------------|--------------------|-------------------|------------------|---------|-----|
| Success Details:                      | 1 Total<br>1 Succe | 0                 | Error<br>Warning |         |     |
| Action<br>Action Enable Database Au   | dit Specifi        | Status<br>Success |                  | Message |     |
|                                       |                    |                   |                  |         |     |
|                                       |                    |                   |                  | Clos    | e . |

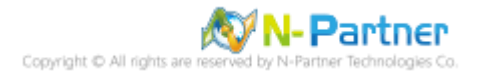

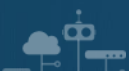

# 6. SQL 2016

# 6.1 稽核登入

啟用登入稽核,以監視 SQL Server Database Engine 登入活動。設定後必須重新啟動 MS SQL Server 服務,才會

生效。

以下分別為指令介面和圖形介面設定方式。

## 6.1.1 使用指令介面方式設定

在 Command Prompt(命令提示字元) 上按滑鼠右鍵 -> 點選 Run as administrator(以系統管理員身分執行)

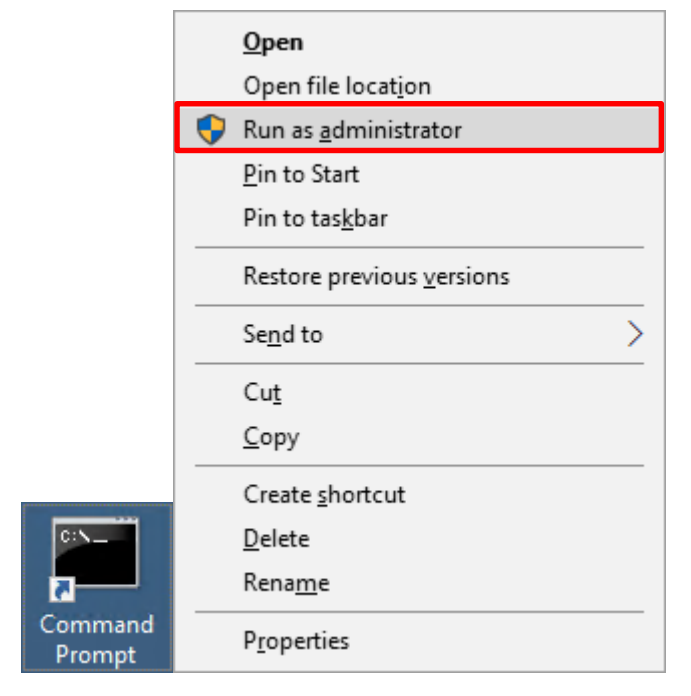

輸入 sqlcmd -S localhost -U sa -P *npartner* 

### **Options:**

- -S [protocol:]server[instance\_name][,port]
- -U login\_id
- -P password

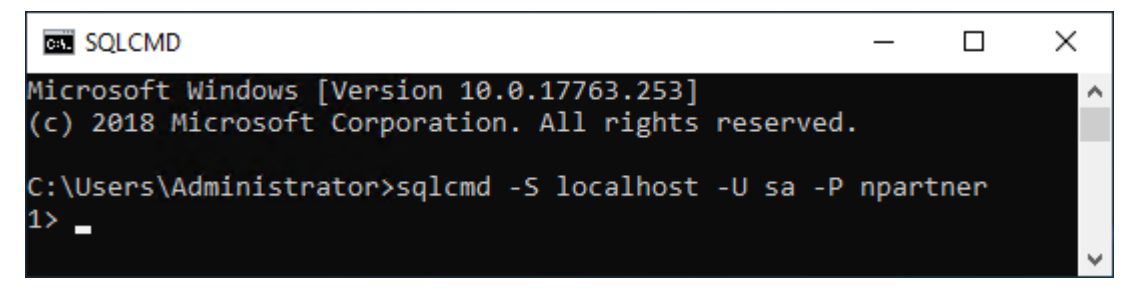

Copyright © All rights are reserved by N-Partner Technologies Co

輸入 use master -> go

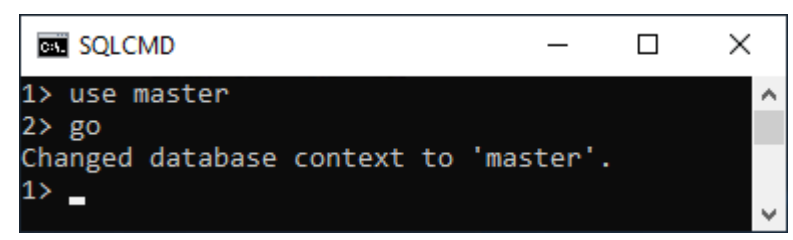

#### 使用 sp\_configure 列出進階選項

輸入 exec sp\_configure 'show advanced options', 1 -> go -> reconfigure -> go

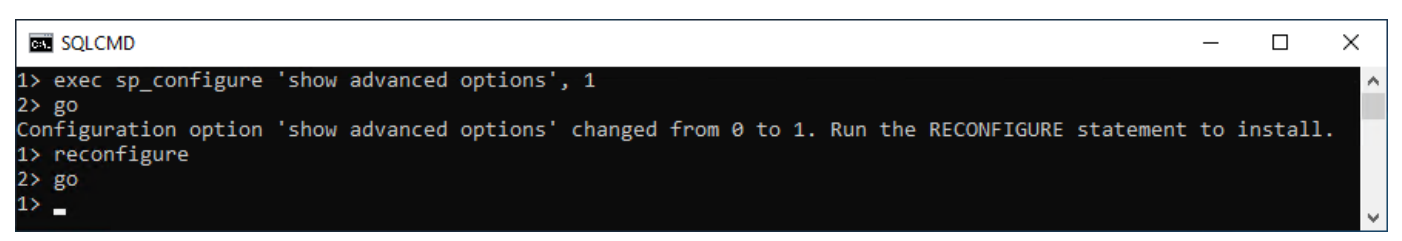

#### 啟用通用條件合規性

輸入 exec sp\_configure 'common criteria compliance enabled', 1 -> go -> reconfigure with override -> go

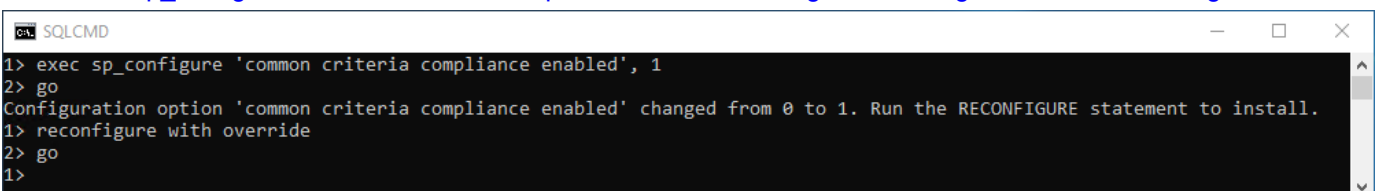

#### 啟用失敗和成功的登入記錄

輸入 EXEC xp\_instance\_regwrite N'HKEY\_LOCAL\_MACHINE',

N'Software\Microsoft\MSSQLServer\MSSQLServer', N'AuditLevel', REG\_DWORD, 3 -> go -> quit

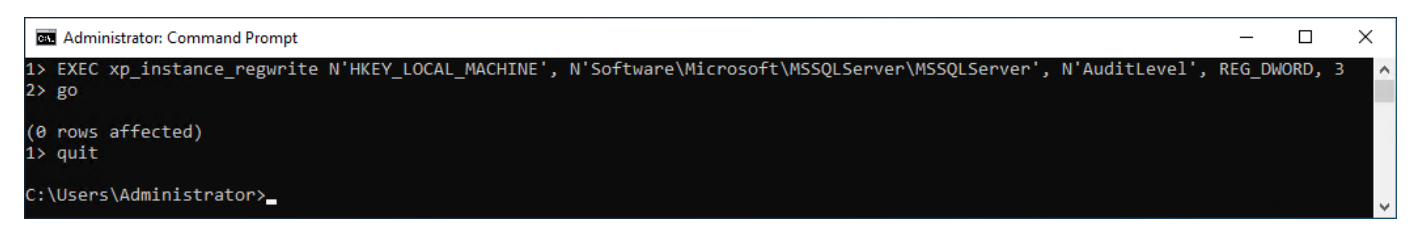

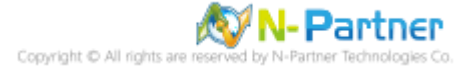

## 重新啟動 MSSQLSERVER 服務

## 輸入 net stop MSSQLSERVER && net start MSSQLSERVER

| Administrator: Command Prompt                                                                                                    | _                        |          | $\times$ |
|----------------------------------------------------------------------------------------------------|--------------------------|----------|----------|
| C:\Users\Administrator>net stop MSSQLSERVER && net start MSSQLSE<br>The following services are dependent on the SQL Server (MSSQLSE<br>Stopping the SQL Server (MSSQLSERVER) service will also stop the | ERVER<br>RVER)<br>ese se | services | e.       |
| SQL Server Agent (MSSQLSERVER)                                                                                                    |                          |          |          |
| Do you want to continue this operation? (Y/N) [N]: y<br>The SQL Server Agent (MSSQLSERVER) service is stopping.<br>The SQL Server Agent (MSSQLSERVER) service was stopped successfu                     | ully.                    |          |          |
| The SQL Server (MSSQLSERVER) service is stopping.<br>The SQL Server (MSSQLSERVER) service was stopped successfully.                                                                                     |                          |          |          |
| The SQL Server (MSSQLSERVER) service is starting<br>The SQL Server (MSSQLSERVER) service was started successfully.                                                                                      |                          |          |          |
| C:\Users\Administrator>_                                                                                                    |                          |          |          |

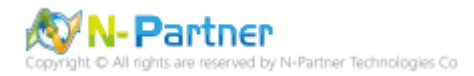

# 6.1.2 使用圖形介面方式設定

開啟 Microsoft SQL Server Management Studio

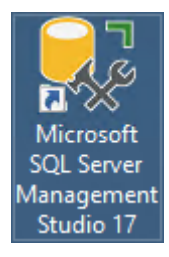

輸入 Server name(伺服器名稱): *localhost* -> 選擇 Authentication(驗證): SQL Server Authentication -> 輸入

Login(登入): sa 和 Password(密碼): npartner -> 按下 Connect(連接)

| 다. Connect to Server | ×                                |
|----------------------|----------------------------------|
|                      | SQL Server                       |
| Server type:         | Database Engine 🗸 🗸              |
| Server name:         | localhost ~                      |
| Authentication:      | SQL Server Authentication $\sim$ |
| Login:               | sa 🗸 🗸                           |
| Password:            |                                  |
|                      | Remember password                |
|                      |                                  |
|                      | Connect Cancel Help Options >>   |

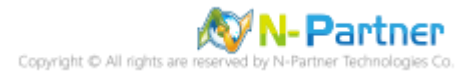

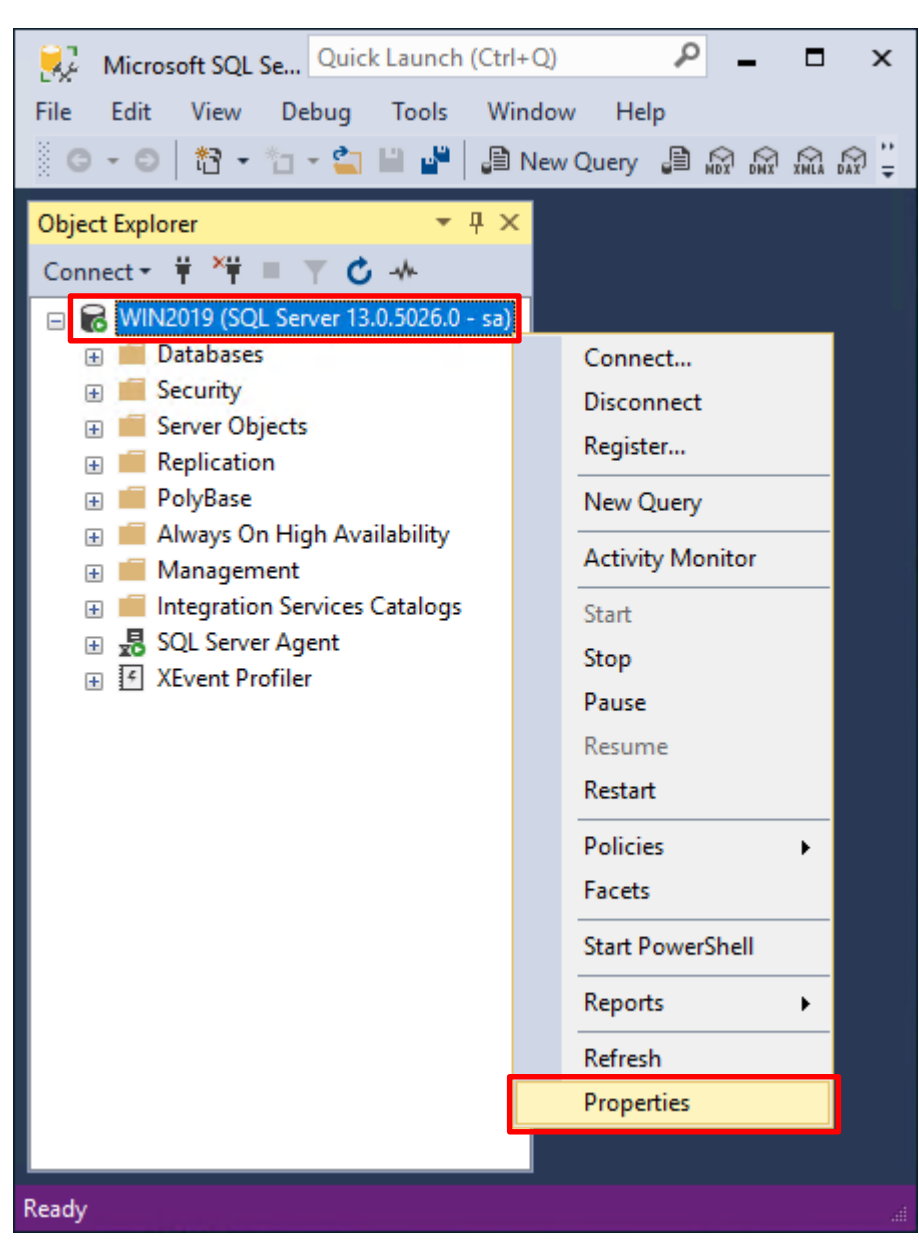

## 在 Server name(伺服器名稱) 上按滑鼠右鍵 -> 點選 Properties(屬性)

<u>م</u>

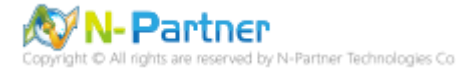

選擇 Security(安全性) 頁面 -> Login auditing(登入稽核): 點選 Both failed and successful logins(失敗和成功的登

|                                                                                                    |                                                                                                    |    |     | V   |
|----------------------------------------------------------------------------------------------------|----------------------------------------------------------------------------------------------------|----|-----|-----|
| Server Properties - WIN2019                                                                                                 |                                                                                                    | _  |     | X   |
| Select a page<br>General<br>Memory<br>Processors<br>Security<br>Connections<br>Database Settings<br>Advanced<br>Permissions | <ul> <li>✓ Script ▼ ♥ Help</li> <li>Server authentication</li> <li>○ Windows Authentication mode</li> <li>● SQL Server and Windows Authentication mode</li> <li>Login auditing</li> <li>○ None</li> <li>○ Failed logins only</li> <li>○ Successful logins only</li> <li>● Successful logins only</li> <li>● Both failed and successful logins</li> </ul> |    |     |     |
| Connection<br>Server:<br>WIN2019<br>Connection:<br>sa<br>If we connection properties<br>Progress<br>Ready                   | Enable server proxy account      Proxy account:     Password:     Options     Enable Common Criteria compliance     Enable C2 audit tracing     Cross database ownership chaining                                                                                                    |    |     |     |
| The Bar                                                                                                    |                                                                                                    | ок | Can | cel |

入) -> **Options:** 勾選 Enable Common Criteria compliance(啟用通用條件合規性) -> 按下 OK(確定)

# 按下 OK(確定)

| Microsof | it SQL Server Management Studio                                                        | ×  |
|----------|----------------------------------------------------------------------------------------|----|
| 1        | Some of your configuration changes will not take effect until SQL Server is restarted. |    |
| <b>B</b> |                                                                                        | ОК |

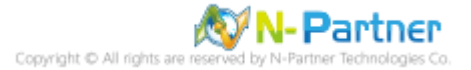

#### 重新啟動 MSSQLSERVER 服務

۹Ŵ

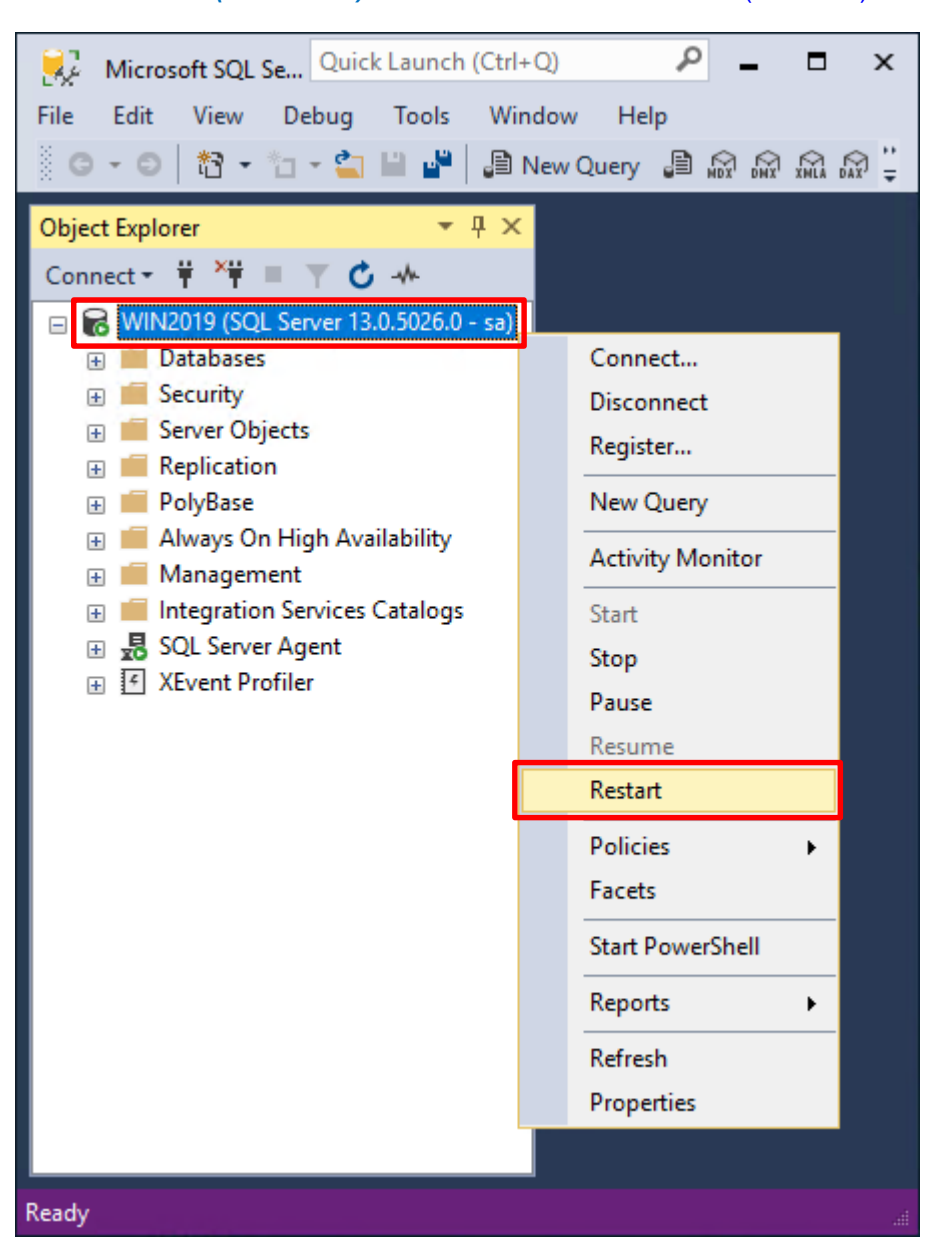

在 Server name(伺服器名稱) 上按滑鼠右鍵 -> 點選 Restart(重新啟動)

#### 按下 Yes(是) 重新啟動 MSSQLSERVER 服務

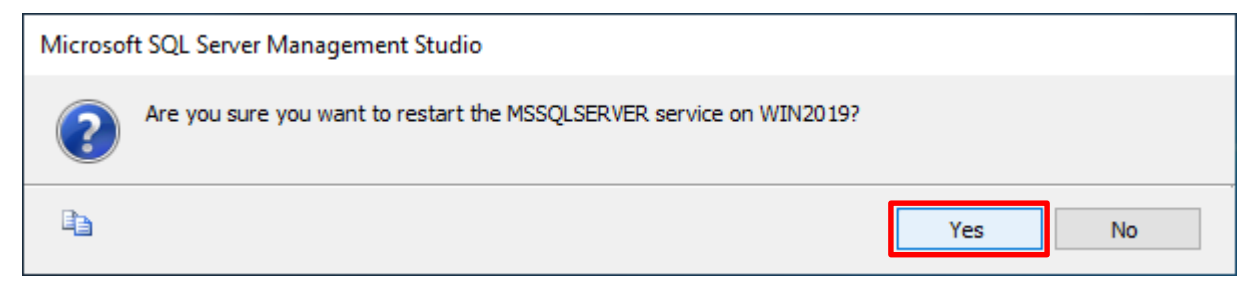

Copyright © All rights are reserved by N-Partner Technologies Co

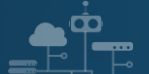

# 按下 Yes(是) 停止 SQLSERVER Agent

| Microso | ft SQL Server Management Studio                                                                |
|---------|------------------------------------------------------------------------------------------------|
| ?       | Stopping this service will also stop SQL Server Agent (MSSQLSERVER) . Do you wish to continue? |
| E)      | Yes No                                                                                         |

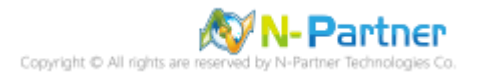

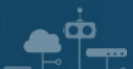

# 6.2 稽核伺服器層級

啟用稽核伺服器層級包含伺服器作業,例如管理變更及登入和登出作業。

#### 開啟 Microsoft SQL Server Management Studio

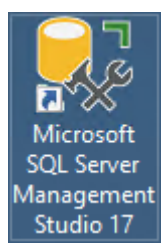

## 輸入 Server name(伺服器名稱): *localhost* -> 選擇 Authentication(驗證): SQL Server Authentication -> 輸入

Login(登入): sa 和 Password(密碼): npartner -> 按下 Connect(連接)

| 모 <sup>를</sup> Connect to Server | ×                                |
|----------------------------------|----------------------------------|
|                                  | SQL Server                       |
| Server type:                     | Database Engine 🗸 🗸              |
| Server name:                     | localhost ~                      |
| Authentication:                  | SQL Server Authentication $\sim$ |
| Login:                           | sa 🗸 🗸                           |
| Password:                        |                                  |
|                                  | Remember password                |
|                                  |                                  |
|                                  | Connect Cancel Help Options >>   |

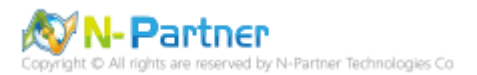

選擇 Security(安全性) -> 在 Audits(稽核) 上按滑鼠右鍵 -> 點選 New Audit(新增稽核)...

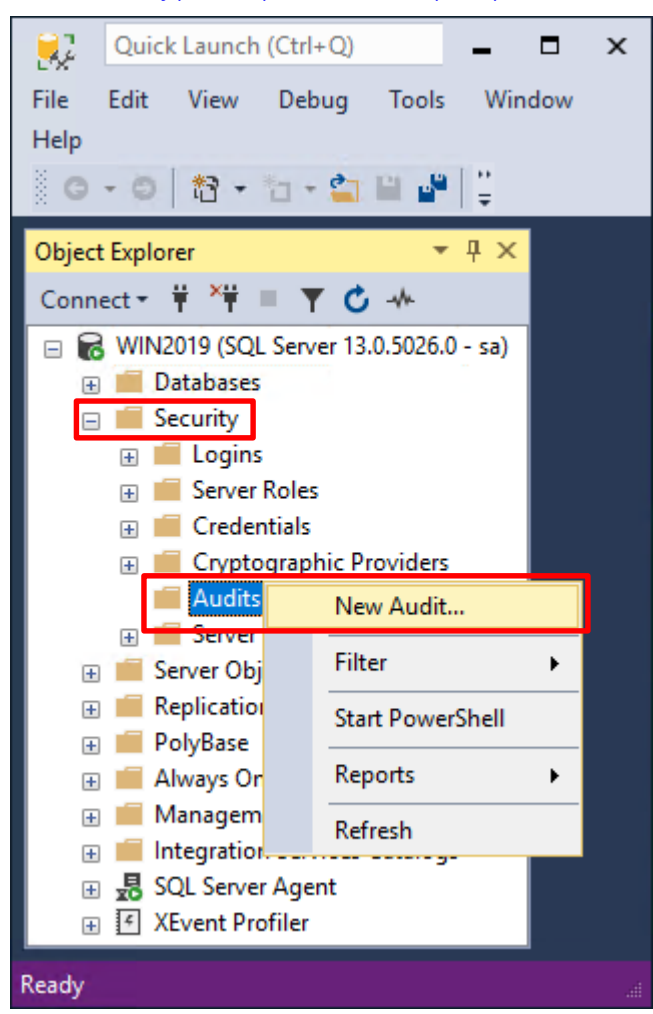

Ō

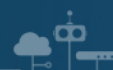

輸入 Audit name(稽核名稱): NP\_Audit -> 選擇 Audit(稽核目的地): Application Log(應用程式記錄檔) 將 MS SQL

| 灵 Create Audit                | — 🗆 🗙                                                                                                    |   |
|-------------------------------|----------------------------------------------------------------------------------------------------|---|
| Ready                         |                                                                                                    |   |
| Select a page                 | 🗊 Script 👻 😧 Help                                                                                                    |   |
| Filter                        | Audit name: NP_Audit   Queue delay (in milliseconds): 1000   On Audit Log <ul> <li>Continue</li> <li>Failure:</li> <li>Shut down server</li> <li>Fail operation</li> </ul> Audit destination: Application Log   File path: <ul> <li>Maximum Limit:</li> <li>Maximum rollover files:</li> <li>Unlimited</li> <li>Maximum files:</li> <li>Number of files:</li> <li>2147483647</li> </ul> Maximum file size: <ul> <li>Unlimited</li> <li>Maximum file</li> <li>Unlimited</li> </ul> |   |
| Connection<br>v∰ WIN2019 [sa] |                                                                                                    |   |
| View connection properties    |                                                                                                    |   |
| Progress                      |                                                                                                    |   |
| Ready                         |                                                                                                    |   |
|                               | OK Cancel Help                                                                                                    | ] |

稽核記錄儲存於 Windows 事件檢視器的應用程式記錄裡 -> 按下 OK(確定)

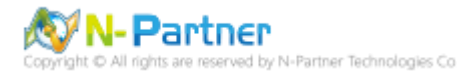

在 Audits name(稽核名稱): NP\_Audit 上按滑鼠右鍵 -> 點選 Enable Audit(啟用稽核)

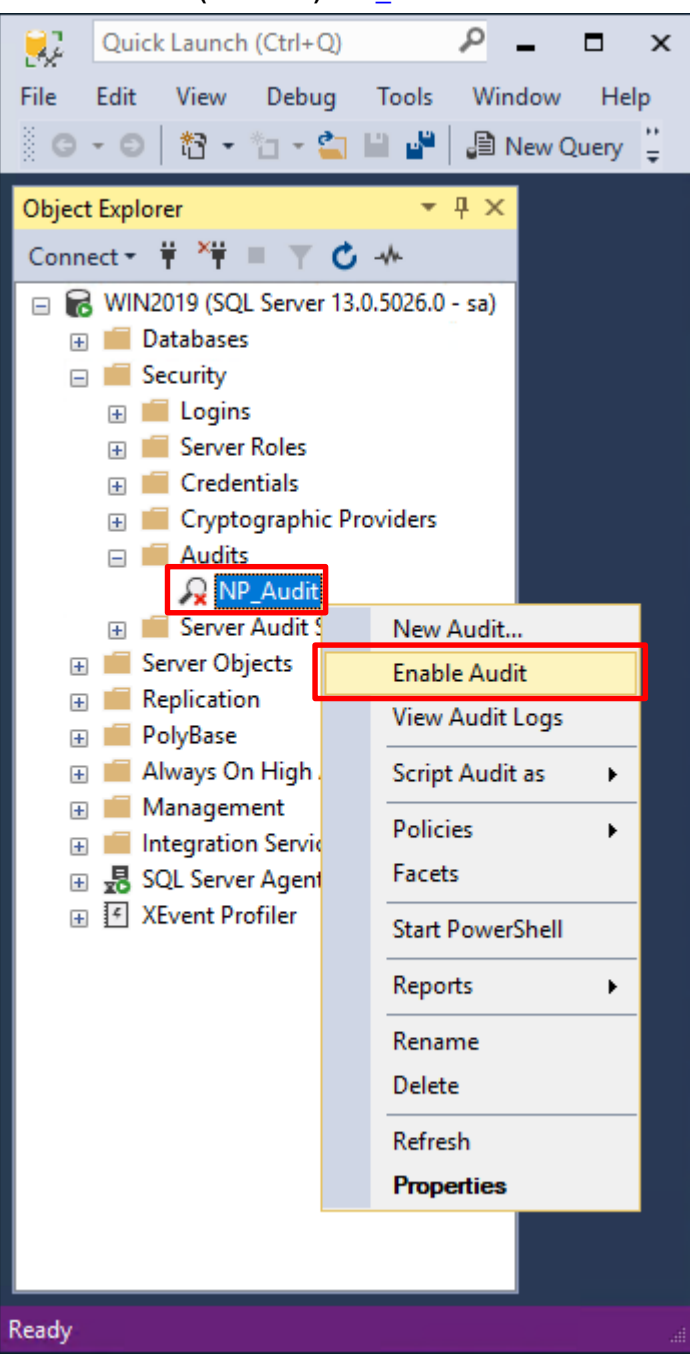

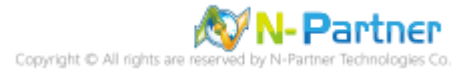
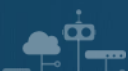

### 按下 Close(關閉)

| 🔎 Enable Audit          |        |                |         | — |        |                  | Х |
|-------------------------|--------|----------------|---------|---|--------|------------------|---|
| Success                 | 1<br>1 | Total<br>Succe | ss      |   | 0<br>0 | Error<br>Warning |   |
| Details:                |        |                |         |   |        |                  |   |
| Action                  |        |                | Status  |   |        | Message          |   |
| Enable Audit 'NP_Audit' |        |                | Success |   |        |                  |   |
|                         |        |                |         |   |        |                  |   |
|                         |        |                |         |   |        |                  |   |
|                         |        |                |         |   |        |                  |   |
|                         |        |                |         |   |        | Close            | ; |

在 Server Audit Specifications(伺服器稽核規格) 按滑鼠右鍵 -> 點選 New Server Audit Specification(新增伺服器稽

核規格)...

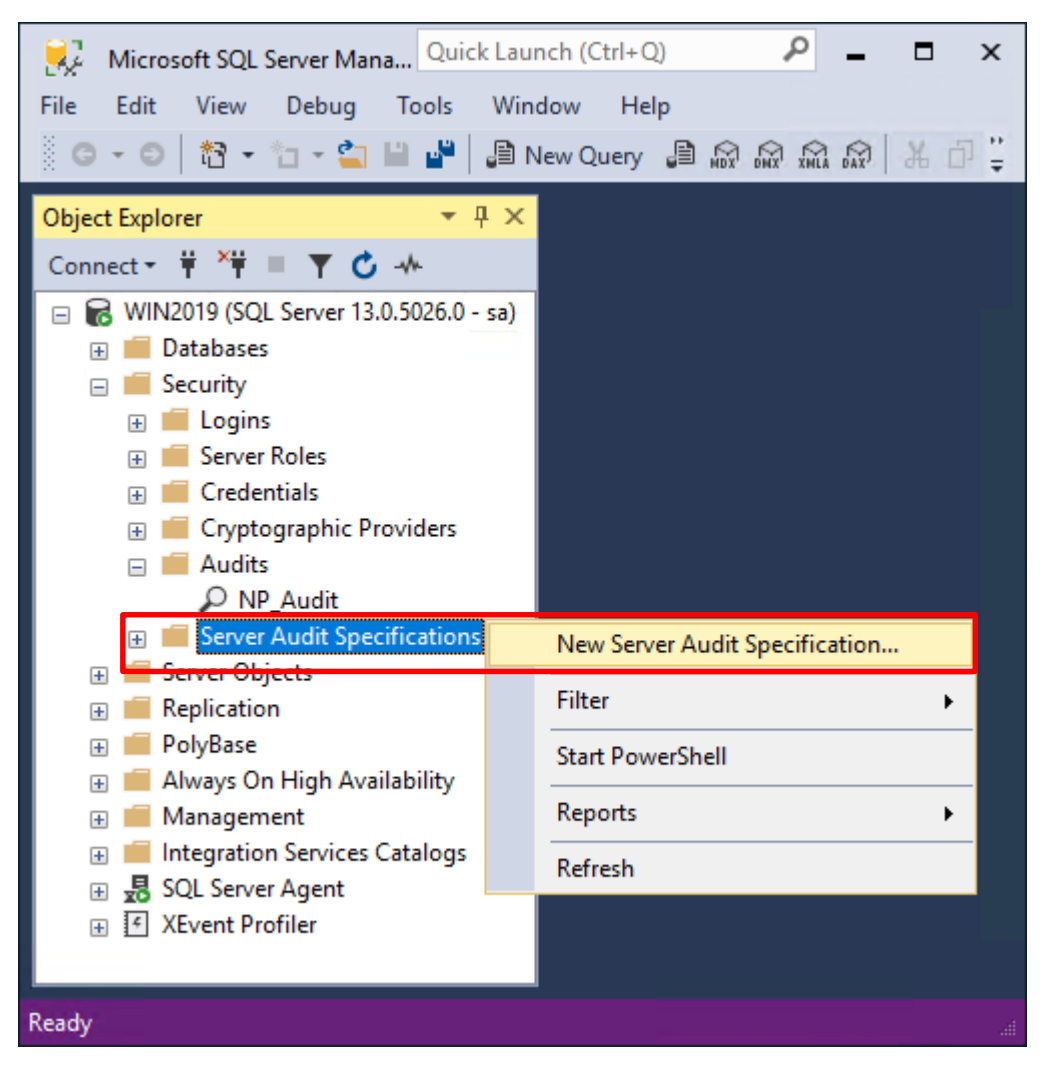

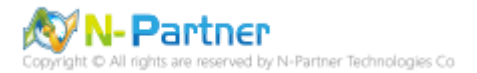

# 輸入 Name(伺服器稽核規格名稱): NP\_Server\_Audit -> 選擇 Audit(稽核): NP\_Audit 和 Actions(動作): 範例簡易

|                                           |          |                                        | = ~L ) | /            |               |             |       |              |     |
|-------------------------------------------|----------|----------------------------------------|--------|--------------|---------------|-------------|-------|--------------|-----|
| 🗜 Create Server Audit Specification — 🗆 🗙 |          |                                        |        |              | ×             |             |       |              |     |
| 🕕 Ready                                   |          |                                        |        |              |               |             |       |              |     |
| Select a page                             | 💭 Script | 🕶 😮 Help                               |        |              |               |             |       |              |     |
| 🔑 General                                 |          |                                        |        |              |               |             |       |              |     |
|                                           | Name:    | NP_Server_Audit                        |        |              |               |             |       |              |     |
|                                           | Audit:   | NP_Audit                               |        |              |               |             |       |              | ~   |
|                                           | Actions: | :                                      |        |              |               |             |       |              |     |
|                                           |          | Audit Action Type                      |        | Object Class | Object Schema | Object Name | Pri   | incipal Name |     |
|                                           | 01       | DATABASE_ROLE_MEMBER_CHANGE_GROUP      | $\sim$ | ~            |               |             |       |              |     |
|                                           | 02       | SERVER_ROLE_MEMBER_CHANGE_GROUP        | $\sim$ | ~            |               |             |       |              |     |
|                                           | 03       | DATABASE_LOGOUT_GROUP                  | ~      | ~            |               |             |       |              |     |
|                                           | 04       | DATABASE_PERMISSION_CHANGE_GROUP       | $\sim$ | ~            |               |             |       |              |     |
| -                                         | 05       | DATABASE_CHANGE_GROUP                  | ~      | ~            |               |             |       |              |     |
| Connection                                | 06       | DATABASE_PRINCIPAL_CHANGE_GROUP        | $\sim$ | ~            |               |             |       |              |     |
| <b>₩</b> WIN2019 [sa]                     | 07       | SERVER_PRINCIPAL_CHANGE_GROUP          | $\sim$ | ~            |               |             |       |              |     |
|                                           | 08       | APPLICATION_ROLE_CHANGE_PASSWORD_GROUP | $\sim$ | ~            |               |             |       |              |     |
|                                           | 09       | LOGIN_CHANGE_PASSWORD_GROUP            | $\sim$ | ~            |               |             |       |              |     |
| View connection properties                | 10       | DATABASE_OWNERSHIP_CHANGE_GROUP        | $\sim$ | ~            |               |             |       |              |     |
| Progress                                  | ▶ 11     | USER_CHANGE_PASSWORD_GROUP             | $\sim$ | ~            |               |             |       |              |     |
| Ready                                     | •12      |                                        | ~      | ~            |               |             |       |              |     |
| New Y                                     |          |                                        |        |              |               |             |       |              |     |
|                                           |          |                                        |        |              |               |             |       |              |     |
|                                           |          |                                        |        |              |               | OK          | Canad |              | In  |
|                                           |          |                                        |        |              |               | UK          | Cance | I He         | p . |
|                                           |          |                                        |        |              |               |             |       |              |     |

條列·詳細說明請參考前言的稽核動作群組連結 -> 按下 OK(確定)

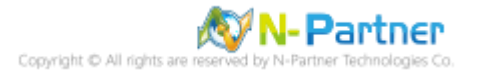

在 Server Audit Specifications name(伺服器稽核規格名稱): NP\_Server\_Audit 按滑鼠右鍵 -> 點選 Enable

Server Audit Specification(啟用伺服器稽核規格)

**A** 

| Microsoft SQL Server M Quick        | Launch (Ctrl+Q)                      |
|-------------------------------------|--------------------------------------|
| File Edit View Debug Tools          | Window Help                          |
| 0 - 0 📅 - 🏪 - 💾 💾                   | B New Ouerv B A A A A A *            |
|                                     |                                      |
| Object Explorer 🔹                   | <del>т</del> ×                       |
| Connect 🕶 🌹 🌹 🗏 🝸 🖒 🚸               |                                      |
| 🖃 🐻 WIN2019 (SQL Server 13.0.5026.0 | 0 - sa)                              |
| 🕀 📕 Databases                       |                                      |
| 🖃 📕 Security                        |                                      |
| 🕀 💼 Logins                          |                                      |
| 🕀 💼 Server Roles                    |                                      |
| Credentials                         |                                      |
| Cryptographic Providers             |                                      |
| Audits                              |                                      |
| 🖓 NP_Audit                          | nr.                                  |
| Server Addit Specificatio           |                                      |
| Server Objects                      | New Server Audit Specification       |
| E Replication                       | Enable Server Audit Specification    |
| 🕀 💼 PolyBase                        | Enable Server Addit Specification    |
| 🗉 📕 Always On High Availab          | Script Server Audit Specification as |
| 🕀 💼 Management                      | Policies                             |
| 🕀 💼 Integration Services Cat        | Fondes                               |
| 🗄 🛃 SQL Server Agent                | racets                               |
| 🕀 🔄 XEvent Profiler                 | Start PowerShell                     |
|                                     | Reports +                            |
|                                     | Delete                               |
|                                     | Refresh                              |
|                                     | Properties                           |
|                                     |                                      |
| Ready                               |                                      |

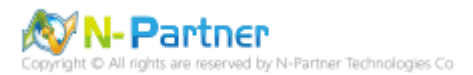

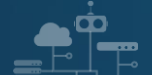

# 按下 Close(關閉)

| 🔊 Enable Server Audit Specification |                      |         |  |                  | × |
|-------------------------------------|----------------------|---------|--|------------------|---|
| Success                             | 1 Total<br>1 Success |         |  | Error<br>Warning |   |
| Details:                            |                      |         |  |                  |   |
| Action                              |                      | Status  |  | Message          |   |
| Enable Server Audit Sp              | ecification          | Success |  |                  |   |
|                                     |                      |         |  |                  |   |
|                                     |                      |         |  |                  |   |
|                                     |                      |         |  |                  |   |
|                                     |                      |         |  | Close            | ; |

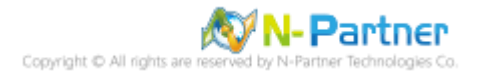

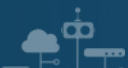

# 6.3 稽核資料庫層級

啟用稽核資料庫層級包括資料操作語言 (DML) 及資料定義語言 (DDL) 作業。

開啟 Microsoft SQL Server Management Studio

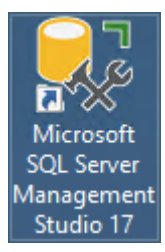

### 輸入 Server name(伺服器名稱): Iocalhost -> 選擇 Authentication(驗證): SQL Server Authentication -> 輸入

Login(登入): sa 和 Password(密碼): npartner -> 按下 Connect(連接)

| 모 <sup>를</sup> Connect to Server | ×                                |  |  |  |
|----------------------------------|----------------------------------|--|--|--|
|                                  | SQL Server                       |  |  |  |
| Server type:                     | Database Engine 🗸 🗸              |  |  |  |
| Server name:                     | localhost ~                      |  |  |  |
| Authentication:                  | SQL Server Authentication $\sim$ |  |  |  |
| Login:                           | sa 🗸 🗸                           |  |  |  |
| Password:                        |                                  |  |  |  |
|                                  | Remember password                |  |  |  |
|                                  |                                  |  |  |  |
|                                  | Connect Cancel Help Options >>   |  |  |  |

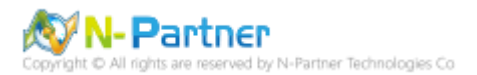

選擇 Security(安全性) -> 在 Audits(稽核) 上按滑鼠右鍵 -> 點選 New Audit(新增稽核)...

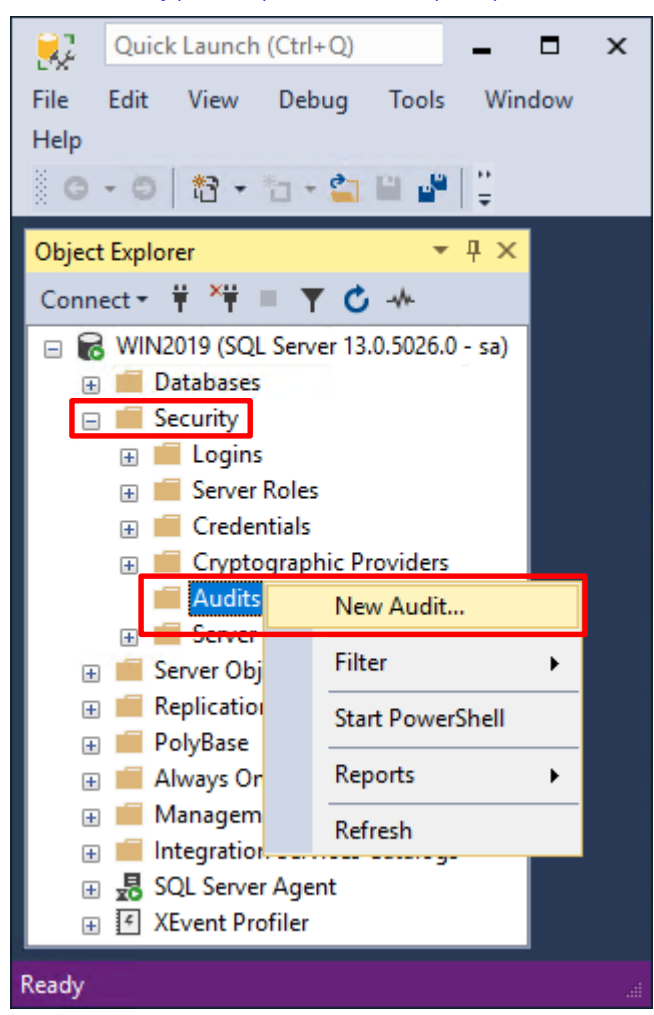

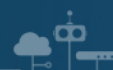

輸入 Audit name(稽核名稱): NP\_Audit -> 選擇 Audit(稽核目的地): Application Log(應用程式記錄檔) 將 MS SQL

| 规 Create Audit                     |                                                                                                    | – 🗆 X       |
|------------------------------------|----------------------------------------------------------------------------------------------------|-------------|
| n Ready                            |                                                                                                    |             |
| Select a page                      | G Script - 2 Halp                                                                                                    |             |
| Select a page<br>General<br>Filter | Script       ✓       Help         Audit name:       NP_Audit         Queue delay (in milliseconds):       1000         On Audit Log Failure:       ● Continue         Shut down server       ● Fail operation         Audit destination:       Application Log         File path:       ● Maximum rollover files:         Audit File Maximum Limit:       ● Maximum files:         Number of files:       2147483647         Maximum file size:       ● Unlimited |             |
| Connection                         | Reserve disk space                                                                                                    |             |
| <b>ү₩</b> WIN2019 [sa]             |                                                                                                    |             |
| View connection properties         |                                                                                                    |             |
| Progress                           |                                                                                                    |             |
| Ready                              |                                                                                                    |             |
|                                    | ОК                                                                                                    | Cancel Help |

稽核記錄儲存於 Windows 事件檢視器的應用程式記錄裡 -> 按下 OK(確定)

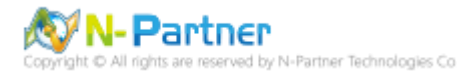

在 Audits name(稽核名稱): NP\_Audit 上按滑鼠右鍵 -> 點選 Enable Audit(啟用稽核)

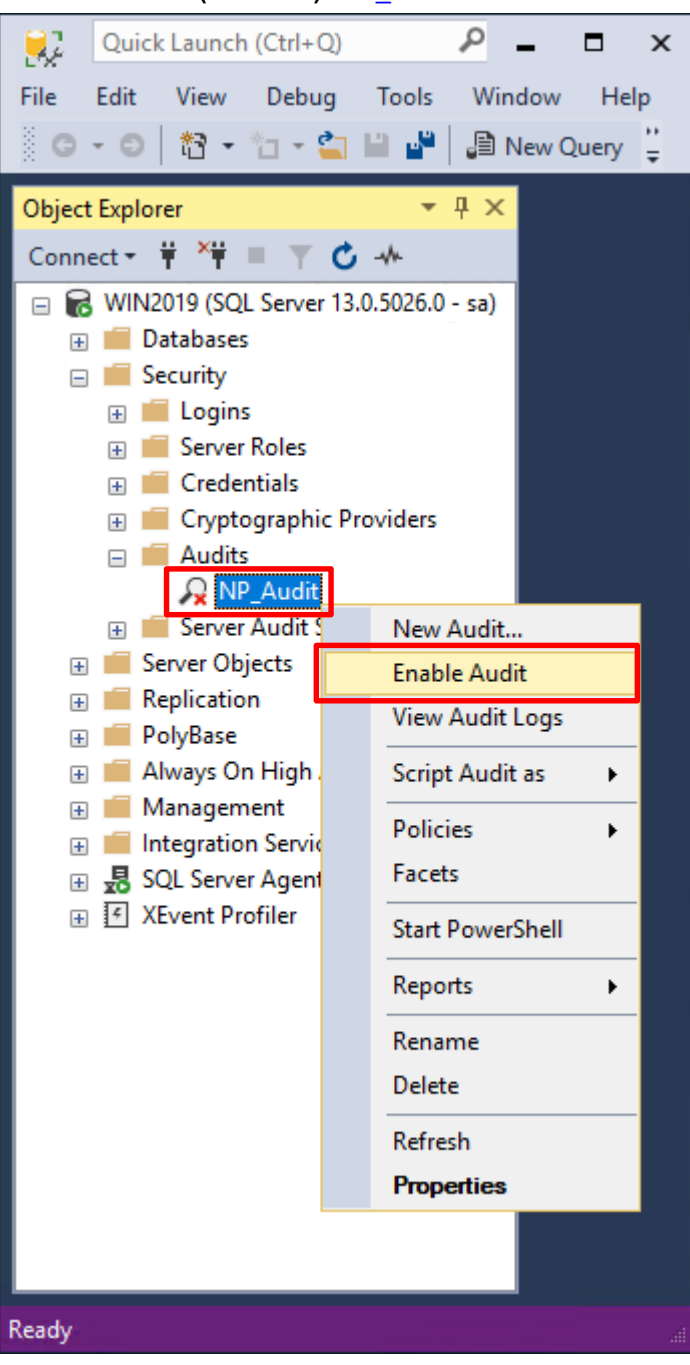

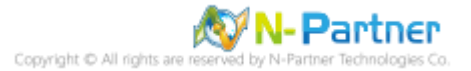

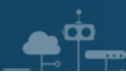

# 按下 Close(關閉)

| ₽ Enable Audit            |        |                |         | - |        |                  | × |
|---------------------------|--------|----------------|---------|---|--------|------------------|---|
| Success                   | 1<br>1 | Total<br>Succe | 55      |   | 0<br>0 | Error<br>Warning |   |
| Details:                  |        |                |         |   |        |                  |   |
| Action                    |        |                | Status  |   |        | Message          |   |
| 🥝 Enable Audit 'NP_Audit' |        |                | Success |   |        |                  |   |
|                           |        |                |         |   |        |                  |   |
|                           |        |                |         |   |        |                  |   |
|                           |        |                |         |   |        |                  |   |
|                           |        |                |         |   |        | Close            | ; |

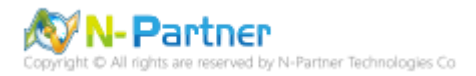

選擇 Databases(資料庫) -> DB(NCloud) -> Security(安全性) -> 在 Database Audit Specifications(資料庫稽核規格)

上按滑鼠右鍵 -> 點選 New Database Audit Specification(新增資料庫稽核規格)...

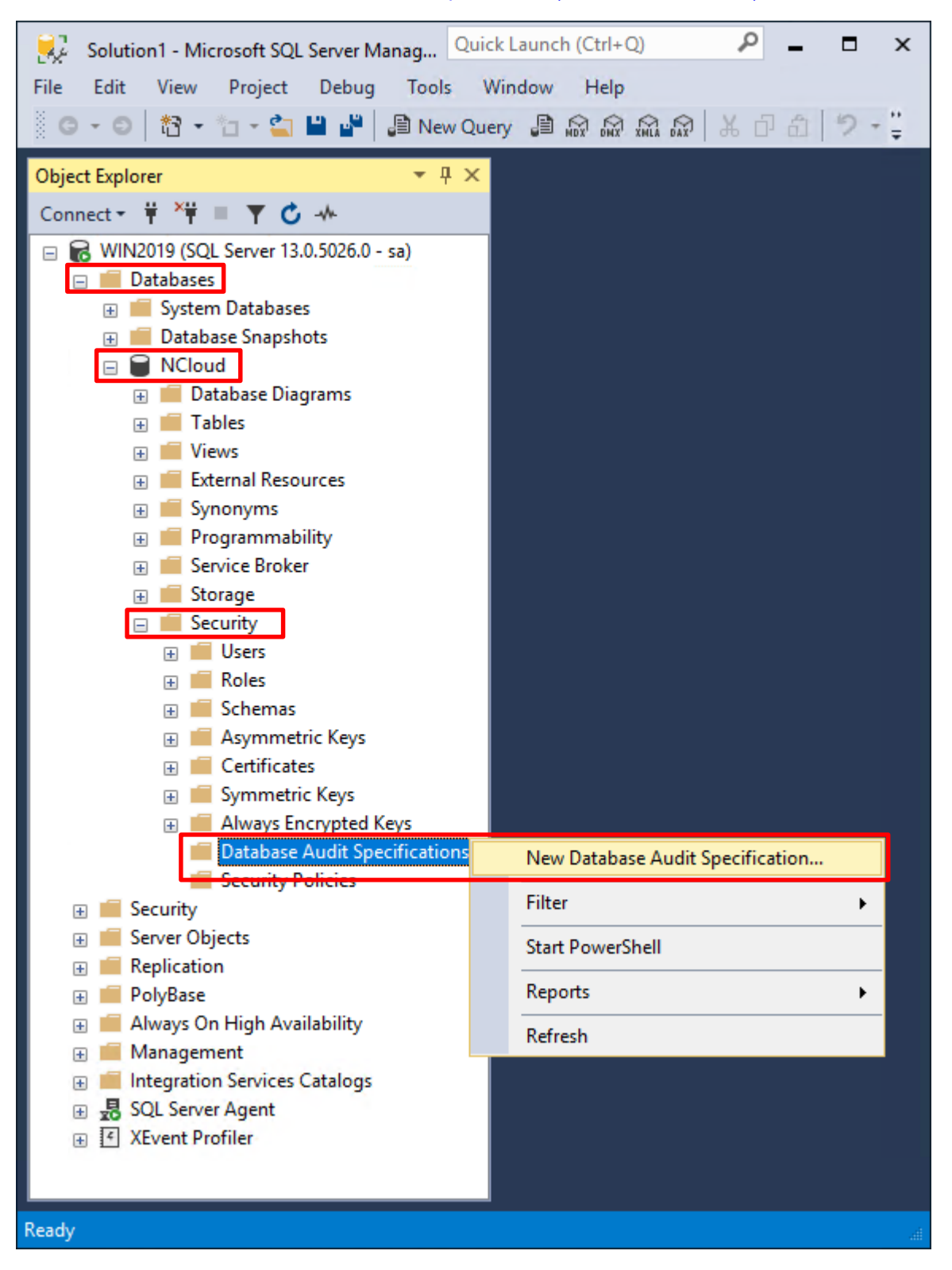

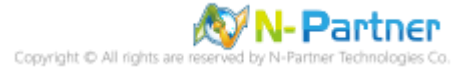

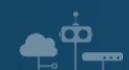

輸入 Name(資料庫稽核規格名稱): NP\_DB-NCloud\_Audit -> 選擇 Audit(稽核名稱): NP\_Audit 和 Actions(動作):

**範例簡易條列**,詳細說明請參考前言的稽核動作群組連結 -> 按下 OK(確定)

| 💀 Create Database Audit Specification — 🗆 🗙 |                   |                                          |        |              |               |             |          |         |   |
|---------------------------------------------|-------------------|------------------------------------------|--------|--------------|---------------|-------------|----------|---------|---|
| 🕕 Ready                                     |                   |                                          |        |              |               |             |          |         |   |
| Select a page                               | C Script          | Help     INP. DB NClaud, Auda            |        |              |               |             |          |         | _ |
|                                             | Audit:<br>Actions | NP_Audit                                 |        |              |               |             |          |         | ~ |
|                                             |                   | Audit Action Type                        |        | Object Class | Object Schema | Object Name | Principa | al Name |   |
| Connection                                  | 1                 | APPLICATION_ROLE_CHANGE_PASSWORD_GROUP   | $\sim$ | ~            |               | [           |          |         |   |
| WIN2019 [sa]                                | 2                 | BACKUP_RESTORE_GROUP                     | $\sim$ | ~            |               |             |          |         |   |
| <b>YT</b> WIN2013 [30]                      | 3                 | DATABASE_ROLE_MEMBER_CHANGE_GROUP        | $\sim$ | ~            |               |             |          |         |   |
|                                             | 4                 | FAILED_DATABASE_AUTHENTICATION_GROUP     | $\sim$ | ~            |               |             |          |         |   |
|                                             | 5                 | SCHEMA_OBJECT_CHANGE_GROUP               | $\sim$ | ~            |               |             |          |         |   |
| View connection properties                  | ▶ 6               | SUCCESSFUL_DATABASE_AUTHENTICATION_GROUP | $\sim$ | ~            |               |             |          |         |   |
| Progress                                    | •7                |                                          | $\sim$ | ~            |               |             |          | ſ       |   |
| Ready                                       |                   |                                          |        |              |               | . ja        |          |         |   |
|                                             |                   |                                          |        |              |               | ОК          | Cancel   | Help    | , |

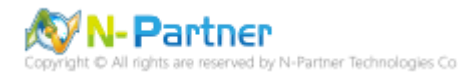

在 Database Audit Specifications name(資料庫稽核規格名稱): NP\_DB-NCloud\_Audit -> 點選 Enable Database

Audit Specification(啟用資料庫稽核規格)

| Solution1 - Microsoft SQL Server Mana                | Quick Launch (Ctrl+Q)                  |
|------------------------------------------------------|----------------------------------------|
| File Edit View Project Debug Too                     | ols Window Help                        |
| 🖸 - O   🏠 - 🖕 - 🐂 💾 🖨 Ne                             | ew Query 🛢 📾 📾 📾 🔝 🛣 🖓 🕹 🗇 🔒 🤊 - 🚆     |
| Object Explorer                                      | пх                                     |
|                                                      |                                        |
|                                                      | -                                      |
| Databases                                            |                                        |
| 💮 💮 🗐 System Databases                               |                                        |
| 🕀 💼 Database Snapshots                               |                                        |
| E NCloud                                             |                                        |
| Database Diagrams                                    |                                        |
|                                                      |                                        |
| 🗄 💼 External Resources                               |                                        |
| 🕀 📕 Synonyms                                         |                                        |
| 🕀 💻 Programmability                                  |                                        |
| 🕀 💼 Service Broker                                   |                                        |
| E Security                                           |                                        |
| E Users                                              |                                        |
| 🕀 💼 Roles                                            |                                        |
| 🕀 💼 Schemas                                          |                                        |
| 🕀 📕 Asymmetric Keys                                  |                                        |
| E Certificates                                       |                                        |
| Symmetric Keys     Always Encrypted Keys             |                                        |
| Database Audit Specificati                           | ions                                   |
| c <mark>≩</mark> NP_DB-NCloud_Audit                  |                                        |
| Security Policies                                    | New Database Audit Specification       |
| Security     Security                                | Enable Database Audit Specification    |
| Beplication                                          | Script Database Audit Specification as |
| PolyBase                                             | Policies                               |
| 🗉 🛑 Always On High Availability                      | Exects                                 |
| 🕀 📕 Management                                       |                                        |
| Integration Services Catalogs     E SOL Server Agent | Start PowerShell                       |
|                                                      | Reports •                              |
|                                                      | Delete                                 |
|                                                      | Refresh                                |
|                                                      | Properties                             |
| Ready                                                | i i i i i i i i i i i i i i i i i i i  |

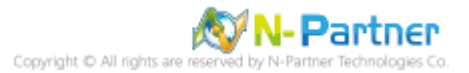

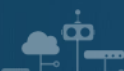

# 按下 Close(關閉)

| 🔎 Enable Database Audit Specification |                    |         |                  |         | × |
|---------------------------------------|--------------------|---------|------------------|---------|---|
| Success                               | 1 Total<br>1 Succe | 0<br>0  | Error<br>Warning |         |   |
| Details:                              |                    |         |                  |         |   |
| Action                                |                    | Status  |                  | Message |   |
| 🥝 Enable Database Audi                | t Specificat       | Success |                  |         |   |
|                                       |                    |         |                  |         |   |
|                                       |                    |         |                  |         |   |
|                                       |                    |         |                  |         |   |
|                                       |                    |         |                  | Close   | ; |

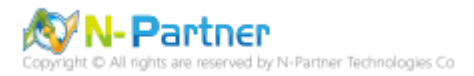

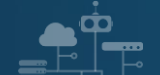

# 7. SQL 2019

# 7.1 稽核登入

啟用登入稽核,以監視 SQL Server Database Engine 登入活動。設定後必須重新啟動 MS SQL Server 服務,才會

生效。

以下分別為指令介面和圖形介面設定方式。

## 7.1.1 使用指令介面方式設定

在 Command Prompt(命令提示字元) 上按滑鼠右鍵 -> 點選 Run as administrator(以系統管理員身分執行)

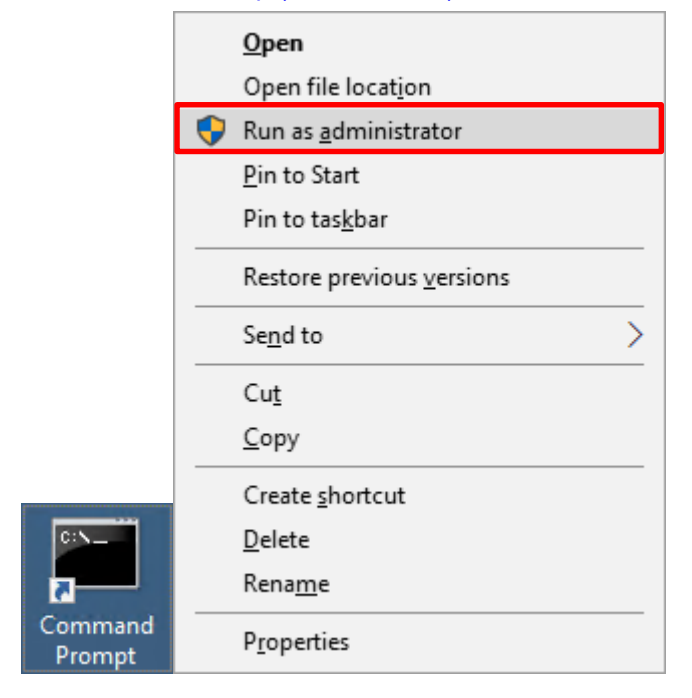

輸入 sqlcmd -S localhost -U sa -P *npartner* 

#### **Options:**

- -S [protocol:]server[instance\_name][,port]
- -U login\_id
- -P password

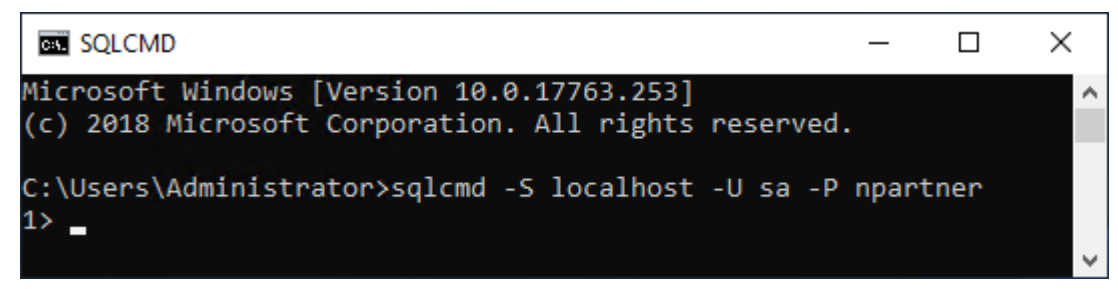

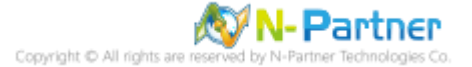

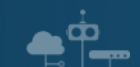

輸入 use master -> go

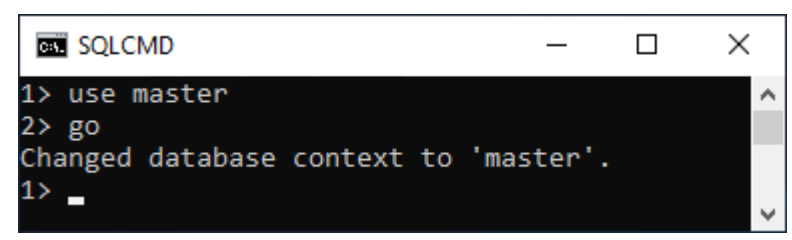

#### 使用 sp\_configure 列出進階選項

輸入 exec sp\_configure 'show advanced options', 1 -> go -> reconfigure -> go

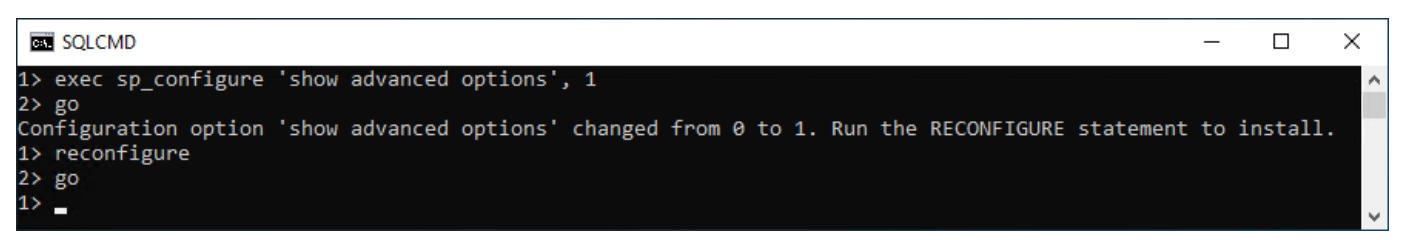

#### 啟用通用條件合規性

輸入 exec sp\_configure 'common criteria compliance enabled', 1 -> go -> reconfigure with override -> go

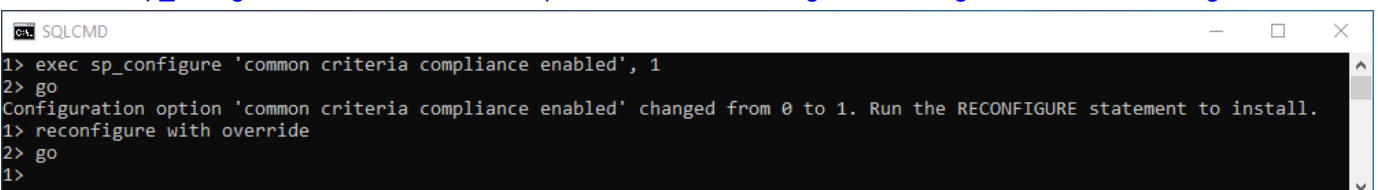

#### 啟用失敗和成功的登入記錄

輸入 EXEC xp\_instance\_regwrite N'HKEY\_LOCAL\_MACHINE',

N'Software\Microsoft\MSSQLServer\MSSQLServer', N'AuditLevel', REG\_DWORD, 3 -> go -> quit

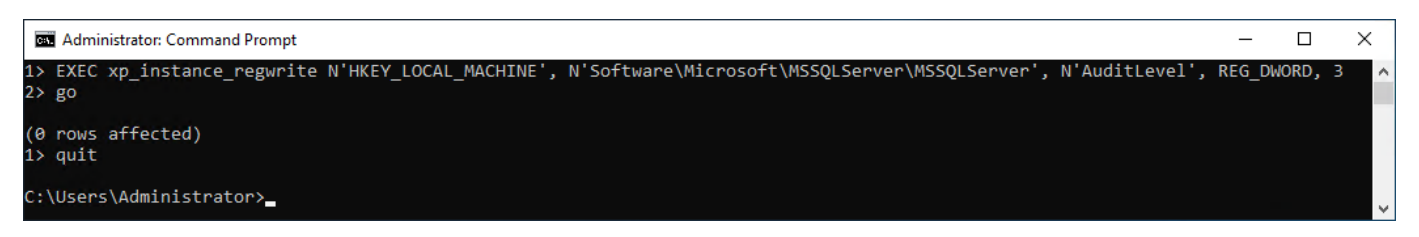

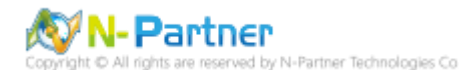

## 重新啟動 MSSQLSERVER 服務

### 輸入 net stop MSSQLSERVER && net start MSSQLSERVER

| Administrator: Command Prompt                                                                                                    | _                        |                    | $\times$ |
|----------------------------------------------------------------------------------------------------|--------------------------|--------------------|----------|
| C:\Users\Administrator>net stop MSSQLSERVER && net start MSSQLS<br>The following services are dependent on the SQL Server (MSSQLSE<br>Stopping the SQL Server (MSSQLSERVER) service will also stop th | ERVER<br>RVER)<br>ese se | service<br>rvices. | ^<br>-   |
| SQL Server Agent (MSSQLSERVER)                                                                                                    |                          |                    |          |
| Do you want to continue this operation? (Y/N) [N]: y<br>The SQL Server Agent (MSSQLSERVER) service is stopping.<br>The SQL Server Agent (MSSQLSERVER) service was stopped successf                    | ully.                    |                    |          |
| The SQL Server (MSSQLSERVER) service is stopping.<br>The SQL Server (MSSQLSERVER) service was stopped successfully.                                                                                   |                          |                    |          |
| The SQL Server (MSSQLSERVER) service is starting<br>The SQL Server (MSSQLSERVER) service was started successfully.                                                                                    |                          |                    |          |
| C:\Users\Administrator>                                                                                                    |                          |                    |          |

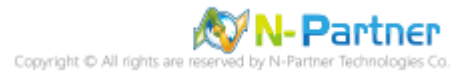

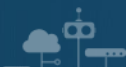

## 7.1.2 使用圖形介面方式設定

開啟 Microsoft SQL Server Management Studio

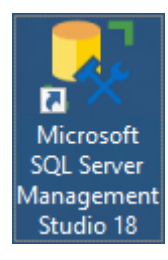

輸入 Server name(伺服器名稱): *localhost* -> 選擇 Authentication(驗證): SQL Server Authentication -> 輸入

Login(登入): sa 和 Password(密碼): npartner -> 按下 Connect(連接)

| 다. Connect to Server | ×                                |
|----------------------|----------------------------------|
|                      | SQL Server                       |
| Server type:         | Database Engine 🗸 🗸              |
| Server name:         | localhost ~                      |
| Authentication:      | SQL Server Authentication $\sim$ |
| Login:               | sa 🗸 🗸                           |
| Password:            |                                  |
|                      | Remember password                |
|                      | Connect Cancel Help Options >>   |

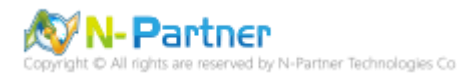

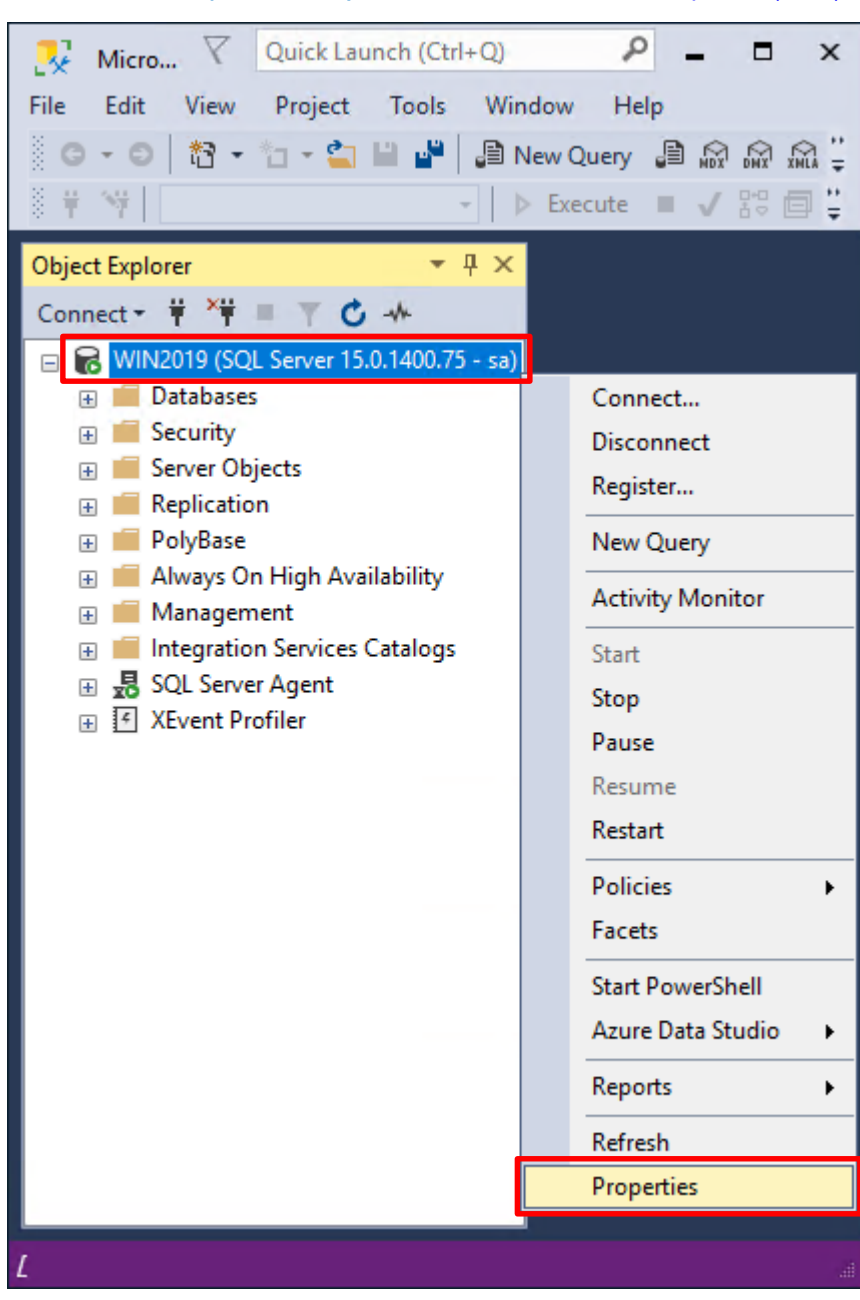

在 Server name(伺服器名稱) 上按滑鼠右鍵 -> 點選 Properties(屬性)

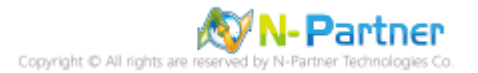

選擇 Security(安全性) 頁面 -> Login auditing(登入稽核): 點選 Both failed and successful logins(失敗和成功的登

| Server Properties - WIN2019                                                                                                |                                                                                                    | _  |      | $\times$ |
|----------------------------------------------------------------------------------------------------|----------------------------------------------------------------------------------------------------|----|------|----------|
| Select a page<br>General<br>Memory<br>Processors<br>Security<br>Connections<br>Database Settings<br>Advanced<br>Pemissions | <ul> <li>              Script ▼ ? Help      </li> <li>Server authentication         <ul> <li>Windows Authentication mode</li> <li>SQL Server and Windows Authentication mode</li> </ul> </li> <li>Login auditing         <ul> <li>None</li> <li>Failed logins only</li> <li>Successful logins only</li> <li>Successful logins only</li> <li>Server proxy account</li> </ul> </li> </ul> |    |      |          |
| Connection<br>Server:<br>WIN2019<br>Connection:<br>sa<br>Y View connection properties<br>Progress<br>Ready                 | <ul> <li>Enable server proxy account</li> <li>Proxy account:</li> <li>Password:</li> <li>Options</li> <li>Options</li> <li>Enable Common Criteria compliance</li> <li>Enable C2 audit tracing</li> <li>Cross database ownership chaining</li> </ul>                                                                                                    |    |      |          |
|                                                                                                    |                                                                                                    | ОК | Cano | cel      |

入) -> Options: 勾選 Enable Common Criteria compliance(啟用通用條件合規性) -> 按下 OK(確定)

# 按下 OK(確定)

<u>م</u>

| Microso | ft SQL Server Management Studio                                                        | ×  |
|---------|----------------------------------------------------------------------------------------|----|
| 1       | Some of your configuration changes will not take effect until SQL Server is restarted. |    |
| Co      | py message                                                                             | ОК |

Copyright © All rights are reserved by N-Partner Technologies Co

#### 重新啟動 MSSQLSERVER 服務

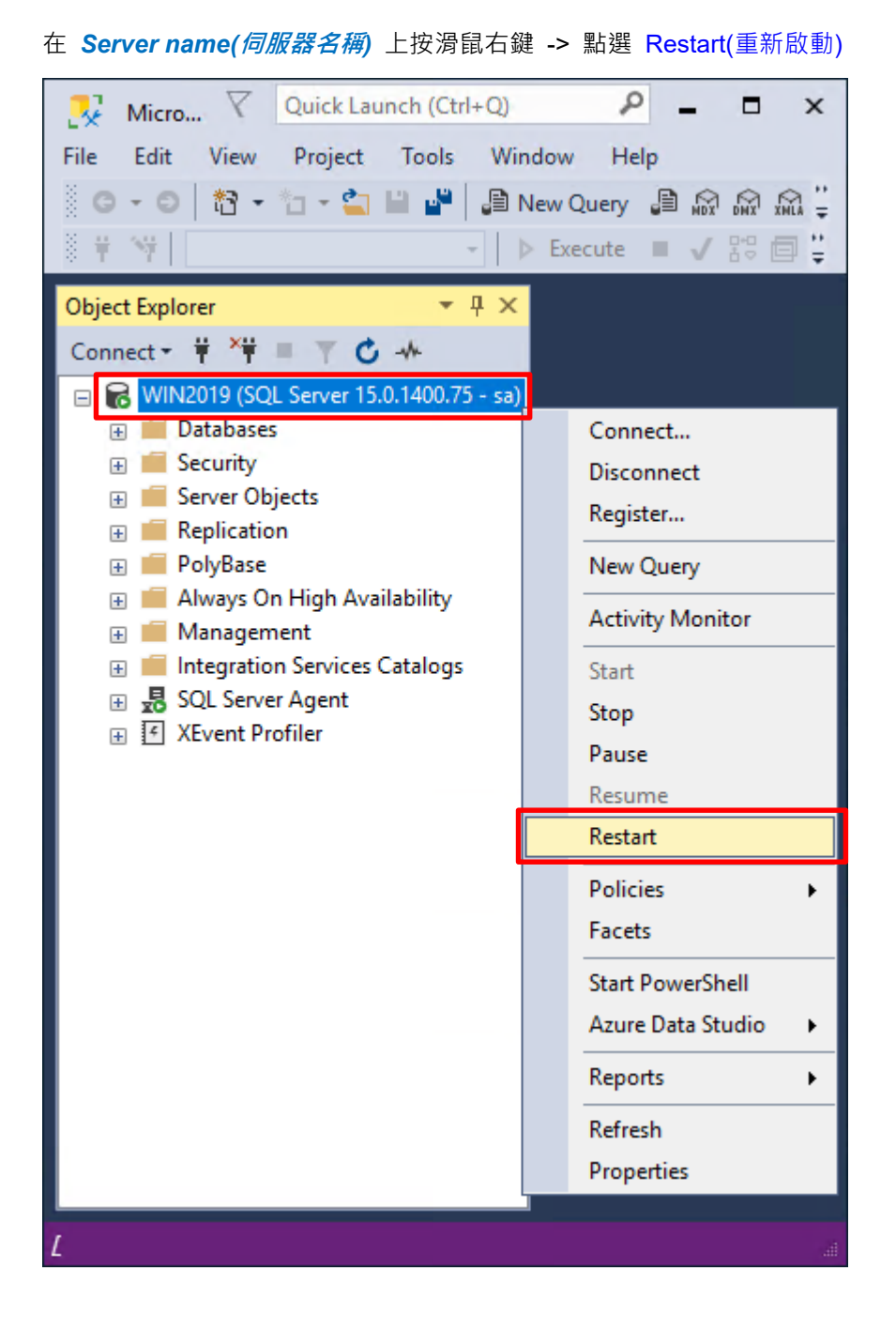

#### 按下 Yes(是) 重新啟動 MSSQLSERVER 服務

| Microsoft SQL Server Management Studio                               |     |    |  |  |  |  |  |
|----------------------------------------------------------------------|-----|----|--|--|--|--|--|
| Are you sure you want to restart the MSSQLSERVER service on WIN2019? |     |    |  |  |  |  |  |
| Copy message                                                         | Yes | No |  |  |  |  |  |

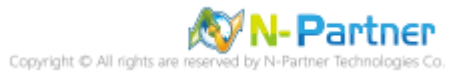

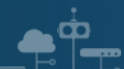

# 按下 Yes(是) 停止 SQLSERVER Agent

| Microso | ft SQL Server Management Studio                                             |                      |  |
|---------|-----------------------------------------------------------------------------|----------------------|--|
| ?       | Stopping this service will also stop SQL Server Agent (MSSQLSERVER) . Do yo | ou wish to continue? |  |
| 🖹 Co    | py message                                                                  | Yes No               |  |

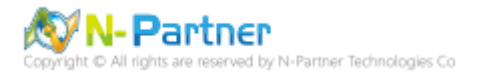

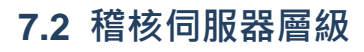

啟用稽核伺服器層級包含伺服器作業,例如管理變更及登入和登出作業。

#### 開啟 Microsoft SQL Server Management Studio

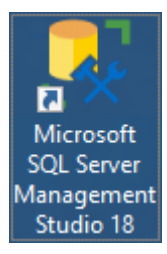

### 輸入 Server name(伺服器名稱): Iocalhost -> 選擇 Authentication(驗證): SQL Server Authentication -> 輸入

Login(登入): sa 和 Password(密碼): npartner -> 按下 Connect(連接)

| 다. Connect to Server | ×                                |
|----------------------|----------------------------------|
|                      | SQL Server                       |
| Server type:         | Database Engine 🗸 🗸              |
| Server name:         | localhost ~                      |
| Authentication:      | SQL Server Authentication $\sim$ |
| Login:               | sa 🗸 🗸                           |
| Password:            |                                  |
|                      | Remember password                |
|                      |                                  |
|                      | Connect Cancel Help Options >>   |

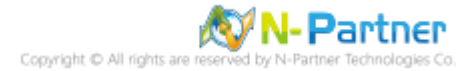

選擇 Security(安全性) -> 在 Audits(稽核) 上按滑鼠右鍵 -> 點選 New Audit(新增稽核)...

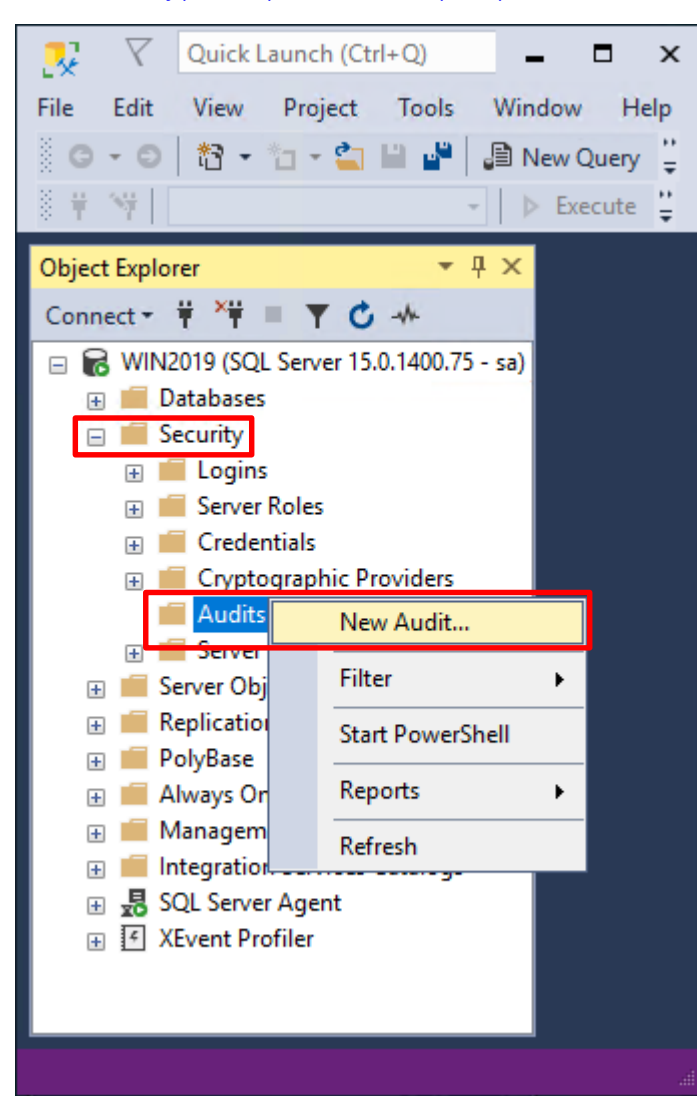

<u>م</u>

輸入 Audit name(稽核名稱): NP\_Audit -> 選擇 Audit(稽核目的地): Application Log(應用程式記錄檔) 將 MS SQL

| 🛃 Create Audit                                                                 | _                                                                                                    |      |
|--------------------------------------------------------------------------------|----------------------------------------------------------------------------------------------------|------|
| 🕕 Ready                                                                        |                                                                                                    |      |
| Select a page<br>General<br>Filter                                             | Script Help     Audit name: NP_Audit   Queue delay (in milliseconds): 1000   On Audit Log Ocontinue   Failure: Fail operation   Shut down server Audit destination:   Audit destination: Application Log   Path: Audit File   Audit File Maximum rollover files:   Maximum Limit: Unlimited |      |
| Connection                                                                     | Number of files: 2147483647<br>Maximum file 0 0 0 0 0 0 0 0 0 0 0 0 0 0 0 0 0 0 0                                                                                                    | O TB |
| WIN2019 [sa]         View connection properties         Progress         Ready |                                                                                                    |      |
|                                                                                | OK Cancel                                                                                                    | Help |

稽核記錄儲存於 Windows 事件檢視器的應用程式記錄裡 -> 按下 OK(確定)

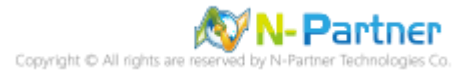

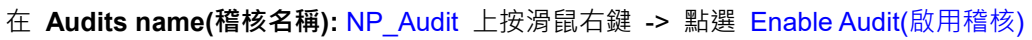

| _                       |                                           |   |
|-------------------------|-------------------------------------------|---|
| 🔀 🗸 Quick Launch        | (Ctrl+Q) - C                              | ĸ |
| File Edit View Project  | ect Tools Window Help                     | • |
|                         | b Execute                                 |   |
|                         |                                           |   |
| Object Explorer         | ¥ ¥ ×                                     |   |
| Connect • • • • •       | C -**                                     |   |
| 😑 🐻 WIN2019 (SQL Server | r 15.0.1400.75 - sa)                      |   |
| 🕀 📕 Databases           |                                           |   |
| 🖃 📕 Security            |                                           |   |
| E Logins                |                                           |   |
| Server Roles            |                                           |   |
| 🕀 📕 Credentials         | in Dura di dana                           |   |
| 🗄 📕 Cryptographic       | ic Providers                              |   |
|                         | ם ביו ביו ביו ביו ביו ביו ביו ביו ביו ביו |   |
| E Server Audit S        | S New Audit                               |   |
| 🕀 📕 Server Objects      | Enable Audit                              |   |
| 🕀 📕 Replication         |                                           |   |
| 🕀 🛑 PolyBase            | View Audit Logs                           |   |
| 🕀 🛑 Always On High /    | Script Audit as                           |   |
| Management              | Policies                                  |   |
| 🗄 📕 SQL Server Agent    | t Facets                                  |   |
| 🕀 🗹 XEvent Profiler     | Start PowerShell                          |   |
|                         | Reports +                                 |   |
|                         | Rename                                    |   |
|                         | Delete                                    |   |
|                         | Refresh                                   |   |
|                         | Properties                                |   |

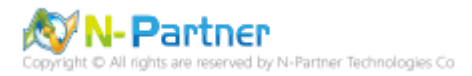

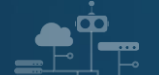

### 按下 Close(關閉)

| 🔎 Enable Audit            |        |                |         | - |        |                  | $\times$ |
|---------------------------|--------|----------------|---------|---|--------|------------------|----------|
| Success                   | 1<br>1 | Total<br>Succe | ss      | ( | )<br>) | Error<br>Warning |          |
| Details:                  |        |                |         |   |        |                  |          |
| Action                    |        |                | Status  |   |        | Message          |          |
| 🥝 Enable Audit 'NP_Audit' |        |                | Success |   |        |                  |          |
|                           |        |                |         |   |        |                  |          |
|                           |        |                |         |   |        |                  |          |
|                           |        |                |         |   |        |                  |          |
|                           |        |                |         |   |        | Close            |          |

### 在 Server Audit Specifications(伺服器稽核規格) 按滑鼠右鍵 -> 點選 New Server Audit Specification(新增伺服器稽

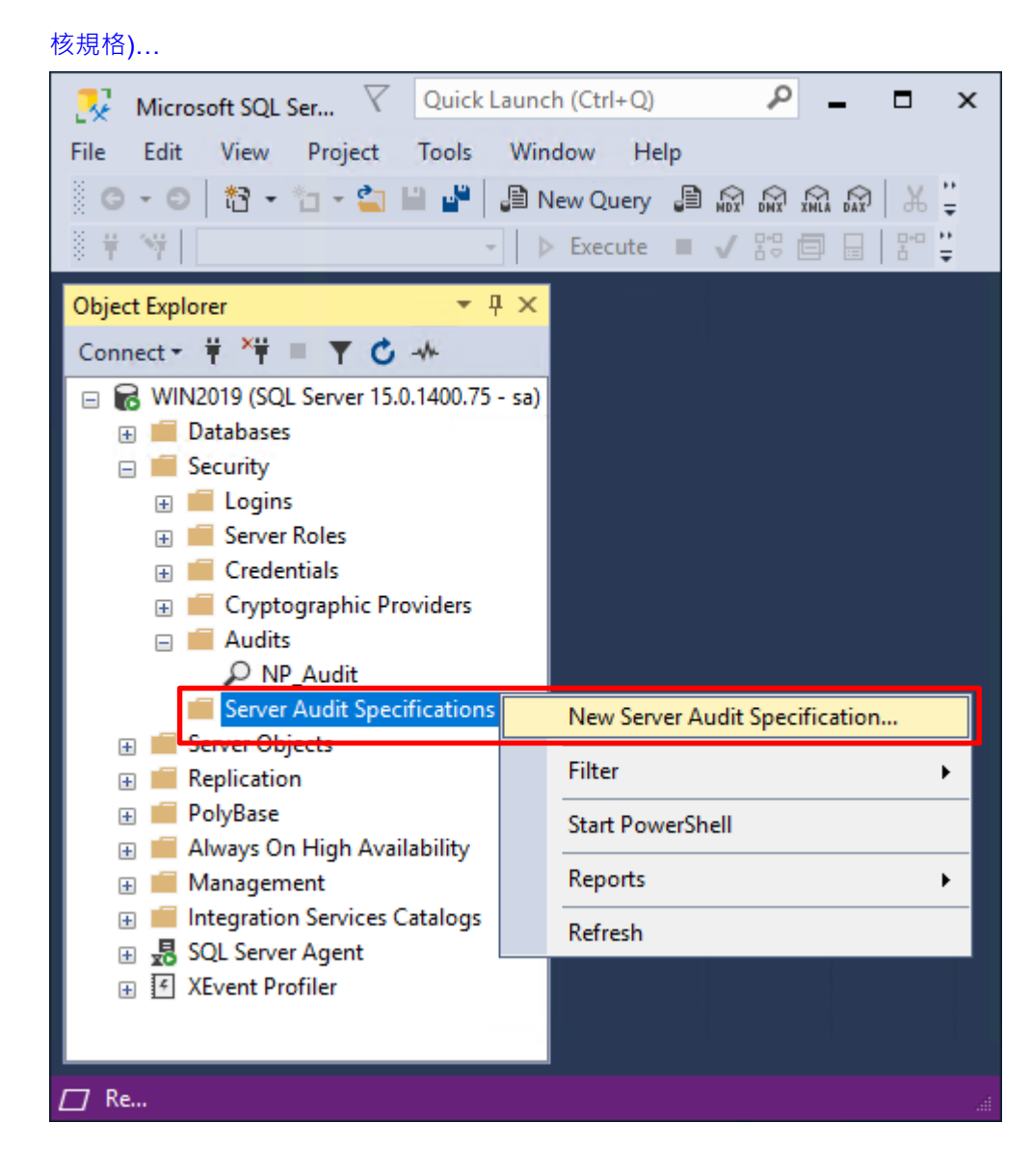

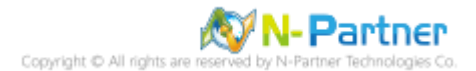

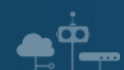

輸入 Name(伺服器稽核規格名稱): NP\_Server\_Audit -> 選擇 Audit(稽核): NP\_Audit 和 Actions(動作): 範例簡易

條列·詳細說明請參考前言的稽核動作群組連結 -> 按下 OK(確定)

| 💀 Create Server Audit Specificati | on       |                                        |        |              |               |             |     | - 0            | × |
|-----------------------------------|----------|----------------------------------------|--------|--------------|---------------|-------------|-----|----------------|---|
| 🕕 Ready                           |          |                                        |        |              |               |             |     |                |   |
| Select a page                     | 🚺 Script | 🛛 😮 Help                               |        |              |               |             |     |                |   |
| 🖉 General                         |          |                                        |        |              |               |             |     |                |   |
|                                   | Name:    | NP_Server_Audit                        |        |              |               |             |     |                |   |
|                                   | Audit:   | NP_Audit                               |        |              |               |             |     |                | ~ |
|                                   | Actions: |                                        |        |              |               |             |     |                |   |
|                                   |          | Audit Action Type                      |        | Object Class | Object Schema | Object Name |     | Principal Name |   |
|                                   | 01       | DATABASE_ROLE_MEMBER_CHANGE_GROUP      | ~      | ~            |               |             |     |                |   |
|                                   | 02       | SERVER_ROLE_MEMBER_CHANGE_GROUP        | ~      | ~            |               |             |     |                |   |
|                                   | 03       | DATABASE_LOGOUT_GROUP                  |        | ~            |               |             |     |                |   |
|                                   | 04       | DATABASE_PERMISSION_CHANGE_GROUP       |        | ~            |               |             |     |                |   |
|                                   | 05       | DATABASE_CHANGE_GROUP                  | $\sim$ | ~            |               |             |     |                |   |
| Connection                        | 06       | DATABASE_PRINCIPAL_CHANGE_GROUP        | $\sim$ | ~            |               |             |     |                |   |
| ψ₩ WIN2019 [sa]                   | 07       | SERVER_PRINCIPAL_CHANGE_GROUP          | $\sim$ | ~            |               |             |     |                |   |
|                                   | 08       | APPLICATION_ROLE_CHANGE_PASSWORD_GROUP | ~      | ~            |               |             |     |                |   |
|                                   | 09       | LOGIN_CHANGE_PASSWORD_GROUP            | ~      | ~            |               |             |     |                |   |
| Vérie a serie d'an annualise      | 10       | DATABASE_OWNERSHIP_CHANGE_GROUP        | ~      | ~            |               |             |     |                |   |
| view connection properties        | ▶ 11     | USER_CHANGE_PASSWORD_GROUP             |        | ~            |               |             |     |                |   |
| Progress                          | •12      |                                        | $\sim$ | ~            |               |             |     |                |   |
| Ready                             |          |                                        |        |              |               |             |     |                |   |
|                                   |          |                                        |        |              |               | ОК          | Can | icel Hel       | p |

在 Server Audit Specifications name(伺服器稽核規格名稱): NP\_Server\_Audit 按滑鼠右鍵 -> 點選 Enable

Server Audit Specification(啟用伺服器稽核規格)

| Nicrosoft SQL Ser 🗸 🛛                 | Quick    | Launch (Ctrl+Q)                      |
|---------------------------------------|----------|--------------------------------------|
| File Edit View Project To             | ools     | Window Help                          |
| G - O 📅 - 🛅 - 🖆 🗎                     | -        | 🕒 New Query 🗿 🔊 🖓 🖓 🖓 🐇 🚆            |
| 8 ¥ №                                 |          | - ▷ Execute 🔳 🗸 🖧 🗐 📄 👫 🚆            |
| Object Explorer                       | <b>•</b> | <del>Ț ×</del>                       |
| Connect + + + = + ℃ +                 | Ľ.       |                                      |
| 🖃 🐻 WIN2019 (SQL Server 15.0.14       | 100.75   | - sa)                                |
| 🕀 🛑 Databases                         |          |                                      |
| E Security                            |          |                                      |
| Eogins     Server Roles               |          |                                      |
| 🕀 📻 Credentials                       |          |                                      |
| 🕀 💼 Cryptographic Provid              | ders     |                                      |
|                                       |          |                                      |
| DNP_Audit                             | ation    |                                      |
| P Server Addit Specific               | ation    |                                      |
| 🕀 💼 Server Objects                    |          | New Server Audit Specification       |
| Replication                           |          | Enable Server Audit Specification    |
| 🕀 💼 PolyBase                          |          | Script Server Audit Specification as |
| Always On High Availab     Management |          |                                      |
| Integration Services Cata             |          | Policies •                           |
| 🗉 🛃 SQL Server Agent                  |          | Facets                               |
| 🕀 💽 XEvent Profiler                   |          | Start PowerShell                     |
|                                       |          | Reports                              |
|                                       |          | Delete                               |
|                                       |          | Refresh                              |
| □ Re                                  |          | Properties                           |

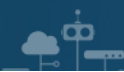

# 按下 Close(關閉)

| 🔊 Enable Server Audit Sp | pecification       |         | -      |                  | × |
|--------------------------|--------------------|---------|--------|------------------|---|
| Success                  | 1 Total<br>1 Succe | ss      | 0<br>0 | Error<br>Warning |   |
| Details:                 |                    |         |        |                  |   |
| Action                   |                    | Status  |        | Message          |   |
| Enable Server Audit Sp   | ecification        | Success |        |                  |   |
|                          |                    |         |        |                  |   |
|                          |                    |         |        |                  |   |
|                          |                    |         |        |                  |   |
|                          |                    |         |        | Close            | ; |

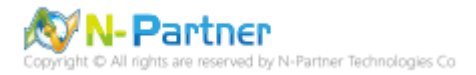

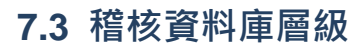

啟用稽核資料庫層級包括資料操作語言 (DML) 及資料定義語言 (DDL) 作業。

開啟 Microsoft SQL Server Management Studio

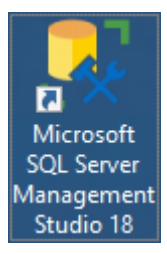

### 輸入 Server name(伺服器名稱): Iocalhost -> 選擇 Authentication(驗證): SQL Server Authentication -> 輸入

Login(登入): sa 和 Password(密碼): npartner -> 按下 Connect(連接)

| 다. Connect to Server | ×                                |
|----------------------|----------------------------------|
|                      | SQL Server                       |
| Server type:         | Database Engine 🗸 🗸              |
| Server name:         | localhost ~                      |
| Authentication:      | SQL Server Authentication $\sim$ |
| Login:               | sa 🗸 🗸                           |
| Password:            |                                  |
|                      | Remember password                |
|                      |                                  |
|                      | Connect Cancel Help Options >>   |

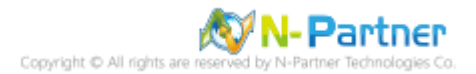

選擇 Security(安全性) -> 在 Audits(稽核) 上按滑鼠右鍵 -> 點選 New Audit(新增稽核)...

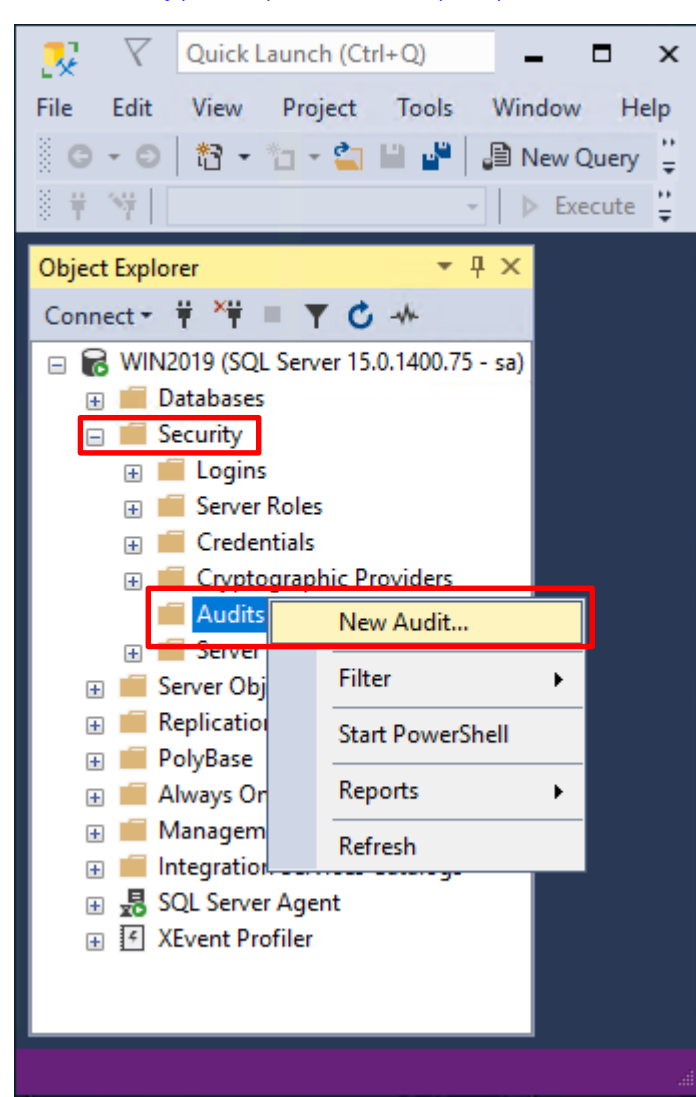

۹Ŵ

輸入 Audit name(稽核名稱): NP\_Audit -> 選擇 Audit(稽核目的地): Application Log(應用程式記錄檔) 將 MS SQL

| 🛃 Create Audit                     | _                                                                                                    |      |
|------------------------------------|----------------------------------------------------------------------------------------------------|------|
| 🕕 Ready                            |                                                                                                    |      |
| Select a page<br>General<br>Filter | Script  Kelp  Audit name: NP_Audit  Queue delay (in milliseconds): On Audit Log Failure: On Audit Log Failure: Fail operation Fail operation Shut down server  Audit destination: Audit destination: Path: Audit File Maximum Limit: On Maximum rollover files: Unlimited On Maximum files: On Maximum files: On Audit On Audit On Aud | ×    |
| Connection                         | Number of files: 2147483647 Maximum file size: Unlimited Reserve disk space                                                                                                    | ▲    |
| v₩ WIN2019 [sa]                    |                                                                                                    |      |
| View connection properties         |                                                                                                    |      |
| Progress<br>Ready                  |                                                                                                    |      |
|                                    | OK Cancel                                                                                                    | Help |

稽核記錄儲存於 Windows 事件檢視器的應用程式記錄裡 -> 按下 OK(確定)

**Å** 

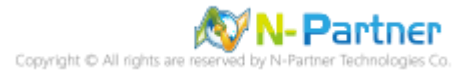

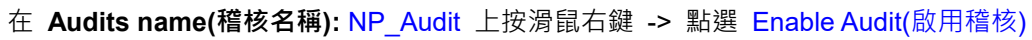

| V Quick Launch (Ctrl+Q)   File Edit View Project Tools Window Help Object Explorer VIN2019 (SQL Server 15.0.1400.75 - sa) Object Explorer VIN2019 (SQL Server 15.0.1400.75 - sa) Databases Security Databases Security Corpetentials Cryptographic Providers Audits VIN2019 (SQL Server 15.0.1400.75 - sa) Server Roles Security Server Audit S NP_Audit Server Objects Replication PolyBase Always On High Management Integration Servic SQL Server Agent Facets XEvent Profiler XEvent Profiler Kename Delete                                                                                                    |                         |                         |            |        |          |    |  |  |  |
|----------------------------------------------------------------------------------------------------|-------------------------|-------------------------|------------|--------|----------|----|--|--|--|
| File Edit View Project Tools Window Help   Image: Consect - Image: Consect - | 🔀 💎 Quick Launch        | (Ctrl+C                 | 2)         | -      | . 🗖      | ×  |  |  |  |
| Object Explorer     Object Explorer     Object Explore                                                                                                    | File Edit View Proje    | ct To                   | ools       | Wind   | dow Hel  | lр |  |  |  |
| Object Explorer     Connect - # *# = C • *     Object Explorer     Connect - # *# = C • *     Object Explorer     Connect - # *# = C • *     Object Explorer     Connect - # *# = C • *     Object Explorer     Connect - # *# = C • *     Object Explorer     Connect - # *# = C • *     Object Explorer     Object Explorer     Connect - # *# = C • *     Object Explorer     Object Explorer     Object Explo                                                                                                    | G - O 13 - 1 - 1        | 1                       | - <b>P</b> | A 🕄    | ew Query | ** |  |  |  |
| Object Explorer       Image: Addite         Image: Connect Image: Addite       Image: Addite         Image: Addite       Image: Addite                                                                                                    |                         |                         |            | -<br>  | Execute  |    |  |  |  |
| Object Explorer   Connect   WIN2019 (SQL Server 15.0.1400.75 - sa)   Databases   Databases   Security   Enable Server Roles   Enable Audit   Enable Audit   Enable Audit   Enable Audit   Enable Audit   Enable Audit Logs   Enable Audit Logs                                                                                                    |                         | _                       |            |        |          | Ŧ  |  |  |  |
| Connect V V VI VI VI VI VI VI VI VI VI VI VI VI                                                                                                    | Object Explorer         |                         | тņ         | ×      |          |    |  |  |  |
| <ul> <li>WIN2019 (SQL Server 15.0.1400.75 - sa)</li> <li>Databases</li> <li>Security</li> <li>Cogins</li> <li>Server Roles</li> <li>Credentials</li> <li>Cryptographic Providers</li> <li>Audits</li> <li>Providers</li> <li>Server Audit 5</li> <li>New Audit</li> <li>Server Objects</li> <li>Replication</li> <li>PolyBase</li> <li>Always On High</li> <li>Management</li> <li>Integration Servic</li> <li>SQL Server Agent</li> <li>XEvent Profiler</li> <li>XEvent Profiler</li> </ul>                                                                                                    | Connect 🕶 🌹 🎽 👅 🝸       | C -*                    | -          |        |          |    |  |  |  |
| <ul> <li>Databases</li> <li>Security</li> <li>Cogins</li> <li>Server Roles</li> <li>Credentials</li> <li>Cryptographic Providers</li> <li>Audits</li> <li>Replication</li> <li>Server Objects</li> <li>Replication</li> <li>PolyBase</li> <li>Always On High</li> <li>Management</li> <li>Integration Servic</li> <li>SQL Server Agent</li> <li>SQL Server Agent</li> <li>XEvent Profiler</li> </ul>                                                                                                    | 🖃 🐻 WIN2019 (SQL Server | 15.0.14                 | 400.75 -   | · sa)  |          |    |  |  |  |
| <ul> <li>Security</li> <li>Logins</li> <li>Server Roles</li> <li>Credentials</li> <li>Cryptographic Providers</li> <li>Audits</li> <li>Server Audit S</li> <li>New Audit</li> <li>Server Objects</li> <li>Replication</li> <li>PolyBase</li> <li>Always On High</li> <li>Management</li> <li>Integration Servic</li> <li>SQL Server Agent</li> <li>SQL Server Agent</li> <li>XEvent Profiler</li> </ul>                                                                                                    | 🕀 📕 Databases           |                         |            |        |          |    |  |  |  |
| <ul> <li>Logins</li> <li>Server Roles</li> <li>Cryptographic Providers</li> <li>Audits</li> <li>NP_Audit</li> <li>Server Audit S</li> <li>New Audit</li> <li>Server Objects</li> <li>Replication</li> <li>PolyBase</li> <li>Always On High</li> <li>Management</li> <li>Integration Servic</li> <li>SQL Server Agent</li> <li>Start PowerShell</li> <li>Reports</li> <li>Rename</li> <li>Delete</li> </ul>                                                                                                    | 🖃 🛑 Security            |                         |            |        |          |    |  |  |  |
| <ul> <li>Server Roles</li> <li>Credentials</li> <li>Cryptographic Providers</li> <li>Audits</li> <li>NP_Audit</li> <li>Server Audit 5</li> <li>New Audit</li> <li>Server Objects</li> <li>Replication</li> <li>PolyBase</li> <li>Always On High</li> <li>Management</li> <li>Integration Servic</li> <li>SQL Server Agent</li> <li>SQL Server Agent</li> <li>XEvent Profiler</li> </ul>                                                                                                    | 🕀 🛑 Logins              |                         |            |        |          |    |  |  |  |
| <ul> <li>Credentials</li> <li>Cryptographic Providers</li> <li>Audits</li> <li>Server Audit S</li> <li>Server Objects</li> <li>Replication</li> <li>PolyBase</li> <li>Always On High</li> <li>Management</li> <li>Integration Servic</li> <li>SQL Server Agent</li> <li>SQL Server Agent</li> <li>XEvent Profiler</li> </ul>                                                                                                    | 🕀 📕 Server Roles        |                         |            |        |          |    |  |  |  |
| <ul> <li>Audits</li> <li>Audits</li> <li>NP_Audit</li> <li>Server Audit \$</li> <li>New Audit</li> <li>Server Objects</li> <li>Replication</li> <li>PolyBase</li> <li>Always On High</li> <li>Management</li> <li>Integration Servic</li> <li>SQL Server Agent</li> <li>SQL Server Agent</li> <li>XEvent Profiler</li> </ul>                                                                                                    | 🕂 📕 Credentials         | - Drowie                | dore       |        |          |    |  |  |  |
| <ul> <li>NP_Audit</li> <li>Server Audit S</li> <li>Server Objects</li> <li>Replication</li> <li>PolyBase</li> <li>Always On High</li> <li>Management</li> <li>Integration Servic</li> <li>SQL Server Agent</li> <li>SQL Server Agent</li> <li>XEvent Profiler</li> </ul>                                                                                                    | E Cryptographi          | Cryptographic Providers |            |        |          |    |  |  |  |
| <ul> <li>Server Audit S</li> <li>Server Objects</li> <li>Replication</li> <li>PolyBase</li> <li>Always On High</li> <li>Management</li> <li>Integration Servic</li> <li>SQL Server Agent</li> <li>SQL Server Agent</li> <li>XEvent Profiler</li> </ul>                                                                                                    | Rudit                   |                         |            |        |          |    |  |  |  |
| <ul> <li>Server Objects</li> <li>Replication</li> <li>PolyBase</li> <li>Always On High</li> <li>Management</li> <li>Integration Servic</li> <li>SQL Server Agent</li> <li>SQL Server Agent</li> <li>XEvent Profiler</li> </ul>                                                                                                    | 🕀 📕 Server Audit S      |                         | New A      | udit   |          |    |  |  |  |
| <ul> <li>Replication</li> <li>PolyBase</li> <li>Always On High</li> <li>Management</li> <li>Integration Servic</li> <li>SQL Server Agent</li> <li>✓ XEvent Profiler</li> <li>View Audit Logs</li> <li>Script Audit as</li> <li>Policies</li> <li>Facets</li> <li>Start PowerShell</li> <li>Reports</li> <li>Rename</li> <li>Delete</li> </ul>                                                                                                    | 🕀 📕 Server Objects      |                         | Enable     | Audi   | t        |    |  |  |  |
| <ul> <li>PolyBase</li> <li>Always On High ,</li> <li>Management</li> <li>Integration Servic</li> <li>SQL Server Agent</li> <li>✓ XEvent Profiler</li> <li>Start PowerShell</li> <li>Reports ▶</li> <li>Rename</li> <li>Delete</li> </ul>                                                                                                    | 🕀 🛑 Replication         |                         |            | udit I | 0.05     |    |  |  |  |
| <ul> <li>Always On High /<br/>Management</li> <li>Management</li> <li>Integration Servic</li> <li>SQL Server Agent</li> <li>✓ XEvent Profiler</li> <li>Start PowerShell</li> <li>Reports →</li> <li>Rename</li> <li>Delete</li> </ul>                                                                                                    | 🕀 🛑 PolyBase            | -                       | VIEW A     | uuitt  | logs     |    |  |  |  |
| <ul> <li>Management</li> <li>Integration Servic</li> <li>SQL Server Agent</li> <li>YEvent Profiler</li> <li>Policies</li> <li>Facets</li> <li>Start PowerShell</li> <li>Reports</li> <li>Rename</li> <li>Delete</li> </ul>                                                                                                    | 🕀 💼 Always On High      |                         | Script A   | Audit  | as 🕨     |    |  |  |  |
|                                                                                                    | 🕀 📕 Management          | 1                       | Policies   | s      | +        |    |  |  |  |
| Image: Approximation     Start PowerShell       Reports     Rename       Delete     Delete                                                                                                    | B SOL Server Agent      |                         | Facets     |        |          |    |  |  |  |
| Start PowerShell Reports Rename Delete                                                                                                    |                         | -                       |            |        |          |    |  |  |  |
| Reports  Rename Delete                                                                                                    |                         |                         | Start Po   | owerS  | Shell    |    |  |  |  |
| Rename<br>Delete                                                                                                    |                         |                         | Reports    | s      | •        |    |  |  |  |
| Delete                                                                                                    |                         | 1                       | Renam      | e      |          |    |  |  |  |
|                                                                                                    |                         |                         | Delete     |        |          |    |  |  |  |
| Refresh                                                                                                    |                         | 1                       | Refresh    | n      |          |    |  |  |  |
| Properties                                                                                                    |                         |                         | Proper     | ties   |          |    |  |  |  |

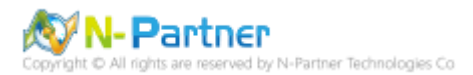

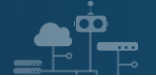

# 按下 Close(關閉)

| ₽ Enable Audit          |        |                |         | - |        |                  | × |
|-------------------------|--------|----------------|---------|---|--------|------------------|---|
| Success                 | 1<br>1 | Total<br>Succe | ss      |   | 0<br>0 | Error<br>Warning |   |
| Details:                |        |                |         |   |        |                  |   |
| Action                  |        |                | Status  |   |        | Message          |   |
| Enable Audit 'NP_Audit' |        |                | Success |   |        |                  |   |
|                         |        |                |         |   |        |                  |   |
|                         |        |                |         |   |        |                  |   |
|                         |        |                |         |   |        |                  |   |
|                         |        |                |         |   |        | Close            |   |

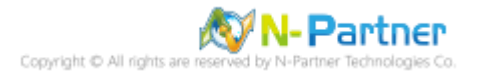

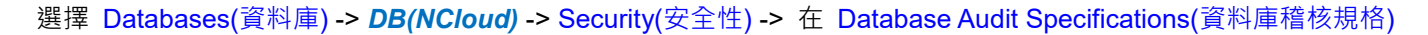

上按滑鼠右鍵 -> 點選 New Database Audit Specification(新增資料庫稽核規格)...

**A**Ô

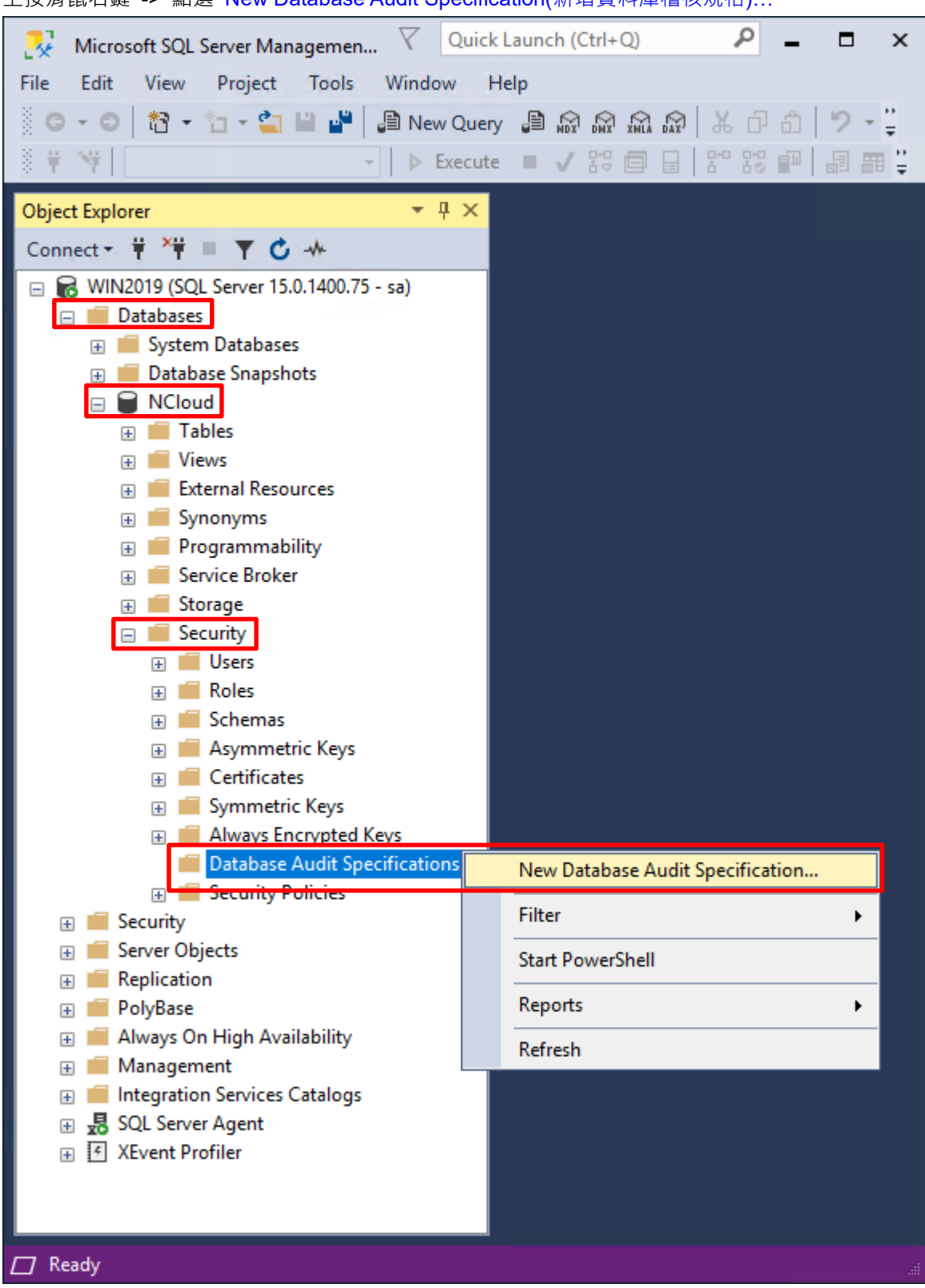

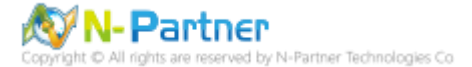

# 輸入 Name(資料庫稽核規格名稱): NP\_DB-NCloud\_Audit -> 選擇 Audit(稽核名稱): NP\_Audit 和 Actions(動作):

| 💀 Create Database Audit Spec | tification |                                          |        |              |                                                       |             | -       |         |
|------------------------------|------------|------------------------------------------|--------|--------------|-------------------------------------------------------|-------------|---------|---------|
| 🕕 Ready                      |            |                                          |        |              |                                                       |             |         |         |
| Select a page                | 🚺 Script   | 🕶 😮 Help                                 |        |              |                                                       |             |         |         |
| 🖉 General                    |            |                                          |        |              |                                                       |             |         |         |
|                              | Name:      | NP_DB-NCloud_Audit                       |        |              | Deject Class Object Schema Object Name Principal Name |             |         |         |
|                              | Audit:     | NP_Audit                                 |        |              |                                                       |             |         |         |
|                              | Actions    | :                                        |        |              |                                                       |             |         |         |
|                              |            | Audit Action Type                        |        | Object Class | Object Schema                                         | Object Name | Princip | al Name |
| Connection                   | 1          | APPLICATION_ROLE_CHANGE_PASSWORD_GROUP   | $\sim$ | ~            |                                                       |             |         |         |
| 🛱 WIN2019 [sa]               | 2          | BACKUP_RESTORE_GROUP                     | ~      | ~            |                                                       |             |         |         |
|                              | 3          | DATABASE_ROLE_MEMBER_CHANGE_GROUP        | ~      | ~            |                                                       |             |         |         |
|                              | 4          | FAILED_DATABASE_AUTHENTICATION_GROUP     | ~      | ~            |                                                       |             |         |         |
| View connection properties   | 5          | SCHEMA_OBJECT_CHANGE_GROUP               | $\sim$ | ~            |                                                       |             |         |         |
| rogress                      | ▶ 6        | SUCCESSFUL_DATABASE_AUTHENTICATION_GROUP | $\sim$ | ~            |                                                       |             |         |         |
| Beady                        | •7         |                                          | $\sim$ | ~            |                                                       |             |         |         |
| $\bigcirc$                   |            |                                          |        |              |                                                       |             |         |         |
|                              |            |                                          |        |              |                                                       |             |         |         |
|                              |            |                                          |        |              |                                                       |             |         |         |
|                              |            |                                          |        |              |                                                       | OK          | Cancel  | Help    |

**範例簡易條列**,詳細說明請參考前言的稽核動作群組連結 -> 按下 OK(確定)

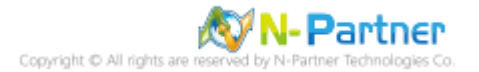
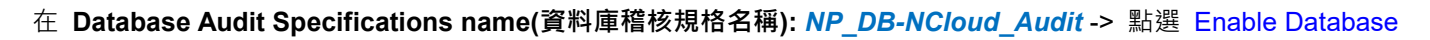

Audit Specification(啟用資料庫稽核規格)

| 🧏 Microsoft SQL Server Managemen 🗸     | Quick Launch (Ctrl+Q)                  |
|----------------------------------------|----------------------------------------|
| File Edit View Project Tools Wind      | low Help                               |
| 8 G + G   💏 + 🌴 - 🖆 💾 🔎 🔊 Ne           | w Ouev A A A A A A A A - "             |
|                                        |                                        |
|                                        |                                        |
| Object Explorer 🔹                      | <mark>₽×</mark>                        |
| Connect → 🛱 🎽 🗏 🝸 🖒 -ሎ                 |                                        |
| WIN2019 (SQL Server 15.0.1400.75 - sa) |                                        |
| 🖃 🗰 Databases                          |                                        |
| System Databases                       |                                        |
| Database Snapshots                     |                                        |
|                                        |                                        |
| Views                                  |                                        |
|                                        |                                        |
| 🕀 🔲 Synonyms                           |                                        |
| 🕀 💼 Programmability                    |                                        |
| 🕀 📕 Service Broker                     |                                        |
| 🕀 🛑 Storage                            |                                        |
| 🖃 📕 Security                           |                                        |
| 🕂 💼 Users                              |                                        |
| H Koles                                |                                        |
| Asymmetric Keys                        |                                        |
| Certificates                           |                                        |
| Symmetric Keys                         |                                        |
| 🗄 📕 Always Encrypted Keys              |                                        |
| 🖃 🛑 Database Audit Specificati         | ons                                    |
| c NP_DB-NCloud_Audit                   |                                        |
| 🕀 📕 Security Policies                  | New Database Audit Specification       |
| Server Objects                         | Enable Database Audit Specification    |
|                                        | Script Database Audit Specification as |
| ⊕ 📕 PolyBase                           | Policies                               |
| Always On High Availability Management | Facets                                 |
| Integration Services Catalogs          | Start DowerShell                       |
|                                        |                                        |
| 🛨 📧 XEvent Profiler                    | Reports                                |
|                                        | Delete                                 |
|                                        | Refresh                                |
|                                        | Properties                             |
| 🗇 Ready                                |                                        |

Copyright © All rights are reserved by N-Partner Technologies Co

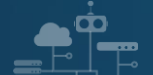

#### 按下 Close(關閉)

| ᡇ Enable Database Audit   | Specificatio       | on      | -      |                  | × |
|---------------------------|--------------------|---------|--------|------------------|---|
| Success                   | 1 Total<br>1 Succe | ess     | 0<br>0 | Error<br>Warning |   |
| Details:                  |                    |         |        |                  |   |
| Action                    |                    | Status  |        | Message          |   |
| 🥝 Enable Database Audit : | Specificat         | Success |        |                  |   |
|                           |                    |         |        |                  |   |
|                           |                    |         |        |                  |   |
|                           |                    |         |        |                  |   |
|                           |                    |         |        | Close            | ; |

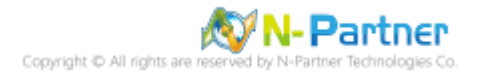

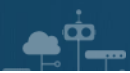

# 8. N-Reporter

### 8.1 MS SQL

(1) 新增 MS SQL Server 設備

選擇 設備管理 -> 設備樹狀圖 -> 按下 新增

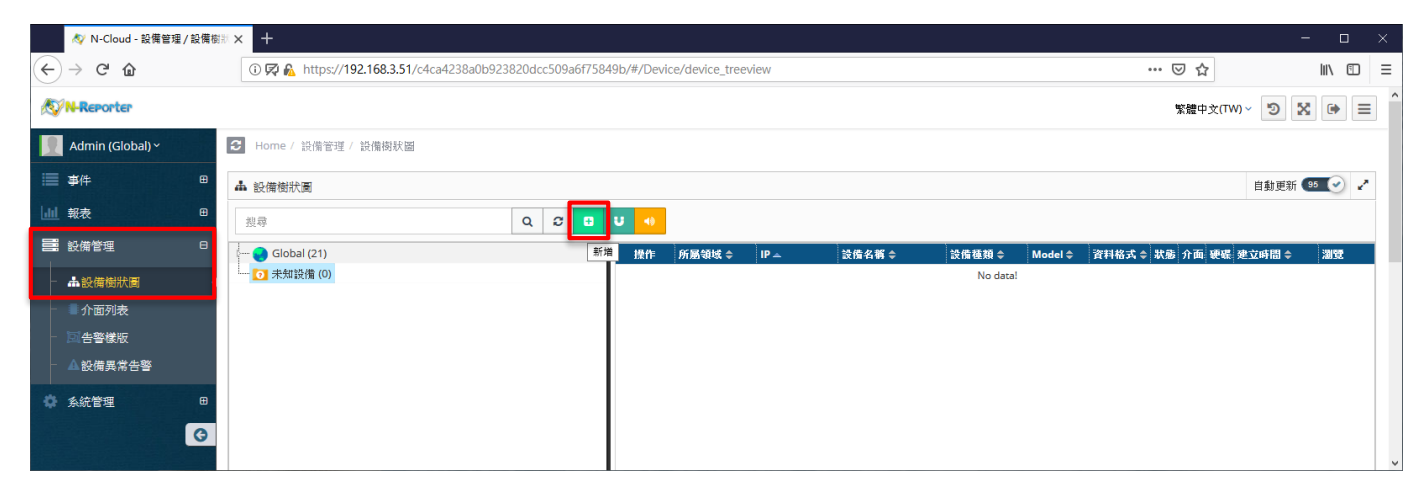

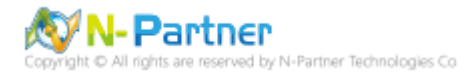

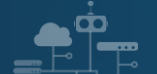

(2) 設定 MS SQL Server 設備的資料格式和 Facility

輸入*設備名稱*和 IP -> 勾選設備種類: Syslog -> 選擇資料格式: MS SQL 和 Facility: (18) local use 2 (local2) -> 選

|  | 擇 <b>設備 Icon:</b> icon-host -> | ·點選接收狀態: | 啟用 -> | 按下確定 |
|--|--------------------------------|----------|-------|------|
|--|--------------------------------|----------|-------|------|

| 新增設備                                                  |     |
|-------------------------------------------------------|-----|
| 設備基本設定                                                | ^   |
| 名稱                                                    | ד ר |
| SQL-192.168.2.217                                     |     |
| IP                                                    |     |
| 192.168.2.217                                         |     |
| 設備種類                                                  | - 1 |
| Syslog Flow SNMP                                      |     |
| Syslog 相關設定                                           |     |
| 資料格式                                                  | ]   |
| MS SQL 🗸                                              |     |
| Facility                                              |     |
| (18) local use 2 (local2)                             |     |
| 編碼方式                                                  |     |
| UTF-8                                                 |     |
| 設備進階設定<br>設備 Icon ■                                   | 7   |
| icon-host 🗸                                           |     |
| Login Account                                         | 1   |
|                                                       |     |
| Login Password                                        | 1   |
|                                                       |     |
| Action 設備                                             |     |
| │                                                     |     |
|                                                       |     |
|                                                       |     |
| <b>智無貞科告言</b><br>・・・・・・・・・・・・・・・・・・・・・・・・・・・・・・・・・・・・ |     |
|                                                       |     |
| 確定                                                    | ▼取消 |
|                                                       |     |

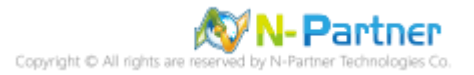

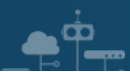

### 8.2 Windows

(1) 新增 Windows Server 設備

選擇 設備管理 -> 設備樹狀圖 -> 按下 新增

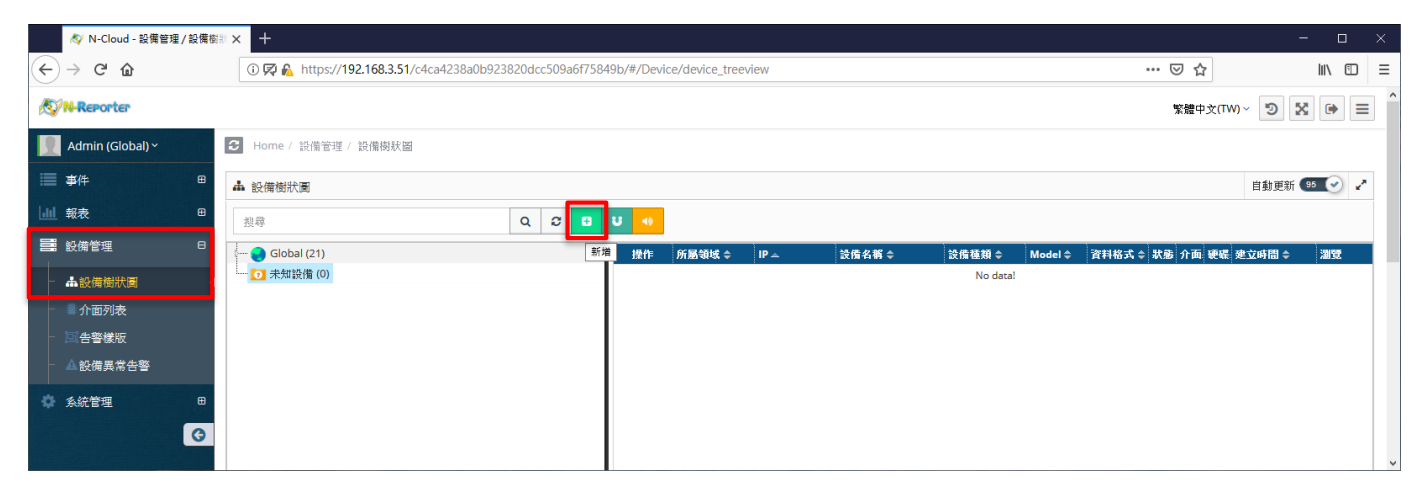

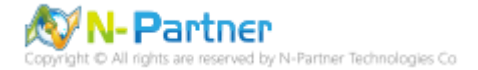

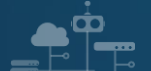

(2) 設定 Windows Server 設備的資料格式和 Facility

輸入設備名稱和 IP -> 勾選設備種類: Syslog -> 選擇資料格式: Windows 和 Facility: (17) local use 1 (local1) -> 選

擇設備 Icon: icon-host -> 點選接收狀態: 啟用 -> 按下確定

| 曾設備                                          |   |
|----------------------------------------------|---|
| b<br>備基本設定                                   |   |
| <b>花</b> 樽                                   |   |
| Windows-192.168.2.217                        |   |
| ,                                            |   |
| 192.168.2.217                                |   |
| と備種類                                         |   |
| Syslog Flow SNMP                             |   |
|                                              |   |
| YSIOg 作II网起走                                 |   |
| 資料格式                                         |   |
| Windows                                      | ~ |
| Facility                                     |   |
| (17) local use 1 (local1)                    | ~ |
| 編碼方式                                         |   |
| UTF-8                                        | ~ |
| 使備進階設定                                       |   |
| 設備 Icon                                      |   |
| Icon-nost                                    | · |
| Login Account                                |   |
|                                              |   |
| Login Password                               |   |
|                                              |   |
|                                              |   |
|                                              |   |
| <b>₩</b> ₩₩₩₩₩₩₩₩₩₩₩₩₩₩₩₩₩₩₩₩₩₩₩₩₩₩₩₩₩₩₩₩₩₩₩ |   |
|                                              |   |
| 新每次判止政                                       |   |
| <b>暫無資料告警</b><br>── 啟用 Syslog/Flow 暫無資料告警    |   |

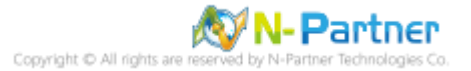

# 連絡資訊

TEL: +886-4-23752865 FAX: +886-4-23757458 技術問題請洽: Email: support@npartnertech.com Skype: support@npartnertech.com 業務相關請洽: Email: sales@npartnertech.com

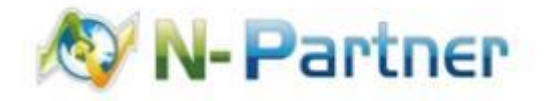